## INHALT

Durch klicken auf das Inhaltsverzeichnis gelangen Sie zu dem entsprechenden Kapitel

| 1. | IHF      | R HERCU       | ILES WIRELESS N ROUTER                                                           | 3        |
|----|----------|---------------|----------------------------------------------------------------------------------|----------|
|    | 1.1.     | Empfel        | hlungen                                                                          | 3        |
|    | 1.2.     | Spezifi       | kationen                                                                         | 3        |
|    | 1.3.     | Minima        | ale Systemanforderungen                                                          | 4        |
|    | 1.4.     | Packur        | ngsinhalt                                                                        | 5        |
|    | 1.5.     | Vorder        | ansicht                                                                          | 6        |
|    | 1.6.     | Anschl        | ußübersicht                                                                      | 7        |
| 2. | INS      | STALLAT       | ION IHRES HERCULES WIRELESS N ROUTER                                             | 8        |
|    | 2.1.     | Positio       | nierung Ihres Hercules Wireless N Router                                         | 8        |
|    | 2.2.     | Deinsta<br>9  | allation Ihres Modems oder deaktivieren der automatischen Verbindung zu Ihrem Mo | dem      |
|    | 2.3.     | Starter       | n des Hercules Wireless N Router Installationsassistenten                        | 10       |
|    | 2.4.     | Installa      | tion Ihres Hercules Wireless N Router                                            | 11       |
|    | 2.5.     | Verbing       | den mit einem Netzwerk mit Wi-Fi Protected Setup™                                | 18       |
| 3. | WI       | FI MANA       | GER N, DAS VIELSEITIGE DIENSTPROGRAMM                                            | 20       |
|    | 3.1.     | Willkon       | nmen im WiFi Manager N                                                           | 20       |
|    | 3.2.     | Andern        | i des Paßwortes im WiFi Manager N                                                | 21       |
|    | 3.3.     | Naviga        | tion im Interface des WiFi Managers N                                            | 22       |
|    | 3.4.     | Wie Sie       | e ganz einfach das WiFi Signal Ihres Routers verwalten                           | 23       |
|    |          | 3.4.1.        | Das WiFi sekundenschnell deaktivieren/wieder aktivieren                          | 23       |
|    |          | 3.4.2.        | Die Reichweite des WiFi Netzwerkes auf Ihre Wohnung beschränken                  | 24       |
|    | <u> </u> | 3.4.3.        | Die Betriebszeiten des WiFi einstellen                                           | 24       |
|    | 3.5.     | Gemei         | nsame Nutzung der Internetverbindung via des Routers                             | 26       |
|    |          | 3.5.1.        | Auswahl Ihrer Internetverbindung                                                 | 26       |
|    | ~ ~      | 3.5.2.        | l esten Ihrer Internetverbindung                                                 | 28       |
|    | 3.6.     | Meister       | rn Sie Ihr WiFi Netzwerk im Handumdrehen                                         | 30       |
|    |          | 3.0.1.        | Anpasseninies wiFi Netzwerks                                                     | 30       |
|    |          | 3.0.Z.        | Sichem Inres WiFi Netzwerks                                                      | 31       |
|    |          | 3.0.3.        | Linniteren des Zugangs in Infern WiFi Netzwerk für WiFi Computer oder Geräte     | 34       |
|    |          | 3.0.4.<br>265 | Erneutee Aktivieren Ibree WiFi Netzwerks III WiFi Manager N                      | 30       |
|    | 37       | Dio Ein       | Chieules Anuveren nines with Nelzwerks int with I wandyer Numerican              |          |
|    | 5.7.     | DIE FIII      | ewall. Ini ultinativel Schulz gegen internetarignine                             |          |
| 4. | W        |               | IEN ZUR WIRELESS ATTITUDE™!!                                                     | 38       |
|    | 4.1.     | Einige        | wichtige Punkte, die Sie sich merken sollten                                     |          |
|    | 4.2.     | Compu         | iter mit Windows Vista: Gemeinsame Nutzung von Ordnern, eines Druckers oder ei   | ier      |
|    | AD3      |               | UIIY                                                                             | 30<br>20 |
|    |          | 4.Z.I.        | Gemeinsame Nulzung aktivieren                                                    | 30       |
|    |          | 4.2.2.        | Ordnorn                                                                          | 12       |
|    |          | 423           | Computer mit Windows Vista: 7 unang zu freinegehenen Ordnern                     | 43       |
|    |          | 424           | Windows Vista: Druckerfreinabe                                                   | 43       |
|    |          | 425           | Computer mit Windows Vista · Zuariff auf freiaeaebenen Drucker                   | 45       |
|    |          | 4.2.6         | Windows Vista: Freigabe einer ADSL-Verbindung in einem                           |          |
|    |          |               | Infrastrukturnetzwerk                                                            | 46       |
|    | 4.3.     | Compu         | ter mit Windows XP: Freigabe von Ordnern, Drucker oder einer ADSL Verbindung.    | 48       |
|    |          | 4.3.1.        | Windows XP: Nutzen des Netzwerk-Installationsassistenten in einem                |          |
|    |          |               | Infrastrukturnetzwerk                                                            | 49       |
|    |          | 4.3.2.        | Windows XP: Freigabe von Ordnern                                                 | 52       |

|    |      | 4.3.3.  | Windows XP: Zugang zu freigegebenen Ordnem                                    | 53 |
|----|------|---------|-------------------------------------------------------------------------------|----|
|    |      | 4.3.4.  | Windows XP: Freigabe eines Druckers                                           | 54 |
|    |      | 4.3.5.  | Windows XP: Einen Arbeitsgruppennamen ändern                                  | 55 |
|    |      | 4.3.6.  | Windows XP: Manuelles Aktivieren oder Deaktivieren der WiFi-Verbindung (nur   |    |
|    |      |         | für fortgeschrittene Benutzer)                                                | 57 |
| 5. | W    | FI MANA | AGER N FÜR ERFAHRENE BENUTZER                                                 | 58 |
|    | 5.1. | Konfic  | juration der erweiterten Optionen des WiFi Netzwerkes                         | 58 |
|    |      | 5.1.1.  | Öffnen einer Tür in Ihrer Firewall, um Ihre Kamera online zu stellen oder den |    |
|    |      |         | Zugang eines Computers zu bestimmten Internetservicen zu autorisieren         | 59 |
|    |      | 5.1.2.  | Zugangsbegrenzung eines Ihrer Netzwerkcomputer zu Internetservicen            | 62 |
|    |      | 5.1.3.  | Umleitung von Internetanfragen zu einem bestimmten Computer                   | 63 |
|    |      | 5.1.4.  | Schutz vor Internetangriffen durch die DOS (Denial Of Service/Dienstblockade) |    |
|    |      |         | Funktion                                                                      | 64 |
|    | 5.2. | Eine V  | Verkzeugkiste mit vielen Facetten                                             | 64 |
|    |      | 5.2.1.  | Wiederherstellen der Originaleinstellungen                                    | 64 |
|    |      | 5.2.2.  | Eine Einstellung laden und speichern                                          | 65 |
|    |      | 5.2.3.  | Update der Firmware Ihres Routers                                             | 66 |
|    | 5.3. | Ander   | e erweiterte Einstellungen                                                    | 67 |
|    |      | 5.3.1.  | Zuordnung einer Priorität für einen Datentyp im Fall eines überlasteten       |    |
|    |      |         | Netzwerks                                                                     | 67 |
|    |      | 5.3.2.  | Konfiguration des DHCP Servers                                                | 68 |
|    |      | 5.3.3.  | Verbindungsvereinfachung bei Geräten mit dem UPnP Protokoll                   | 68 |
|    |      | 5.3.4.  | Anbindung einer IP Adresse zu einem dynamischen Domainnamensserver            | 69 |
|    |      | 5.3.5.  | Den Router- oder Zugangspunktmodus wählen                                     | 70 |
|    | 5.4. | Produ   | ktinformation                                                                 | 70 |
| 6. | GL   | OSSAR   |                                                                               | 71 |
| 7. | TE   | CHNISC  | HER SUPPORT                                                                   | 75 |
| 8. | G/   | ARANTIE |                                                                               | 75 |
| 9. | HI   | NWEISE  | ZUM UMWELTSCHUTZ                                                              | 75 |

## 1. IHR HERCULES WIRELESS N ROUTER

Ihr Hercules N Router öffnet die Türen zu einer neuen WiFi Welt für Sie: Eine Welt mit kabelloser Hochgeschwindigkeitskommunikation und erweiterter Abdeckung. Entsprechend dem Web 2.0-Trend versetzt der Hercules N Router Sie schneller in die Lage mit anderen Nutzem zu interagieren und ermöglicht Ihnen Ihren Internetzugang gemeinsam zu nutzen, um HD Videos zu betrachten oder große Datenmengen ohne Probleme zu transferieren. Gleichwohl ist auch eine gemeinsame Nutzung von Geräten und Daten zwischen mehreren Computern möglich, ohne dabei kilometerlange Kabel verlegen zu müssen.

Außerdem beherrscht Ihr Hercules N Router nun die **Verwaltung des WiFi-Signals**, die drei ganz neue Funktionen mitsichbringt, um sich den Ansprüchen aller Benutzer anzupassen. Ein Button seitlich des Routers ermöglicht die WiFi Funktion nach Wunsch umgehend **ein- und auszuschalten**, um Energie zu sparen. Außerdem ermöglicht Ihnen WiFi Manager N – das Konfigurationsprogramm der Parameter des Hercules Wireless N Routers – die **Stärke des WiFi Signals** Ihrer Wohnfläche anzupassen. Schließlich können Sie die **Betriebszeiten der WiFi Funktion** pro Stunde/Tag/Woche je nach Wunsch einstellen. Diese Funktionen werden genauer in diesem Benutzerhandbuch beschrieben.

Ihr Gerät wurde mit größtmöglicher Sorgfalt entwickelt und es ist beides: Einfach zu bedienen und sehr benutzerfreundlich. Gleichermaßen ein Gerät für Anfänger und Fortgeschrittene.

Und nun wird es Zeit einiges über Ihr neues Gerät zu lernen und die Wireless Attitude™! kennenzulernen.

## 1.1. Empfehlungen

- Öffnen Sie nie Ihren Hercules Modem Router, denn Sie riskieren die Beschädigung interner Komponenten.

- Um Überspannungen oder gar Feuer zu vermeiden, sollten Sie Ihr Gerät fernhalten von:
  - Regen oder Feuchtigkeit, sowie allen Flüssigkeiten (Wasser, Reinigungsmittel, etc.),
  - Wärme abstrahlenden Quellen, wie Radiatoren, Öfen, Heizungen, oder andere Geräte (Verstärker),
  - direktem Sonnenlicht.
- Bedecken/Verdecken Sie Ihren Modem Router niemals.

- Ziehen Sie das Stromkabel, wenn Sie längere Zeit abwesend sind. Bitte ziehen Sie dabei niemals am Kabel, sondern nur am Stecker der Stromverbindung.

- Trennen Sie Ihren Router vom Stromnetz bevor Sie ihn reinigen. Dazu benutzen Sie bitte einen weichen Lappen und vermeiden Sprühreiniger.

#### 1.2. Spezifikationen

Ihr Hercules Wireless N Router ist mit verschiedenen Funktionen ausgestattet: 802.11n kabelloser WiFi Router, 10/100 LAN Weiche und Internet-Firewall.

- Kompatibel zu folgenden WiFi Protokollen:
  - 802.11b: 1, 2, 5.5 und 11Mbits/s Datenraten im 2.4GHz Band
  - 802.11g: 6, 9, 12, 18, 24, 36, 48 und 54Mbits/s Datenraten im 2.4GHz Band
  - 802.11n: Datenraten im 2.4GHz Band, variiert abhängig von der Bandbreite des benutzten Kanals (20 oder 40MHz). Werte sind klassifiziert von MCS0 bis MCS15 und variieren von 7.2 bis 144.44Mbits/s für 20MHz und von 15 bis 300Mbits/s für 40MHz
- Technologie MIMO 2T2R (verbesserte Übertragung und Abdeckung)
- DSSS/CCK Frequenzumfang und OFDM Modulation von 2.412GHz bis 2.484GHz (13 Kanäle)
- Kompatibel zu den folgenden Sicherheitsprotokollen:

- WEP mit 64 und 128-Bit Schlüssellänge
- WPA-PSK mit TKIP oder AES Kodierung (802.11i Sicherheitsprotokoll)
- WPA2 und WPA2-PSK mit TKIP und AES Kodierung (802.11i Sicherheitsprotokoll)
- Unterstützt die gemeinsame Nutzung von IP NAT/NAPT
- Filterung über MAC Adresse/IP Adresse, URL Blockung
- Anti-Dos Firewall
- WMM Modus wird unterstützt (Wi-Fi MultiMedia™)
- WPS (Wi-Fi Protected Setup™)
- WAN Modus Support (PPPoE, automatische DHCP, statische IP, PPTP)
- LAN Modus Support
- Router Modus Support
- Virtual Server und DMZ Support
- WDS Modus Support
- Unterstützt spezielle Anwendungen (Port Triggers)
- Unterstützt DDNS (DynDNS, TZO) und QoS
- Unterstützt VPN Pass-Through (IPSec/PPTP)
- 802.11n kabelloser Access Point
- Funkspezifikation: Frequenzband = 2.4GHz 2.484GHz
- Maximale Ausgangsleistung: 100mW
- 2 integrierte Antennen
- 4 RJ-45 Anschlüsse f
  ür Fast Ethernet 10/100Mbps Verbindung
- Auto-MDIX Support (automatische Erkennung von Kreuzverkabelung)
- Konform mit der IEEE 802.3u Spezifikation
- IEEE 802.3x Flußkontrollensupport im Full Duplex Modus
- Externes Netzteil. Aufnahme: 200~240V, 50/60 Hz; Ausgang: 9V DC/1 A

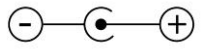

- Button WiFi Ein/Aus
- WPS Button (Wi-Fi Protected Setup™)
- Button f
  ür die R
  ückkehr zu den Werkseinstellungen
- Weiße LEDs auf der Vorderseite; sind nur bei eingeschaltetem Router sichtbar
- Softwareupdate via Ethernetport
- Konfigurationssoftware des Routers
- Systemzustand und Bereitstellung der Sicherheitsinformationen

## 1.3. Minimale Systemanforderungen

Für die Konfiguration:

- Intel® Pentium® III Prozessor, 1GHz oder mehr
- 512MB RAM
- 10/100 RJ45 Ethernetnetzwerkadapter
- CD-ROM Laufwerk
- Betriebssystem: Windows XP mit Service Pack 2, Windows XP Tablet PC Edition oder Windows Vista® Home Premium Edition, Vollversion, Business oder Entreprise, einschließlich der 64-Bit-Version, Microsoft® Windows® 7

Um ins Internet zu gehen:

- Aktive Internetverbindung
- ADSL Ethernetmodem, Kabelmodem, Internet "Box" (Livebox<sup>®</sup>, Freebox<sup>®</sup>, SFR, Neufbox<sup>®</sup>...)

## 1.4. Packungsinhalt

Bitte achten Sie darauf, daß folgende Dinge in der Verpackung Ihres Hercules Routers sind:

- Hercules Wireless N Router
- CD-ROM (beinhaltet Installationsassistent und Bedienungsanleitung im PDF-Format)
- Schnellstartanleitung auf Deutsch
- Ethernetkabel
- Netzteil
- Hercules Wireless N USB Key mini (optional)

## 1.5. Vorderansicht

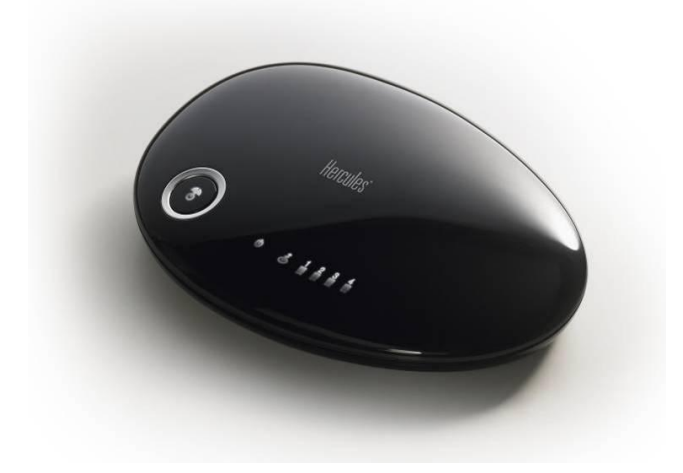

U : Betriebs-LED: blinkt während der Nutzung der Reinitialisierungsfunktion

## Å

Button WiFi Ein/Aus: Leuchtet nur, wenn die WiFi Funktion aktiviert ist; blinkt, wenn die WPS Funktion aktiviert ist

## Ð

: WiFi LED: Leuchtet auf wenn die WiFi Verbindung aktiv ist und blinkt während des WPS Verbindungsprozesses.

Hinweis: Die WiFi Einstellungen (z. B. Konfiguration der Betriebszeiten) gehen verloren, wenn die WiFi Funktion mit diesem Button ausgeschaltet wird.

1 : Die 4 LEDs korrespondieren mit den 4 Ethernet Ports: Jede LED leuchtet auf wenn ein Peripheriegerät

🕹 : Internet LED: Leuchtet wenn das Ethernetkabel an den 📱 WAN Anschluß angeschlossen ist. Blinkt während eines Datentransfers

## 1.6. Anschlußübersicht

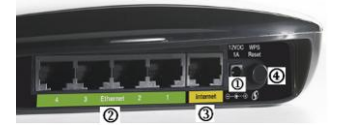

D Stromversorgung, um hier das Netzteil anschließen.

Vier Ethernet Ports erlauben dem Hercules Router den Anschluß an 4 Desktopcomputer und/oder Laptops und/oder Spielkonsolen, die mit Ethernetports (RJ-45) ausgestattet sind und/oder Geräten (Webcam...), um ein Netzwerk aufbauen zu können.

③ RJ-45 WAN Port ermöglicht Ihnen den Anschluß eines ADSL Modems, Kabelmodems oder einer Internet "Box" an Ihren Hercules Router.

 $\textcircled{\sc Opt}$  Reinitialisierungsbutton der Werkseinstellungen/ $\textcircled{\sc WPS}$  Button (Wi-Fi Protected Setup^{\mathbb{T}M})

Drücken Sie **5 Sekunden** auf diesen Button, um die **WPS-**Funktion zu aktivieren.

Der Button WiFi Ein/Aus blinkt, um den Beginn der Reinitialisierung anzugeben. Ein Knopfdruck von mehr als **10 Sekunden** aktiviert die **Reinitialisierung**. Während dieser blinkt zuerst der Button WiFi Ein/Aus und anschließend die Betriebs-LED.

## 2. INSTALLATION IHRES HERCULES WIRELESS N ROUTER

Ihr Hercules Wireless N Router für einfachen Gebrauch und einfache Installation entwickelt. Sollten Sie ein Neuling auf dem Gebiet der kabellosen Produkte sein, laden wir Sie ein, zuerst den Anleitungen in den Kapiteln 2.1 bis 2.3 zu folgen. Andernfalls können Sie direkt zu Kapitel 2.3. Starten des Hercules Wireless N Router Installationsassistenten gehen, das die Installation Ihres Hercules Wireless N Routers Schritt für Schritt erklärt.

## 2.1. Positionierung Ihres Hercules Wireless N Router

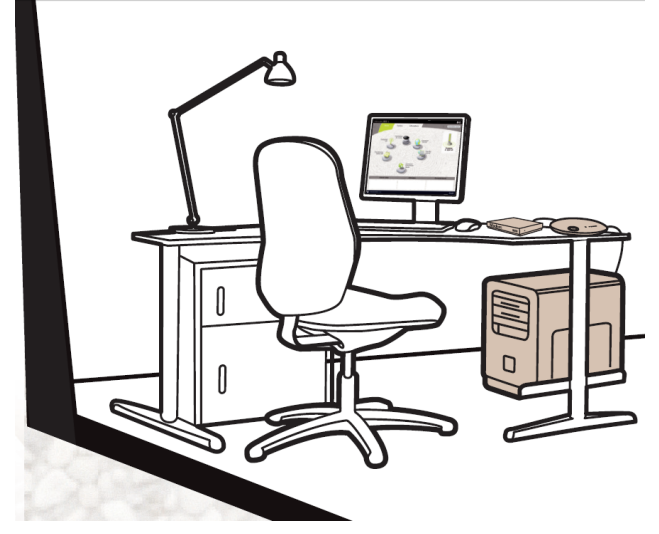

Nehmen Sie den Router und das Netzteil aus der Verpackung.

- Positionieren Sie den Router nah bei Ihrem Modem (ADSL, Kabel oder Internet "Box") und einer Steckdose.
- Versuchen Sie den Router so zentral wie möglich zu Ihren Computern und WiFi Geräten zu positionieren.
- Halten Sie einen Mindestabstand von 2 m zwischen dem Router zu den Computern/WiFi Geräten.
- Falls Sie mehrere Computer/WiFi Geräte auf verschiedenen Wohnetagen haben (z. B. Erdgeschoß und zweite Etage), sollten Sie den Router idealerweise im Erdgeschoß positionieren.

Die WiFi Performance Ihres Routers hängt von vielen äußeren Umständen ab (z. B. Aquarium, Metall, Bücher, Wände, etc.) und kann die Verbindung zu WiFi Geräten unter Umständen stören.

# 2.2. Deinstallation Ihres Modems oder deaktivieren der automatischen Verbindung zu Ihrem Modem

Sollten Sie bereits eine Internet "Box" oder Ethernetmodem an Ihren Computer angeschlossen haben, empfehlen wir, daß Sie dieses **deinstallieren** oder **die automatische Verbindung** zu diesem Modem **deaktivieren.** Der Grund hierfür ist, daß die Aufnahme einer Internetverbindung via des TCP/IP lokalen Netzwerks – welches durch den Hercules Router gebildet wird – nicht mehr länger direkt via Ihres ADSL Modems durchgeführt wird.

Diese Prozedur ist nur nötig wenn Sie eine Internetverbindung via eines Ethernetmodems herstellen. Sollten Sie über ein USB Modem verfügen, ist es nicht möglich dieses mit Ihrem Hercules Router zu verbinden und Zugang zum Internet zu haben.

#### Falls Sie sich entscheiden die Modemtreiber zu deinstallieren:

- Schalten Sie Ihr Modem aus und trennen dieses vom Ethernetport Ihres Computers.
- Deinstallieren Sie, die von Ihrem Dienstanbieter bereitgestellte, Software und auch die Modemtreiber. Für weiterführende Information lesen Sie bitte im Handbuch Ihres Modems nach.
- Verbinden Sie nun Ihr Modem mit dem Internetport an Ihrem Hercules Router.

## Falls Sie sich entscheiden die automatische Verbindung zu Ihrem Modem zu deaktivieren:

Um Softwarekonflikte zu vermeiden, sollten Sie der untenstehenden Prozedur folgen:

- Öffnen Sie Ihren Internet Explorer Browser.
- Klick auf Extras/Internetoptionen.

Das Internetoptionen-Fenster wird angezeigt.

- Wählen Sie den Tab Verbindungen.

| Allgemein                                                                                                    | Sicherheit                                                                                                    | Datenschu                                                                     | tz Inhalte                                                                                                    |
|----------------------------------------------------------------------------------------------------|----------------------------------------------------------------------------------------------------|-------------------------------------------------------------------------------|----------------------------------------------------------------------------------------------------|
| Verbindungen                                                                                                    | Progr                                                                                                    | amme                                                                          | Erweitert                                                                                                    |
| Klicken Sie<br>Internetve                                                                                                    | auf "Setup", um eine<br>erbindung einzurichte                                                                                                    | e<br>n.                                                                       | Setup                                                                                                    |
| FÜ+ und VPN-E                                                                                                    | instellungen                                                                                                    |                                                                               |                                                                                                    |
| T-Online                                                                                                    |                                                                                                    |                                                                               | Hinzufügen                                                                                                    |
|                                                                                                    |                                                                                                    |                                                                               | Entfernen                                                                                                    |
| licken Sie auf "E<br>roxyserver für d                                                                                                    | instellungen", um ein<br>die Verbindung zu kor                                                                                                    | en<br>hfigurieren.                                                            | Einstellungen                                                                                                    |
| Keine Verbind                                                                                                    | lung wählen                                                                                                    |                                                                               |                                                                                                    |
| 🔵 Nur wählen, v                                                                                                    | venn keine Netzwerk                                                                                                    | verbindung be                                                                 | steht                                                                                                    |
| ) Immer Standa                                                                                                    | rdverbindung wählen                                                                                                    |                                                                               |                                                                                                    |
| ktueller Standar                                                                                                    | d: Keine                                                                                                    |                                                                               | Als Standard                                                                                                    |
| AN-Einstellunge                                                                                                    | n                                                                                                    |                                                                               |                                                                                                    |
| vie LAN-Einstellu<br>Verbindungen. Be<br>oben, um DFÜ-Ve                                                                                                    | ngen gelten nicht für<br>earbeiten Sie die Eins<br>erbindungen einzurich                                                                                                    | DFÜ-<br>tellungen<br>iten.                                                    | Einstellungen                                                                                                    |
|                                                                                                    |                                                                                                    |                                                                               |                                                                                                    |
|                                                                                                    | OK                                                                                                    | Abbre                                                                         | chen Übernehr                                                                                                    |
|                                                                                                    | OK                                                                                                    | Abbre                                                                         | chen Obernehr                                                                                                    |
| netoptionen                                                                                                    | OK                                                                                                    | Abbre                                                                         | chen Übernehr                                                                                                    |
| netoptionen<br>Allgemein                                                                                                    | OK<br>Sicherheit                                                                                                    | Abbre<br>Datenschul                                                           | chen Obernehr<br>?<br>z Inhalte                                                                                       |
| <mark>netoptionen</mark><br>Allgemein<br>Verbindungen                                                                                                    | OK<br>Sicherheit<br>Progr                                                                                                    | Abbre<br>Datenschul<br>amme                                                   | chen Übernehr<br>?<br>z Inhalte<br>Erweitert                                                                          |
| netoptionen<br>Allgemein<br>Verbindungen<br>Klicken Sie<br>Internetve                                                                                                    | OK<br>Sicherheit<br>Progr<br>auf "Setup", um eine<br>rbindung einzurichte                                                                                                    | Datenschul<br>amme<br>n.                                                      | chen Übernehn<br>?<br>z Inhalte<br>Erweitert<br>Setup                                                                 |
| netoptionen<br>Allgemein<br>Verbindungen<br>Klicken Sie<br>Internetve<br>JFU- und VPN-E                                                                                                    | OK<br>Sicherheit<br>Progr<br>auf "Setup", um eine<br>rbindung einzurichte<br>instellungen                                                                                                    | Datenschul<br>amme<br>n.                                                      | chen Übernehr<br>?<br>iz Inhalte<br>Erweitert<br>Setup                                                                |
| netoptionen<br>Allgemein<br>Verbindungen<br>Klicken Sie<br>Internetve<br>SFO- und VPN-E                                                                                                    | OK<br>Sicherheit<br>Progr<br>auf "Setup", um eine<br>rbindung einzurichte<br>instellungen                                                                                                    | Datenschul<br>amme<br>n.                                                      | chen Obernehu<br>?<br>z Inhalte<br>Erweitert<br>Setug<br><u>Hinzufügen</u>                                            |
| netoptionen<br>Allgemein<br>Verbindungen<br>Klicken Sie<br>Internetve<br>JFÜ- und VPN-E                                                                                                    | OK<br>Sicherheit<br>Progr<br>auf "Setup", un eing<br>rbindung einzurichte<br>instellungen                                                                                                    | Datenschul<br>amme<br>n.                                                      | iz Inhate<br>Erweitert<br>Setup<br>Hinzufügen                                                                         |
| Allgemein<br>Verbindungen<br>Internetve<br>2FU- und VPN-E                                                                                                    | OK<br>Sicherheit<br>Progr<br>auf "Setup", um ein<br>bindung einzurichte<br>instellungen<br>webindung nu juo                                                                                                    | Abbre<br>Datenschul<br>amme                                                   | chen Obernehr<br>2 Inhalte<br>Erweitett<br>Setug<br><u>Hinzufügen</u><br><u>Entfernen</u><br>Eigstellungen            |
| Allgemein<br>Verbindungen<br>Micken Sie<br>Internetve<br>FU- und VPN-E<br>licken Sie auf "Er<br>toxyserver für o                                                                                                    | OK<br>Sicherheit Progr<br>auf "Setup", um eine<br>tribdung einzurkhte<br>instellungen<br>instellungen", um ein<br>is Verbindung zu kor<br>uma wähler                                                                                                    | Datenschul<br>amme<br>en<br>nfigurieren.                                      | chen Übernehn<br>z Inhalte<br>Erweitet<br>Setug<br>Hinzufügen<br>Entfernen<br>Eigstellungen                           |
| Allgemein<br>Verbindungen<br>Micken Sie<br>FU- und VPN-E<br>Gicken Sie auf "E<br>Troxyserver für o<br>Nur wählen v                                                                                                    | OK<br>Sichesheit<br>Progg<br>auf "Setup", um eine<br>rbindung einzurichte<br>instellungen<br>instellungen<br>instellu | Datenschut<br>amme<br>n.<br>nfigurieren.                                      | chen Übernehn<br>z Inhalte<br>Erweitett<br>Setug<br><u>Entfernen</u><br>Ergstellungen                                 |
| netoptionen<br>Verbindungen<br>Internetve<br>Internetve<br>Globen Sie auf "E<br>Proxyserver für d<br>Mar gähen, v<br>Nar gähen, v                                                                                                    | OK<br>Sicherheit<br>Progr<br>auf "Setup", um eine<br>Hohdung einzurkhte<br>instellungen<br>einzellungen<br>ung wählen<br>eren kene Netzweik<br>divebrindung wählen                                                                                                    | Datenschut<br>amme<br>n.<br>en<br>nfigurieren.<br>verbindung be               | chen Ubernehn<br>z Inhalte<br>Erweitett<br>Setug<br>Entfernen<br>Eigstellungen<br>steht                               |
| Algemein<br>Algemein<br>Verbindungen<br>Kicken Sie<br>Kicken Sie auf "E<br>Toxyserver für d<br>Sene Verbind<br>Mur gählen, Nur gählen, Nur gählen, Nur<br>Nur gählen, Sie auf "E                                                                                                    | OK<br>Sicherheit<br>Progr<br>auf "Setup", um eine<br>ribindung einzurichte<br>instellungen<br>Be Verbindung zu kor<br>Ung wählen<br>enn keine Netzwerk<br>der brindung wählen<br>dt: Keine                                                                                                    | Datenschu<br>amme<br>an.<br>n.<br>nfigurieren.<br>verbindung be               | chen Uberrehert<br>Z Inhale<br>Erweitet<br>Setug<br>Eriternen<br>Ergstelungen<br>steht<br>Ab Standard                 |
| Algemein<br>Verbindungen<br>Kicken Sie<br>Kicken Sie<br>Kicken Sie auf "E"<br>Seine Verbinc<br>Kicken Sie auf "E"<br>Kicken Sie auf "E"<br>Kic                                                                                                    | OK<br>Sicherheit<br>Progr<br>auf "Setup", um eine<br>rbindung einzurichte<br>instellungen<br>die Verbindung zu kor<br>ung wählen<br>vern keine Netzwerk<br>die Keine                                                                                                    | Datenschu<br>amme<br>en<br>n.<br>verbindung be                                | chen Uberrehert<br>Z Inhale<br>Erweitet<br>Setug<br>Eriternen<br>Ergstelungen<br>steht<br>Als Standard                |
| netoptionen<br>Verbindungen<br>Verbindungen<br>Enternetve<br>Efel- und VFN-E<br>Gidden Sie auf "E<br>Staden Sie auf "E<br>Staden Sie auf "E<br>Mur gehlen, v<br>Immer Standa<br>Akteuler Standa                                                                                                    | OK<br>Sicherheit<br>Progr<br>auf "Setup", um eine<br>rbindung einzurchte<br>instellungen", um ein<br>isstellungen", um ein<br>isstellungen", um ein<br>isstellungen um eine<br>wenn keine Netzwerk<br>rdverbindung wählen<br>di Keine                                                                                                    | Datenschut<br>amme<br>p.<br>n.<br>en<br>nfigurieren.<br>verbindung be         | chen Übernehen<br>(?<br>z Inhale<br>Erwetett<br>Setug<br>Erifernen<br>Ergstellungen<br>aleht<br>Ab Standard           |
| netoptionen<br>Verbindungen<br>Verbindungen<br>Internetver<br>FU- und VFN-E<br>alcken Sie auf "E<br>Toxyserver für<br>oxyserver für<br>oxy | OK<br>Sicherheit<br>Progr<br>auf "Setup", um eine<br>rbindung einzurichte<br>instellungen<br>instellungen<br>de Verbindung zu kor<br>ung wählen<br>een keine Netzwerk<br>indverbindung zu kor<br>ung wählen<br>der Keine                                                                                                    | Datenschut<br>mamme<br>n.<br>nfigurieren.<br>verbindung be                    | chem Ubernehuter<br>Z Inhale<br>Erweiter<br>Setug<br>Eriternen<br>Egstelungen<br>steht<br>An Standard<br>Einstejungen |
| netoptionen<br>Verbindungen<br>Verbindungen<br>Inkernetver<br>Kelsen Sie auf "E<br>Toxyserver für<br>@ Seine Verbind<br>@ Seine Verbind<br>@ Seine Ver                                                       | OK<br>Sicherheit<br>Progr<br>auf "Setup", um eine<br>rebindung einzurichte<br>instellungen<br>die Verbindung zu kor<br>ung wählen<br>een keine Netzwerk<br>rdverbindung wählen<br>di: Keine                                                                                                    | Datenschul<br>amme<br>n.<br>n.<br>verbindung be<br>DEÜ-<br>tellungen<br>iten. | chem Ubernehut<br>Z Inhale<br>Erweitet<br>Setug<br>Enternen<br>Egstelungen<br>steht<br>Als Standard<br>Einstejungen   |

## Szenario 1: Ihre ISP wird in dem Internetoptionen-Fenster angezeigt.

- Deaktivieren Sie die Option der automatischen Verbindung zu Ihrem Modem indem Sie **Keine** Verbindung wählen markieren.
- OK klicken.

## Szenario 2: Ihre ISP wird nicht im Internetoptionen-Fenster angezeigt.

Die automatische Verbindung wird direkt durch die von Ihrem Dienstanbieter gelieferte Software gesteuert.

 - Lesen Sie im Handbuch Ihres ADSL Modems oder der bereitgestellten Software nach, wie die automatische Verbindung deaktiviert werden kann und/oder bezüglich einer Internetverbindung über ein **lokales Netz** (TCP/IP).

Zur Erinnerung: Es ist der Hercules Router, der ein lokales Netzwerk bildet, durch das alle Computer Internetzugang haben.

Sie finden weitere Informationen auf unserer Website (FAQs etc.): www.hercules.com.

### 2.3. Starten des Hercules Wireless N Router Installationsassistenten

Der Assistent befindet sich auf der beigefügten CD-ROM. Um Ihnen zusätzlich zum Assistenten noch mehr Sicherheit bei der Installation zu geben, ist die gesamte Prozedur hier noch einmal Schritt für Schritt beschrieben:

- Die CD-ROM in das Laufwerk einlegen.

Der Installationsassistent startet automatisch.

#### Falls das Installationsmenü nicht automatisch startet:

- Doppelklicken Arbeitsplatz (Windows 2000/XP) oder Computer (Windows Vista).

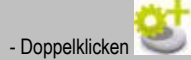

- Doppelklicken auf Setup.exe, falls nötig.

Die Willkommensseite erscheint. Klicken Sie auf Setup.

Der Assistent startet das Setup Ihres Routers und der entsprechenden Software (WiFi Manager N) mit Hilfe von Adobe® AIR™. Falls Adobe® AIR™ nicht auf Ihrem System installiert ist, folgen Sie den Anweisungen auf Ihrem Bildschirm, nachdem Sie auf Setup geklickt haben.

| States of         |                                                                                                    | Willkommen                                                                            |                                                                                            |
|-------------------|----------------------------------------------------------------------------------------------------|---------------------------------------------------------------------------------------|--------------------------------------------------------------------------------------------|
|                   |                                                                                                    |                                                                                       |                                                                                            |
| W<br>di<br>V<br>A | Vilkommen zu Ihrem neuen<br>lie Schritte, denen Sie folger<br>erbinden. Der Assisten start<br>applikation. | Hercules Router Assistent<br>n müssen, um Ihren Router<br>tet anschließend die Instal | en. Dieser Assistent erklärt Ihner<br>r anzuschließen und zu<br>llation der WiFi Manager N |
|                   |                                                                                                    |                                                                                       |                                                                                            |
|                   |                                                                                                    |                                                                                       |                                                                                            |
|                   |                                                                                                    |                                                                                       |                                                                                            |
|                   |                                                                                                    | 1963                                                                                  |                                                                                            |
|                   |                                                                                                    | E CALORON C                                                                           | Setup                                                                                      |
|                   | Yuroles                                                                                                    |                                                                                       | Setup                                                                                      |
| 0                 | Recoles                                                                                                    |                                                                                       | Setup<br>Benutzerhandbuch                                                                  |
|                   | Vendes<br>                                                                                                 |                                                                                       | Setup<br>Benutzerhandbuch                                                                  |
| 0                 | Taules                                                                                                    |                                                                                       | Setup<br>Benutzerhandbuch                                                                  |
| 0                 | Table                                                                                                    |                                                                                       | Setup<br>Benutzerhandbuch                                                                  |

### 2.4. Installation Ihres Hercules Wireless N Router

#### **Erster Schritt - Anschluss**

- Verbinden Sie das mit Ihrem Modem mitgelieferte Ethernetkabel mit dem Internetport Ihres Routers und schließen Sie diesen an einen der Ethernetports Ihres Modems, Ihrer Box oder Ihres Modemrouters an.

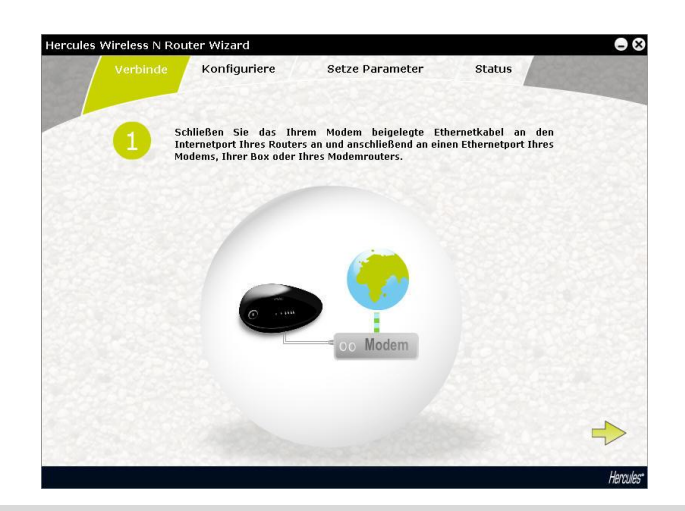

Falls Sie Ihren Router nicht mit gleichzeitig mit Ihrem Computer und dem Modem verbinden können (z. B. Router befindet sich in einem anderen Raum), klicken Sie auf E. Sie werden am Ende der Installation aufgefordert, Ihren Router an das Modem anzuschließen.

Die WiFi-LED leuchtet. Die Internet-LED (WAN) leuchtet und blinkt bei Datenaustauschen.

- Klicken Sie auf 🔶.

#### **Zweiter Schritt - Anschluss**

- Schließen Sie das eine Ende des mitgelieferten Ethernetkabels an einen der vier Ethernetports Ihres Wireless N Routers an und das andere Ende an den Ethernetport Ihres Computers.

Die entsprechende LED für den ausgewählten Ethernetport leuchtet auf.

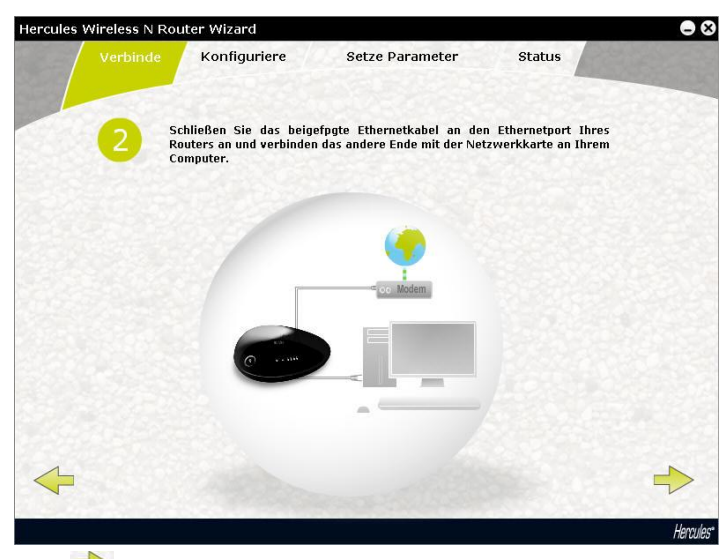

- Klicken Sie auf 🔶

#### **Dritter Schritt - Anschluss**

- Verbinden Sie das Stromkabel mit dem Hercules Router und stecken Sie das Netzteil in die Steckdose.

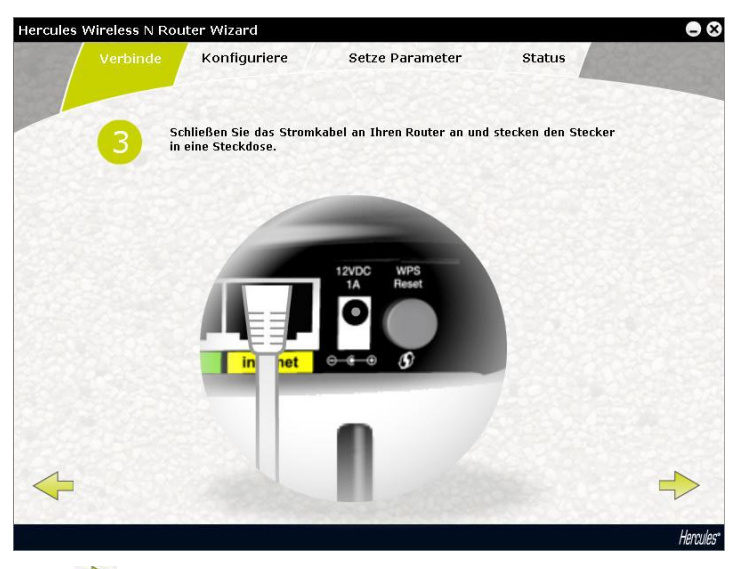

- Klicken Sie auf 🔶

#### Vierter Schritt - Konfiguration

Während diesem Schritt ermöglicht Ihnen der Installationsassistent die Internetverbindung zu konfigurieren. Nachdem die Verbindung zum Router überprüft wurde, sucht der Assistent automatisch nach den Parametem Ihrer Internetverbindung.

| Verbinde | Konfiguriere Setze Param                                           | eter Status          |     |
|----------|--------------------------------------------------------------------|----------------------|-----|
| 4 Bi     | tte warten Sie. Der Touter such<br>ternetverbindungseinstellungen. | nt nun nach verfügba | ren |
|          | Verbinde mit dem Router                                            | o                    |     |
|          | Prüfe die Internetverbindung                                       | õ                    |     |
|          | Verbinde 3%                                                        |                      |     |
|          |                                                                    |                      |     |
|          |                                                                    |                      |     |

- Falls dieser Schritt gelingt, klicken Sie auf 📂.

 Falls die Suche keine Ergebnisse ergibt, müssen Sie die Verbindungsdaten manuell eingeben: Wählen Sie den Verbindungstyp, sowie alle anderen Angaben (DFCP, statische IP...) aus der Liste. Diese wurden Ihnen von Ihrem Internetanbieter mitgeteilt.

| 4 | Ihre Verbindungsein<br>ist erforderlich, daß<br>wählen Sie bitte au<br>Medem aktuell ein | istellungen konnten nicht automatisch<br>Sie einige Einstellungen manuell eing<br>s der obenstehenden Liste Ihren Ver<br>bit mit dem Totenste werbunden List | h ermittelt werden. Es<br>geben. Um dies zu tun,<br>rbindungstyp. Falls Ihr<br>bindungstyp. Sills diesen |
|---|------------------------------------------------------------------------------------------|----------------------------------------------------------------------------------------------------|----------------------------------------------------------------------------------------------------|
|   | Konfigurationsschrit<br>klicken.                                                         | t überspringen indem Sie den u                                                                                                    | r, konnen sie alesen<br>ntenstehenden Button                                                             |
|   |                                                                                          | рнср                                                                                                    |                                                                                                    |
|   |                                                                                          | Statische IP                                                                                                    | 53/52/143                                                                                                |
|   |                                                                                          | PPPoE                                                                                                    |                                                                                                    |
|   |                                                                                          | рртр                                                                                                    | 328364                                                                                                   |
|   |                                                                                          | L2TP                                                                                                    |                                                                                                    |
|   |                                                                                          |                                                                                                    |                                                                                                    |
|   |                                                                                          |                                                                                                    |                                                                                                    |

- Klicken Sie auf 📂, um auf den nächsten Bildschirm überzugehen.

Schließlich wird der Verbindungszustand auf dem Bildschirm angezeigt.

- Klicken Sie auf 📂.

Der folgende Bildschirm wird angezeigt, wenn der Installationsassistent eine IP Adresse eines Modemrouters erfasst hat. Dies bedeutet, dass der Router/Zugangspunkt mit einem anderen Router verbunden ist, der bereits über Weiterleitungs- und DHCP-Server-Funktionen verfügt. Sie können diesen Router/Zugangspunkt weiterhin als Router verwenden oder diesen in einen Zugangspunkt umwandeln (**empfohlen**).

| Verb    | inde Konfigurie                                                                         | re Setze Parameter                                                                                                    | Status                                                                |  |
|---------|-----------------------------------------------------------------------------------------|----------------------------------------------------------------------------------------------------|-----------------------------------------------------------------------|--|
| 5       | Falls Sie bereits eir<br>nutzen, werden ei<br>ausgeführt, was zu<br>Access Point (AP) f | ren Router besitzen und fortfahr<br>nige Features, wie DHCP Serve<br>1 Konflikten führen kann. Wir er<br>Modus wählen. | en den Routermodus zu<br>rund NAT, redundant<br>mpfehlen, daß Sie den |  |
|         |                                                                                         | ✓ AP Modus ☐ Routermodus                                                                                               |                                                                       |  |
| <b></b> |                                                                                         |                                                                                                    |                                                                       |  |

- Klicken Sie auf 🔶, um fortzufahen

#### Fünfter Schritt – Einstellen der Zugangsparameter des Routers

- Geben Sie das Router Zugriffspasswort ein (Voreinstellung: 123456).

| 5 Bitte<br>Rout | e definieren Sie ein I<br>ereinstellungen. | Passwort für den | Zugriff auf Ihr | re |
|-----------------|--------------------------------------------|------------------|-----------------|----|
|                 |                                            |                  |                 | 1  |
|                 | Passwo                                     | rt: 123456       |                 |    |
|                 |                                            |                  |                 |    |
|                 |                                            |                  |                 |    |

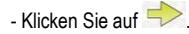

#### Sechster Schritt - Einstellen der Zugangsparameter des Routers

- Geben Sie Ihren Netzwerknamen ein (Voreinstellung: Hercules).

| Verbinde | Konfiguriere             | Setze Parameter            | Status |    |
|----------|--------------------------|----------------------------|--------|----|
| 6 Bit    | te erstellen Sie einen N | amen für Ihr WiFi network. |        |    |
|          |                          |                            |        |    |
|          |                          |                            |        |    |
|          | WiFi Netzwo              | erkname : Hercules         |        |    |
|          |                          |                            |        |    |
| └_<br>←  |                          |                            |        | +  |
|          |                          |                            |        | Ha |

- Klicken Sie auf 🔶

#### Siebter Schritt - Einstellen der Zugangsparameter des Routers

- Geben Sie die Sicherheitsstufe Ihres Netzwerkes und den entsprechenden Schlüsel ein. Um die Unterschiede zwischen den verschiedenen Sicherheitsstufen zu erfahren, lesen Sie bitte den Abschnitt 3.6.2 Sichern Ihres WiFi-Netzwerks.

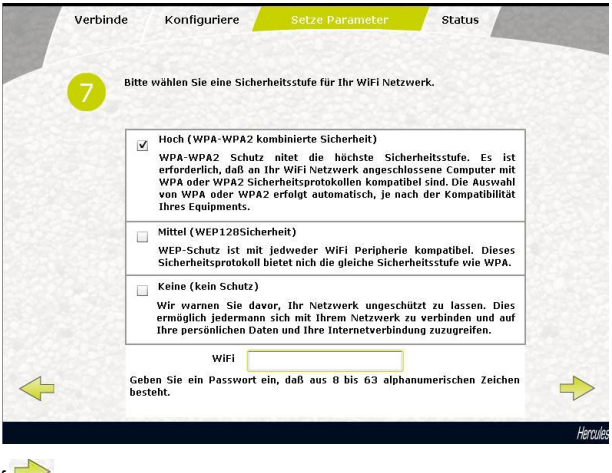

- Klicken Sie auf 🔶

Achter Schritt – Internetverbindung per WPS

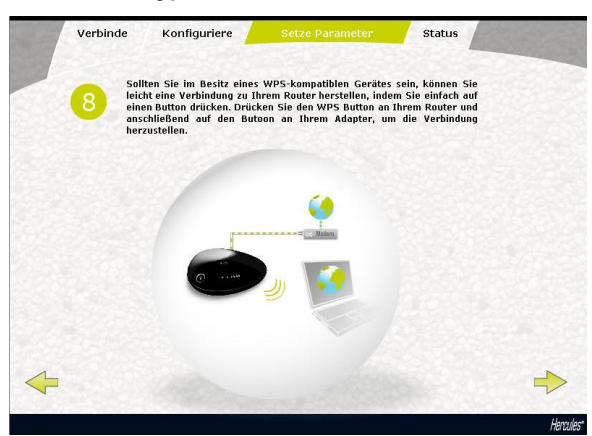

Die Installation Ihres **Hercules Wireless N Router** ist nun beendet. Bevor Sie mit der Installation des **WiFi Manager N** (Software für die Konfiguration und Änderung der Parameter Ihres Routers) fortfahren, ermöglichen Ihnen die folgenden Bildschirme zu erfahren, wie Sie sich ganz einfach per **WPS** mit Hilfe des WPS Schnellverbindungsbuttons verbinden können.

Für genauere Angaben über die Verbindung per WPS, lesen Sie das Kapitel 2.5. Verbinden mit einem Netzwerk mit WiFi Protect Setup™.

- Klicken Sie auf 🔶.

#### Neunter Schritt - Verbindungszustand

Alle Angaben bezüglich der Verbindung Ihres Hercules Wireless N Routers werden auf diesem Bildschirm angezeigt.

| Internetverbindungsstatus: Verbinden<br>WiFi Netzwerkname : Hercules<br>WiFi Sicherheltsschlüssel: 12345670 | Routers wird untenstehend ang | ezeigt:   |
|----------------------------------------------------------------------------------------------------|-------------------------------|-----------|
| WiFi Netzwerkname : Hercules WiFi Sicherheitsschlüssel: 12345670                                            | Internetverbindungsstatus:    | Verbinden |
| WiFi Sicherheitsschlüssel: 12345678                                                                         | WiFi Netzwerkname :           | Hercules  |
|                                                                                                    | WiFi Sicherheitsschlüssel:    | 12345678  |
| Router Zugriffspasswort: 123456                                                                             | Router Zugriffspasswort:      | 123456    |

- Klicken Sie auf 🔶

#### Ende der Installation

Der Assistent installiert nun WiFi Manager N. Diese Software ermögliche die Parameter Ihres Hercules Wireless N Routers zu konfigurieren und aufzurufen.

- Klicken Sie auf 📂, um die Installation zu starten.
- Folgen Sie den Anweisungen auf dem Bildschirm.

Für genauere Angaben über die fortgeschrittenen Funktionen des WiFi Manager N, lesen Sie bitte das Kapitel 3. WiFi Manager N, das vielseitige Dienstprogramm.

Um mehr über die praktischen Anwendungen Ihrer WiFi-Geräte zu erfahren, lesen Sie bitte den Abschnitt 4. Willkommen zur wireless AttitudeTM dieses Handbuchs.

### 2.5. Verbinden mit einem Netzwerk mit Wi-Fi Protected Setup™

Falls Ihnen die Verbindung zu einem WiFi Netzwerk und dessen Konfiguration zu aufwendig und kompliziert erscheint, können Sie auch die integrierte WPS (Wi-Fi Protected Setup™) Funktion nutzen, die auf der Verpackung durch die folgenden Logos angezeigt werden:

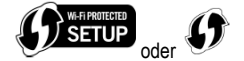

#### Was ist WPS (Wi-Fi Protected Setup™) ?

WPS ist eine Technologie, die die Verbindungsprozedur zu einem kabellosen Netzwerk zwischen WPSkompatiblen Geräten (z. B. Ihr Hercules Wireless N Key) und Ihrem Hercules Wireless N Router vereinfacht. Es sind verschiedene Verbindungsmethoden für Sie verfügbar: Einfach auf entsprechenden Button am Router oder WiFi Manager N klicken oder den PIN Code eines Gerätes das verbunden werden soll (z. B. Ihr Hercules Wireless N Router oder Ihr Hercules Wireless N Key mini) im WiFi Manager N Interface eingeben.

#### Erste Option: Benutzen Sie den WPS Button am Router

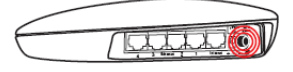

- An Ihrem WiFi Router: Drücken Sie den WPS Button 3 auf der Rückseiter des Routers.

Sie haben nun zwei Minuten Zeit, um Ihren Hercules Wireless N USB Key mit dem Router zu verbinden. Diese Aktion brauchen Sie nur dieses eine Mal auszuführen

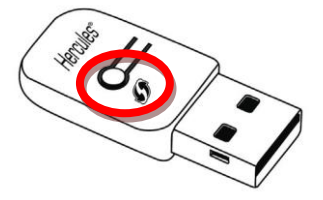

- Drücken Sie den **WPS** Button an der Seite des Hercules Wireless N Keys mini oder den **WPS** Button an einem **WPS-kompatiblen** Gerät.

Zweite Option: Nutzen des WPS Button in WiFi Manager N

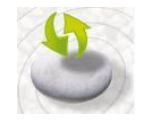

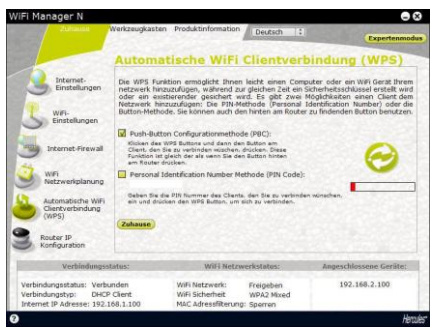

- Auf der Startseite des WiFi Manager N klicken Sie auf den Automatischen WiFi Client Verbindungsbutton (WPS).

**Push-Button Configurationsmethode (PBC)** ist voreingestellt ausgewählt.

- Klicken Sie auf den 🥨 Verbindungsbutton.

#### Alternativ:

- Wählen Sie Personal Identification Number Methode (PIN Code).
- Geben Sie die **PIN** Nummer des WPS Gerätes ein, mit dem Sie sich verbinden wollen.
- Klicken Sie auf den 🥺 Verbindungsbutton.

Um den PIN Code für Ihr WPS Gerät herauszufinden, lesen Sie bitte Kapitel 4.3.3. Verbindung zu einem Netzwerk mit dem PIN Code im Handbuch Ihres Hercules Wireless N USB Key mini oder im entsprechenden Handbuch des Herstellers Ihres WPS Gerätes.

Sie haben nun zwei Minuten Zeit, um Ihren Hercules Wireless N USB Key oder Ihr Gerät via WPS zu verbinden.

Sollte die Verbindung nicht abgesichert sein, wird automatisch ein WPA oder WPA2 Sicherheitsschlüssel (je nach den Möglichkeiten des Clients) generiert.

Für weitere Information bezüglich des Anschlusses Ihres Gerätes via WPS, lesen Sie bitte im PDF-Benutzerhandbuch Ihres **Hercules Wireless N USB Key mini** nach oder im entsprechenden Handbuch des Herstellers Ihres WPS Gerätes.

# 3. WIFI MANAGER N, DAS VIELSEITIGE DIENSTPROGRAMM

Mit dem WiFi Manager N ist nichts einfacher als die Kombination Ihres Hochgeschwindigkeits-Internetmodem mit dem Hercules Router, der gleichzeitig Ihren Internetzugang mit allen Ihren Computern Zuhause oder im Heimbüro gemeinsam nutzbar macht oder einfach ein kabelloses Netzwerk einrichtet.

WiFi Manager N ist das Interface, das es Ihnen ermöglicht mit Ihrem Hercules Router zu kommunizieren und Ihr kabelloses Netzwerk oder eine Internet-Firewall zu konfigurieren.

### 3.1. Willkommen im WiFi Manager N

Der Installationsassistent, den Sie von der CD-Rom aus gestartet haben, hat auf Ihrem Desktop ein Icon für WiFi Manager N abgelegt. Dieses Programm bringt Sie in die Welt (im Moment ist das Portal noch verschlossen) des WiFi Managers N.

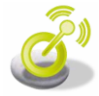

 - Um durch das Portal zum WiFi Manager zu treten, klicken Sie auf das Icon auf Ihrem Desktop.

Das Verbindungsfenster für den Router erscheint.

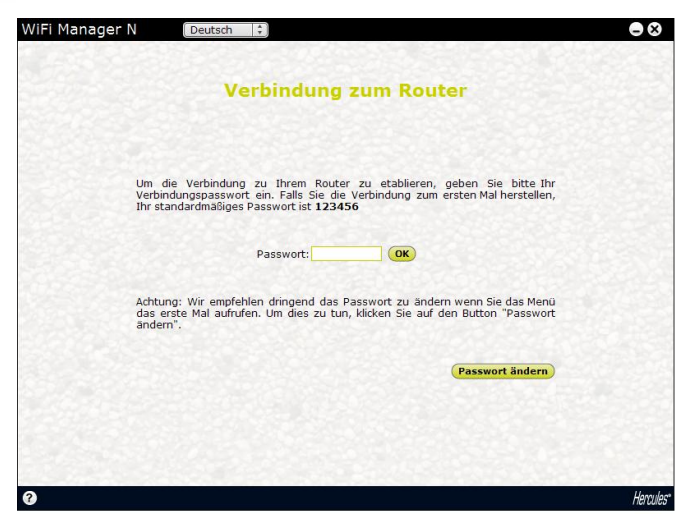

Um das Portal zu WiFi Manager N öffnen zu können, benötigen Sie ein Paßwort.

- Dazu geben Sie das voreingestellte Paßwort ein oder ein selbst definiertes, das Sie zuvor definiert haben (die dazugehörige Information finden Sie im Kapitel **3.2. Ändern des Paßwortes im WiFi Manager N!**).

- Klicken Sie auf Ok.

Das Paßwort sichert, daß Sie die einzige Person sind, die den Zugang zum Programm hat und die Änderung der Einstellungen im WiFi Manager vornehmen kann. Aus diesem Grund ist es wichtig das Paßwort bei der ersten Benutzung des WiFi Managers zu wechseln (siehe unten).

## 3.2. Ändern des Paßwortes im WiFi Manager N

Wenn Sie den WiFi Manager zum ersten Mal aufrufen, sollten Sie <u>unbedingt</u> das werksseitig vorgegebene Paßwort, **123456**, direkt über das Fenster **Verbindung zum Router** (falls Sie dies nicht bereits im Installationsassistenten erledigt haben) ändern.

| WiFi Manager N (Deutsch 😫                                                             | ⊜⊗                                                                                      |
|---------------------------------------------------------------------------------------|-----------------------------------------------------------------------------------------|
| Sie möchten Ihr Passwort andern. Bitte gebe<br>Bestätigen Sie das neue Passwort indem | in Sie Ihr altes Passwort ein, dan das neue.<br>Sie »Bestätigen und Verbinden» klicken. |
| Altes Passwort                                                                        |                                                                                         |
| Neues Passwort<br>Neues Passwort bestatigen                                           |                                                                                         |
|                                                                                       | (Abhorston) (Redilitors and architeles)                                                 |
|                                                                                       |                                                                                         |
| Ø                                                                                     | Hendes                                                                                  |

- Paßwort jetzt ändern klicken.
- Geben Sie das **alte** Paßwort (**123456**, ist Voreinstellung), dann das **neue** Paßwort, daß Sie sich ausgedacht haben, ein dann das neue Paßwort **bestätigen**.

- Bestätigen und Verbinden klicken, um das neue Paßwort zu sichern und zu verbinden.

Das Portal zum WiFi Manager N geht auf und öffnet eine **Homepage (Startseite)** die unten beschrieben ist. Nun können Sie alle Funktionen Ihres Hercules Routers erforschen.

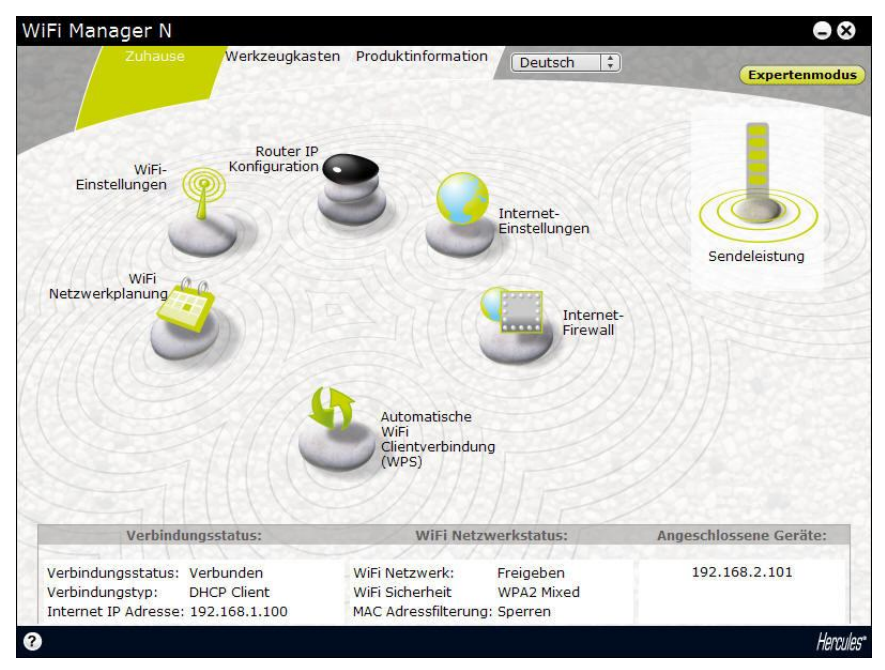

## 3.3. Navigation im Interface des WiFi Managers N

Das WiFi Manager N Interface ist für eine einfache Navigation durch die verschiedenen Menüs konzipiert. Nichtsdestotrotz, sollten Sie sich manchmal verloren fühlen, können Sie jederzeit durch klicken des Registers Home zur Startseite zurückkehren, also zu dem Startpunkt für alle Funktionen Ihres Hercules Routers. Die folgende Tabelle liestet die wichtigsten Funktionen des WiFi Managers auf.

| Icon/Button                               | Funktion                                                                                                    |
|-------------------------------------------|----------------------------------------------------------------------------------------------------|
|                                           | Auswahl der Sprache der Interface.                                                                                                    |
|                                           | Button, mit dem die <b>Übertragungsstärke</b> des WiFi Signals<br>eingestellt werden kann, von 0 (kein Signal) bis 100 % (maximale<br>Übertragungsstärke).                                                                                                    |
| Zuhause Werkzeugkasten Produktinformation | Über diese Register gelangen Sie jeweils zur <b>Startseite</b> (Wahl der<br>Internetverbindung, Einstellung der Firewall, individuelle Einstellung<br>des WiFi Netzwerkes sowie der Betriebszeiten des WiFi<br>Netzwerkes), zum <b>Werkzeugkasten</b> (Wiederherstellung der<br>Originaleinstellungen, Update der Firmware) und zum Bereich<br><b>Informationen zum Router.</b> |

| <u>s</u>                                                                                                    | Zugang zum Verbindungsmodus für die Verbindung des Routers<br>mit dem Internet (PPPoE, PPTP).                                                                                         |
|----------------------------------------------------------------------------------------------------|----------------------------------------------------------------------------------------------------|
| 2                                                                                                    | Zugang zum Modus "individuelle Einrichtung" des <b>WiFi Netzwerkes</b><br>(Verbindungseinstellungen, Sicherheit, Aktivieren/erneutes Aktivieren<br>des WiFi Netzwerkes).              |
| J                                                                                                    | Zugang zum Konfigurationsmodus der <b>Firewall</b> (Port-Weiterleitung, IP-Filterung und Website-Sperrung).                                                                           |
| 3                                                                                                    | Zugang zum Konfigurationsmodus des DHCP Servers.                                                                                                    |
| 3                                                                                                    | Zugang zur <b>Einstellung</b> der Betriebszeiten des WiFi.                                                                                                    |
| 5)                                                                                                    | Button für eine schnelle Verbindung zu den WPS Geräten.                                                                                                    |
| Expertenmodus                                                                                                    | Zugang zum Konfigurationsmodus für die erweiterten<br>Einstellungen des WiFi Netzwerkes (WiFi Experteneinstellungen,<br>MAC Adressierfilter, DDNS, Denial of Service/Dienstblockade). |
| Vehicle         Mith Induced Value         Anges Chineses Calific           Vehicle-optimal         Vehicle-optimal         Vehicle-optimal         Vehicle-optimal           Vehicle-optimal         Vehicle-optimal         Vehicle-optimal         Vehicle-optimal           Vehicle-optimal         Vehicle-optimal         Vehicle-optimal         Vehicle-optimal           Vehicle-optimal         Vehicle-optimal         Vehicle-optimal         Vehicle-optimal           Vehicle-optimal         Vehicle-optimal         Vehicle-optimal         Vehicle-optimal           Vehicle-optimal         Vehicle-optimal         Vehicle-optimal         Vehicle-optimal           Vehicle-optimal         Vehicle-optimal         Vehicle-optimal         Vehicle-optimal           Vehicle-optimal         Vehicle-optimal         Vehicle-optimal         Vehicle-optimal           Vehicle-optimal         Vehicle-optimal         Vehicle-optimal         Vehicle-optimal | Tabelle, die den Status der Internetverbindung und des WiFi<br>Netzwerkes angibt sowie die verbundenen Geräte auflistet.                                                              |

## 3.4. Wie Sie ganz einfach das WiFi Signal Ihres Routers verwalten

Hercules hat auf seinem Hercules Wireless Router Ni Funktionen zur Verwaltung des WiFi Signals installiert, die sowohl einfach zu handhaben als auch nützlich sind und den Bedürfnissen einer zunehmenden Anzahl von Nutzern entsprechen. In den folgenden Kapiteln erfahren Sie, wie Sie das WiFi Signal sekundenschnell aktivieren bzw. deaktivieren, die Reichweite des WiFi Netzwerkes auf Ihre Wohnung beschränken und wie Sie die Betriebszeiten des WiFi einstellen

## 3.4.1. Das WiFi sekundenschnell deaktivieren/wieder aktivieren

Wenn Sie Energie sparen möchten oder nicht ständig die WiFi Funktion Ihres Hercules Wireless Router Ni

aktiviert lassen möchten, dann klicken Sie auf den Button 🙆. Die LED 🕉 erlischt. Dies bedeutet, dass das WiFi deaktiviert ist

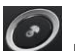

l, um das WiFi wieder zu aktivieren. Die LED 🕉

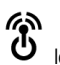

Drücken Sie erneut auf den Button und gibt an. dass das WiFi aktiviert ist.

Wenn das WiFi deaktiviert ist, haben Sie nur noch Internetzugriff, wenn Sie Ihren Computer mit Hilfe des mitgelieferten Kabels an einen der Ethernetports des Routers anschließen.

# 3.4.2. Die Reichweite des WiFi Netzwerkes auf Ihre Wohnung beschränken

Das WiFi Signal eines Routers ist standardmäßig maximal eingestellt, damit die Übertragung optimal funktioniert. Sie möchten jedoch vermeiden, dass ein Nachbar auf Ihr WiFi Netzwerk Zugriff hat und versucht, dieses zu benutzen. Zusätzlich zu den Sicherheitseinstellungen Ihres Routers (WiFi Sicherheitsschlüssel, MAC Filter...) hilft Ihnen der Hercules Router, die Reichweite des WiFi Netzwerkes zu beschränken, indem er die Stärke des WiFi Signals Ihrer Wohnung anpasst.

Ihre Anforderungen sind unterschiedlich, je nachdem, ob Sie in einem Appartement oder einem Haus mit Gartengrundstück wohnen. Konkret ausgedrückt heißt dass, je größer Ihre Wohnfläche ist, desto stärker muss das Signal sein, und umgekehrt. Öffnen Sie den WiFi Manager N und testen Sie die verschiedenen Übertragungsstärken, um festzulegen, wie stark das Signal für Ihre Wohnung sein muss.

- Öffnen Sie den WiFi Manager N.

- Stellen Sie die Übertragungsstärke auf der Startseite ein, indem Sie den Button auf unter 100 % schieben (Standardeinstellung): von 0 (kein Signal) bis 100 % (maximale Übertragungsstärke).

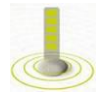

- Testen Sie Ihre WiFi Verbindung, indem Sie Ihren Computer in verschiedenen Räumen Ihrer Wohnung anschließen, und überprüfen Sie die Signalqualität.

- Verändern Sie die Übertragungsstärke des Signals so lange, bis Sie die Einstellung erhalten, die auf Ihre Wohnung abgestimmt ist (weder zu stark noch zu schwach).

L Je nach Größe der Wohnfläche und eventuellen Störfaktoren (Bibliothek, Metall, Aquarium oder Stahlbetonwand), ist es in manchen Fällen nötig, die Übertragungsstärke des WiFi Signals auf maximal zu stellen.

## 3.4.3. Die Betriebszeiten des WiFi einstellen

Sie surfen eher gegen Ende des Tages oder am Wochenende im Internet? In diesem Fall ist es nicht notwendig, die Funktion WiFi ständig aktiviert zu lassen. Die Funktion WiFi Netzwerkplanung ermöglicht Ihnen, die Zeiten einzustellen, zu denen das WiFi aktiviert sein soll.

- Öffnen Sie den WiFi Manager N.

- Klicken Sie auf der Startseite auf den Button WiFi Netzwerkplanung

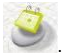

| WiFi Manager N                                                                  |                                                                                                    |                                    |
|---------------------------------------------------------------------------------|----------------------------------------------------------------------------------------------------|------------------------------------|
| Zuhause                                                                         | Werkzeugkasten Produktinformation                                                                                                    | Expertenmodus                      |
| Internet-<br>Einstellungen<br>WiFi-<br>Einstellungen                            | (GMT)Greenwich Mean Time: Dublin, Edinburgh, Lisbon, L<br>Soe können einen vordefinierten Stundenplan auswählen oder die<br>Maß" in der Liste wählen, um Ihre eigenen Einstellungen zu definie<br>(Regel auswählen   ‡) | ondon 🗘<br>• Option "nach<br>aren. |
| Internet-Firewall                                                               | Ganze Woche Montag Dienstag Mittwoch Donnerstag Freitag So                                                                                                    | nnabend Sonntag                    |
| WiFi<br>Netzwerkplanung<br>Automatische WiFi<br>Clientverbindung                | Definieren Sie die Zeitspanne in der Ihr WiFi Netzwerk aktiv sein s                                                                                                    | oll: .                             |
| (WPS)<br>Router IP<br>Konfiguration                                             | Aktuelles Datum und Uhrzeit: 31 7 2009 Stunde 10 Mi                                                                                                    | nute 54                            |
| Verbindungsstal                                                                 | tus: WiFi Netzwerkstatus: Ange                                                                                                    | schlossene Geräte:                 |
| Verbindungsstatus: Verbu<br>Verbindungstyp: DHCP<br>Internet IP Adresse: 192.10 | nden WiFi Netzwerk: Freigeben<br>Client WiFi Sicherheit WEP 128bits<br>58.1.2 MAC Adressfilterung: Sperren                                                                                                    | 192.168.2.100<br>192.168.2.101     |
| 0                                                                               |                                                                                                    | Hercules*                          |

#### Sie möchten ein Standardprogramm aufrufen

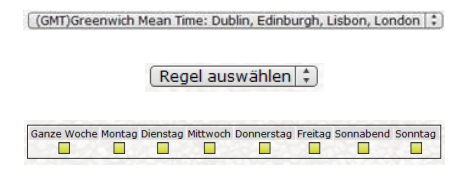

- Wählen Sie die Zeitzone, die mit Ihrem Aufenthaltsland übereinstimmt.
- Wählen Sie in der gegenüber angezeigten Dropdown Liste eines der **Standardprogramme** aus.
- Wenn Sie mit den in der Tabelle angezeigten Einstellungen einverstanden sind, klicken Sie auf Verbinden.
- Wählen Sie ansonsten ein anderes Standardprogramm aus oder legen Sie ein individuelles Programm fest.

#### Sie möchten ein individuelles Programm festlegen

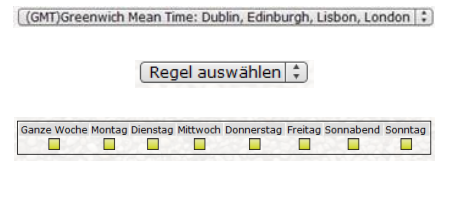

- Wählen Sie die Zeitzone, die mit Ihrem Aufenthaltsland übereinstimmt.
- Wählen Sie in der gegenüber angezeigten Dropdown Liste die Option Individuell aus.
- Tragen Sie in die Tabelle ein, an welchen Tagen das WiFi aktiviert sein soll, und geben Sie die Aktivierungszeiten an.
- Klicken Sie auf Verbinden, um die Einstellung zu bestätigen.

## 3.5. Gemeinsame Nutzung der Internetverbindung via des Routers

Sie können Ihren Hercules Router leicht mit Ihrem Modem zusammenschließen und dabei Ihre Internetverbindung mit anderen Computern und/oder Spielkonsolen gemeinsam nutzen.

Ist die Installation Ihres Routers abgeschlossen, sind Ihre WiFi Verbindung und Ihre Firewall aktiviert. Sie müssen aber den Typ Ihrer Internetverbindung wählen (via Ethernetmodem, "Box" oder andere Methode) und die entsprechenden Informationen eingeben. Um dies zu tun, schauen Sie bitte in den Anschreiben Ihres Dienstanbieters nach. Dort finden Sie meistens diese Informationen (Benutzername (Login), Verbindungspaßwort...).

## 3.5.1. Auswahl Ihrer Internetverbindung

Mit dem WiFi Manager N brauchen Sie kein Computerexperte sein, um die gemeinsame Nutzung der Internetverbindung mit Ihrem Router via WiFi zu bewerkstelligen. Tragen Sie nur die Informationen, die Ihr Dienstanbieter Ihnen zugeschickt hat, zusammen.

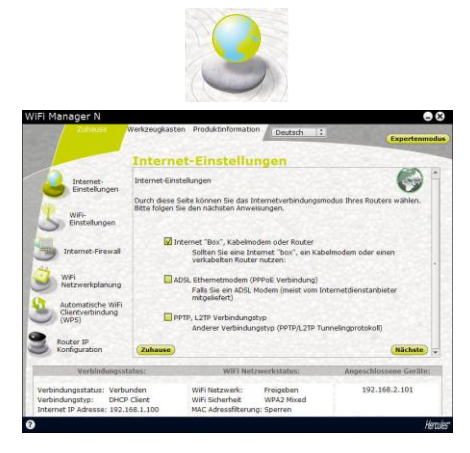

- Auf der Startseite Internet-Einstellungen anklicken.

- Wählen Sie den Modus für die Internetverbindung: ADSL Ethernetmodem (PPPoE Verbindung) oder Internet "Box", Kabelmodem oder Router, und klicken Sie dann auf "nächste Seite".

Falls Sie ADSL Ethernetmodem (PPPoE Verbindung)

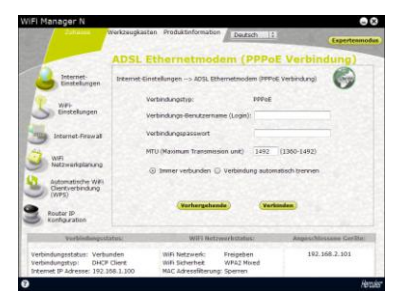

- Geben Sie Ihren Benutzernamen (Login) und Ihr Paßwort ein.

Diese Information finden Sie in den Unterlagen von Ihrem Dienstanbieter.

- Geben Sie auch einen gültigen MTU Wert ein.

Der **MTU** Wert korrespondiert mit dem Maximalwert in Bytes, der gesendeten Datenpakete (z. B. 1496 Bytes bei einem ADSL WiFi Netzwerk).

- Falls Sie dies wünschen, können Sie Immer verbunden markieren. Damit sind Sie immer mit dem Internet

verbunden. Sie können aber auch **Verbindung automatisch trennen** markieren, die Verbindung wird dann nach einer von Ihnen definierten Zeit automatisch getrennt.

|                                                | and the second second                      | and the loss                  | 10000           |              |
|------------------------------------------------|--------------------------------------------|-------------------------------|-----------------|--------------|
|                                                | Internet Box",                             | Kabelmod                      | em oder K       | outer        |
| Internet-<br>Einstellungen                     | Internet-Einstellungen> Inte               | ernet "Box", Kabelmo          | dem oder Router | 0            |
| Contraction of the                             | Zugewiesene IP:                            | Statische                     | IP (1)          |              |
| WiFi-<br>Finstellungen                         |                                            | Automatis                     | che DCHP        |              |
| Schotenangen                                   | IP Adresse                                 | Statistile                    | 192 . 168 . 1   | . 1          |
| Totomat Financial                              | Subnetz Maske:                             |                               | 255 . 255 . 0   | . 0          |
| 5 Incernet-viewas                              | Voreingestelltes Gatewa                    | ay:                           | 192 . 168 . 1   | . 254        |
| WiFi                                           | Erster DNS Server                          |                               | 0.0.0           | . 0          |
| Netzwerkplanung                                | Zweiter DNS Server                         |                               | 0.0.0           | . 0          |
| Automatische WiFi                              |                                            |                               | 000000000000    |              |
| Clientverbindung<br>(WPS)                      | Die MAC Adresse meines                     | s PCs klonen                  | Klonen          |              |
| Router IP<br>Konfiguration                     | Vorh                                       | ergehende                     | Verbinden       |              |
| Verbindungsst                                  | atus: WiFi                                 | i Netzwerkstatus:             | Angeschi        | ossene Gerät |
| erbindungsstatus: Verbu<br>erbindungstyp: DHCP | nden WiFi Netzwer<br>Client WiFi Sicherhei | k: Freigeben<br>it WPA2 Mixed | 192.            | 168.2.101    |

#### Falls Sie Internet "Box", Kabelmodem oder Routermodus

- Wählen Sie den Zugeordneten IP Typ: Statische IP oder Automatische DHCP.
- Falls Sie **Automatische DHCP** gewählt haben, ist der DHCP Server verantwortlich für die Zuordnung der IP Adresse.
- Wählen Sie **Statische IP** wenn Sie eine Internetleitung mit fester IP Adresse abonniert haben.

Diese Informationen finden Sie in den Unterlagen, die Ihnen Ihr Internetdienstanbieter zugesandt hat.

- Geben Sie die IP Adresse, Subnetzmaske und Voreingestelltes Gateway.

#### Falls Sie einen anderen Verbindungstyp gewählt haben:

- Falls Sie den PPTP Verbindungstyp gewählt haben:

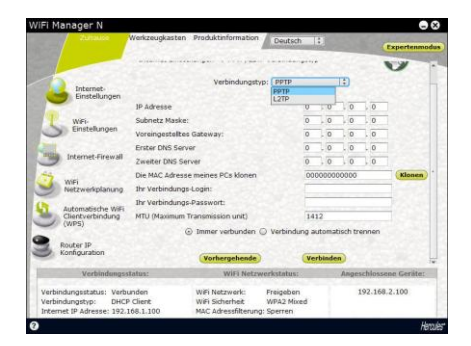

- Wählen Sie PPTP in der Ausklappliste.
- Geben Sie den **Hostnamen** ein, den Sie bekommen haben als Sie den Service abonniert haben.
- Falls nötig klicken Sie auf den **Klonen** Button, um die MAC Adresse Ihres PCs zu klonen.
- Geben Sie Ihren Benutzernamen (Login) und Ihr Paßwort ein.
- Geben Sie außerdem das PPTP Gateway ein und – falls Sie wünschen – eine Verbindungs-ID für dieses Gateway.

Diese Information finden Sie in den Unterlagen von Ihrem Dienstanbieter.

- Geben Sie auch einen gültigen MTU Wert ein.

Der **MTU** Wert korrespondiert mit dem Maximalwert in Bytes, der gesendeten Datenpakete (z. B. 1496 Bytes bei einem ADSL WiFi Netzwerk). - Falls Sie den L2TP Verbindungstyp gewählt haben:

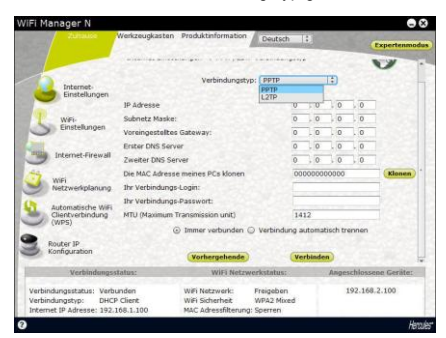

- Wählen Sie L2TP in der Ausklappliste.
- Geben Sie den **Hostnamen** ein, den Sie bekommen haben als Sie den Service abonniert haben.
- Falls nötig klicken Sie auf den **Klonen** Button, um die MAC Adresse Ihres PCs zu klonen.
- Geben Sie Ihren Benutzernamen (Login) und Ihr Paßwort ein.
- Geben Sie außerdem das L2TP Gateway ein und – falls Sie wünschen – eine Verbindungs-ID für dieses Gateway.

Diese Information finden Sie in den Unterlagen von Ihrem Dienstanbieter.

- Geben Sie auch einen gültigen MTU Wert ein.
- Der **MTU** Wert korrespondiert mit dem Maximalwert in Bytes, der gesendeten Datenpakete (z. B. 1496 Bytes bei einem ADSL WiFi Netzwerk).

Wenn Sie Ihren Verbindungsmodus gewählt haben, vergessen Sie bitte nicht auf den Button Hinzufügen und Sichern zu klicken, um Ihre Einstellungen zu speichern.

#### 3.5.2. Testen Ihrer Internetverbindung

Nachdem Sie Ihren Internetverbindungsmodus für Ihren Hercules Router gewählt haben, können Sie einen ersten Test ausführen und sehen ob Sie Zugang zum Internet haben.

Auf der Seite Allgemeine Einstellungen können Sie den Status auch durch das Erde Icon <sup>4</sup> ersehen: Grün (Router verbunden) oder rot (Router nicht angeschlossen).

Lassen Sie während des Tests das Ethernetkabel mit Ihrem Hercules Router verbunden.

| Fichier | Edition  | Affichage     | Favori | s O | utils | ?          |
|---------|----------|---------------|--------|-----|-------|------------|
| G Pr    | écédente | • 🕤 •         | ×      | 2   | 6     | Rechercher |
| Adresse | www      | .hercules.con | h      |     |       |            |

- Starten Sie einen Internet Browser (Internet Explorer, Netscape Navigator oder Mozilla Firefox) auf Ihrem Computer.

- Geben Sie die www.hercules.com ein.

Die Hercules Website sollte angezeigt werden.

#### Falls Ihre Internetverbindung korrekt arbeitet:

Nun ist es an der Zeit für Sie Ihr WiFi Netzwerk zu meistern (siehe Kapitel 3.6. Meistern Sie Ihr WiFi Netzwerk im Handumdrehen).

Ziehen Sie das Ethernetkabel solange nicht ab, solange Ihr WiFi Netzwerk noch nicht eingerichtet ist. Das Kabel wird zur Kommunikation mit Ihrem Router benötigt.

## 3.6. Meistern Sie Ihr WiFi Netzwerk im Handumdrehen

In diesem Kapitel werden Sie lernen, wie Sie Ihr WiFi Netzwerk personalisieren und gegen unerwünschte Eindringversuche absichern können.

Die Konfiguration Ihres Netzwerks wird via des Ethernetkabels, das Ihren Router mit dem Computer verbindet, ausgeführt. Wenn Sie mit der Konfiguration fertig sind, können Sie dieses Kabel abklemmen und alle Möglichkeiten eines kabellosen WiFi Netzwerkes erforschen (Kapitel 4. Willkommen zur Wireless Attitude™!).

## 3.6.1. AnpassenIhres WiFi Netzwerks

Wenn der kabellose Zugang aktiviert wurde (Ihre Hercules Routers WiFi Funktion), wird der WiFi Manager N den Namen Ihres Netzwerks, die Übertragungsfrequenz (RF) und die Übertragungsleistung anzeigen. Diese Einstellungen können Sie, falls nötig, modifizieren.

Sollten Sie sich entscheiden die Einstellungen zu modifizieren, empfehlen wir den untenstehenden Ratschlägen unbedingt folgen.

#### Um Ihr WiFi Netzwerk zu anzupassen:

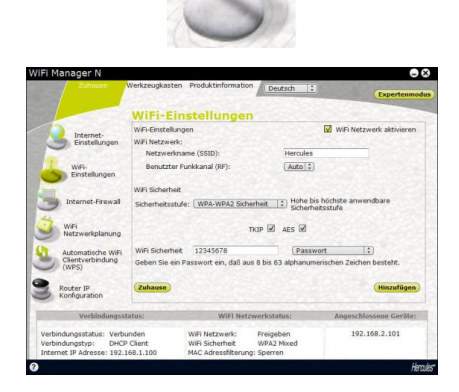

- Wählen Sie auf der Startseite WiFi-Eigenschaften aus.

Es werden verschiedene Informationen angezeigt, wie z. B. der Name Ihres Netzwerks und die Übertragungsfrequenz (RF).

- Bevor Sie Ihr privates WiFi Netzwerk anpassen, sollten Sie sich überzeugen, daß die Checkbox WiFi Netzwerk freigegeben markiert ist.

- Wenn Sie es wünschen können Sie auch Der Name Ihres Netzwerkes ist: (oder SSID) anpassen (Hercules ist voreingestellt).

Die SSID (Service Set Identifier) ist ein einzigartiger Name, der von den WiFi Adaptern und dem Zugangspunkt in einem kabellosem Netzwerk gemeinsam genutzt wird. Vergessen Sie diesen Namen nie, denn Sie benötigen ihn um alle WiFi Geräte anzuschließen

- Falls nötig, ändern Sie den Übertragungskanal (RF) für Ihr lokales Netzwerk (von 1 bis 13).

In den Standardeinstellungen ist der am wenigsten überlastete Übertragungskanal automatisch aktiviert. Ändern Sie diese Einstellung **nur, wenn** ein anderer Sender auf dem gleichen Kanal sendet. In diesem Fall kann der WiFi Empfang Ihres Hercules Routers empfindlich gestört werden..

Vergessen Sie nicht Ihr Netzwerk zu schützen, indem Sie einen Sicherheitsschlüssel auswählen. Andemfalls kann jeder Nutzer, ob böswillig oder nicht, sich mit Ihrem Netzwerk verbinden.

Wie Sie Ihr Netzwerk absichern können, lesen Sie in Kapitel **3.6.2. Sichern Ihres WiFi Netzwerks**.

- Klicken Sie den Button Anwenden, um Ihre Einstellungen zu bestätigen.

Der Access Point startet neu. Alle Computer oder Geräte, die via WiFi angeschlossen sind, werden getrennt. Die ADSL Verbindung bleibt erhalten.

### 3.6.2. Sichern Ihres WiFi Netzwerks

Ein WiFi Netzwerk mit mehreren Computern oder Geräten ist wirklich sinnvoll. Aber wie können Sie dieses Netzwerk gegen Eindringlinge in Ihr Netzwerk (und damit Datenklau, Nutzen Ihrer Internetverbindung, etc.) absichern? Gut, daß es den WiFi Sicherheitsassistenten gibt. Mit ihm können Sie Ihr Netzwerk Schritt für Schritt und ohne Probleme absichern. Aber sehen Sie sich dazu die untenstehende Tabelle einmal genau an und entscheiden dann, welche Sicherheitsstufe Sie benötigen oder auswählen wollen. Die Tabelle zeigt Ihnen 5 Typen von Sicherheitseinstellungen an, die vom WiFi Manager N unterstützt werden.

| Тур                 | Sicherheitslevel                                                                                                    | Schlüssel                                                                                                    | Authentifizierung                                                                                                    |
|---------------------|----------------------------------------------------------------------------------------------------|----------------------------------------------------------------------------------------------------|----------------------------------------------------------------------------------------------------|
| WEAK (WEP<br>64)    | Niedrigster Sicherheitslevel in dem ein<br>einzelner Encryptionschlüssel für den<br>Datenaustausch genutzt wird. Jeder<br>kabellose Client muß den gleichen<br>Schlüssel zum dekodieren der<br>Übertragung nutzen. | 64-bit (10 Zeichen) im<br>Hexadezimalformat.<br>Ein Hexadezimalschlüssel<br>setzt sich aus den Zahlen von<br>0 bis 9 und den Buchstaben A<br>bis F zusammen (Beispiel:<br>A123BCD45E für einen 64-bit<br>Schlüssel). | Offen (keine<br>Authentifizierung),<br>Gemeinsam<br>(Authentifizierung über<br>gemeinsam benutzten<br>Schlüssen) oder Auto<br>(Authentifizierung auf<br>Anfrage). |
| MITTEL (WEP<br>128) | Sicherheitslevel identisch mit WEP 64.<br>Nur die Schlüssellänge ist<br>unterschiedlich                                                                                                    | 128-bit (26 Zeichen) im<br>Hexadezimalformat.<br>Ein Hexadezimalschlüssel<br>setzt sich aus den Zahlen von<br>0 bis 9 und den Buchstaben A<br>bis F zusammen                                                         | Offen (keine<br>Authentifizierung),<br>Gemeinsam<br>(Authentifizierung über<br>gemeinsam benutzten<br>Schlüssen) oder Auto<br>(Authentifizierung auf<br>Anfrage). |
| Тур                 | Sicherheitslevel                                                                                                    | Schlüssel                                                                                                    | Authentifizierung                                                                                                    |
| HOCH (WPA-<br>PSK)  | Neuster Sicherheitslevel, speziell<br>entwickelt für Small Office oder Home.<br>Nutzt einen vorher vereinbarten<br>Schlüssel.                                                                                      | Paßwort mit einem Minimum<br>von 8 alphanumerischen<br>Zeichen.                                                                                                    | ТКІР                                                                                                    |
|                     |                                                                                                    | Ein alphanumerisches<br>Zeichen beinhaltet entweder<br>Zahlen (0-9) oder<br>Buchstaben (a-z oder A-Z).                                                                                                    |                                                                                                    |
|                     |                                                                                                    |                                                                                                    |                                                                                                    |

| (WPA2)                                    | speziell entwickelt für Small Office oder<br>Home. Nutzt einen vorher vereinbarten<br>Schlüssel.                                                                         | von 8 alphanumerischen<br>Zeichen.<br>Ein alphanumerisches<br>Zeichen beinhaltet entweder<br>Zahlen (0-9) oder<br>Buchstaben (a-z oder A-Z).                              |               |
|-------------------------------------------|----------------------------------------------------------------------------------------------------|----------------------------------------------------------------------------------------------------|---------------|
| HOCH BIS<br>SEHR HOCH<br>WPA oder<br>WPA2 | Vom Router ausgewähltes, maximales<br>Sicherheitslevel, basierend auf dem<br>unterstützten, gemeinsamen<br>Sicherheitslevel aller angeschlossenen<br>Geräte im Netzwerk. | Paßwort mit einem Minimum<br>von 8 alphanumerischen<br>Zeichen.<br>Ein alphanumerisches<br>Zeichen beinhaltet entweder<br>Zahlen (0-9) oder<br>Buchstaben (a-z oder A-Z). | TKIP oder AES |

In WiFi Manager N dürfen Sie keinen höheren Sicherheitslevel wählen, als der, der von Ihren Computern oder anderen WiFi Geräten unterstützt wird. Z. B., falls Ihr Computer oder andere Geräte nur das MITTEL Level (WEP 128) unterstützen, dürfen Sie nicht die Level HOCH (WPA-PSK) oder SEHR HOCH (WPA2) auswählen.

## Λ

Sollten Sie die WPS Funktion zum verbinden gewählt haben, wurde automatische ein WPA oder WPA2 Sicherheitsschlüssel generiert.

#### Um Ihr WiFi Netzwerk abzusichern:

- Bevor Sie die Absicherung Ihres WiFi Netzwerks aktivieren, überzeugen Sie sich, daß die Checkbox WiFi Netzwerk aktivieren markiert ist.

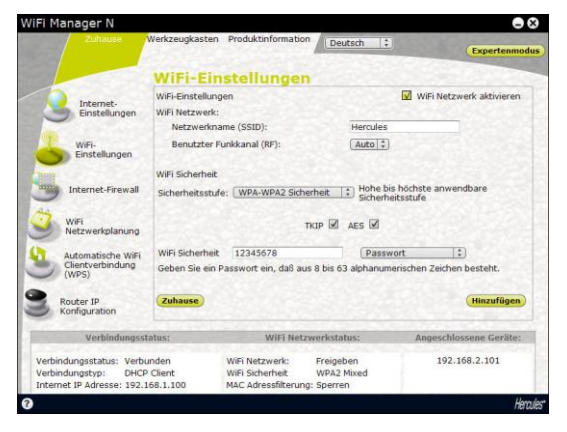

- Wählen Sie Ihr Sicherheitslevel: MITTEL (WEP 128), HOCH (WPA) oder SEHR HOCH (WPA2).

#### Falls Sie den Sicherheitstyp "SEHR HOCH WPA2" gewählt haben:

- Wählen Sie den Sicherheitslevel: WPA2.
- Geben Sie ein **Paßwort** Ihrer Wahl (mindestens 8 alphanumerische Zeichen) oder einen **Schlüssel** mit 64 hexadezimalen Zeichen ein.

Ein alphanumerisches Zeichen entspricht entweder einer Nummer (0-9) oder einem Buchstaben (a-z oder A-Z).

Ein hexadezimaler Schlüssel setzt sich aus den Nummern 0 bis 9 und Buchstaben von A bis F zusammen (z. B.: 123456789ABCD für einen 128-Bit Schlüssel).

In der Statuszone können Sie Einblick in eine Übersicht Ihrer WiFi Einstellungen nehmen. Notieren Sie sich Ihren Netzwerknamen, Sicherheitstyp und den benutzten Schlüssel

- Um die neuen Einstellungen zu bestätigen, klicken Sie auf Anwenden.

#### Falls Sie den Sicherheitstyp "HOCH BIS SEHR HOCH (WPA-WPA2)" gewählt haben:

- Wählen Sie den Sicherheitslevel: WPA-WPA2.

- Geben Sie ein **Paßwort** Ihrer Wahl (mindestens 8 alphanumerische Zeichen) oder einen **Schlüssel** mit 64 hexadezimalen Zeichen ein.

Ein alphanumerisches Zeichen entspricht entweder einer Nummer (0-9) oder einem Buchstaben (a-z oder A-Z).

Ein hexadezimaler Schlüssel setzt sich aus den Nummern 0 bis 9 und Buchstaben von A bis F zusammen (z. B.: 123456789ABCD für einen 128-Bit Schlüssel).

In der Statuszone können Sie Einblick in eine Übersicht Ihrer WiFi Einstellungen nehmen. Notieren Sie sich Ihren Netzwerknamen, Sicherheitstyp und den benutzten Schlüssel

- Um die neuen Einstellungen zu bestätigen, klicken Sie auf Ändern.

#### Falls Sie den Sicherheitstyp "HOCH (WPA)" gewählt haben:

- Geben Sie ein **Paßwort** Ihrer Wahl (mindestens 8 alphanumerische Zeichen) oder einen **Schlüssel** mit 63 hexadezimalen Zeichen ein.

Ein alphanumerisches Zeichen entspricht entweder einer Nummer (0-9) oder einem Buchstaben (a-z oder A-Z).

Ein hexadezimaler Schlüssel setzt sich aus den Nummern 0 bis 9 und Buchstaben von A bis F zusammen (z. B.: 123456789ABCD für einen 128-Bit Schlüssel).

In der Statuszone können Sie Einblick in eine Übersicht Ihrer WiFi Einstellungen nehmen. Notieren Sie sich Ihren Netzwerknamen, Sicherheitstyp und den benutzten Schlüssel

- Um die neuen Einstellungen zu bestätigen, klicken Sie auf Ändern.

#### Falls Sie den Sicherheitstyp "MITTEL (WEP 64-WEP 128)" gewählt haben:

- Geben Sie einen **Schlüssel** mit 10 hexadezimalen Zeichen oder ein **Paßwort** mit 5 alphanumerischen Zeichen für **WEP 64** Sicherheit oder einen Schlüssel mit 26 hexadezimalen Zeichen oder ein Paßwort mit 13 alphanumerischen Zeichen für **WEP 128** Sicherheit ein.

Ein alphanumerisches Zeichen entspricht entweder einer Nummer (0-9) oder einem Buchstaben (a-z oder A-Z).

Ein hexadezimaler Schlüssel setzt sich aus den Nummern 0 bis 9 und Buchstaben von A bis F zusammen (z. B.: 123456789ABCD für einen 128-Bit Schlüssel).

In der Statuszone können Sie Einblick in eine Übersicht Ihrer WiFi Einstellungen nehmen. Notieren Sie sich Ihren Netzwerknamen, Sicherheitstyp und den benutzten Schlüssel

- Um die neuen Einstellungen zu bestätigen, klicken Sie auf Ändern.

#### Falls Sie KEINE SICHERHEIT (deaktiviert – nicht empfohlen) gewählt haben:

Haben Sie Ihrem Netzwerk keinerlei Sicherheit hinzugefügt, kann jeder Nutzer, ob böswillig oder nicht, sich mit Ihrem Netzwerk verbinden.

In der Statuszone können Sie Einblick in eine Übersicht Ihrer WiFi Einstellungen nehmen. Notieren Sie sich Ihren Netzwerknamen, Sicherheitstyp und den benutzten Schlüssel

- Um die neuen Einstellungen zu bestätigen, klicken Sie auf Ändern.

Die WEP, WPA-PSK (TKIP) und WPA2-PSK (TKIP) Sicherheitsstufen werden durch den 802.11n-2009 Standard nicht unterstützt. Falls Sie eine dieser Sicherheitsstufen ausgewählt haben, werden die Datenraten der Verbindungen für Ihre WiFi Clients auf **54Mbps** begrenzt.

## 3.6.3.Limitieren des Zugangs in Ihrem WiFi Netzwerk für WiFi Computer oder Geräte

Filtern über **MAC Adressen** ist eine Ergänzung Ihrer Sicherheitsparameter und erlaubt Ihnen, die kabellosen Computer oder Geräte auszuwählen, die Zugang zu Ihrem privaten, lokalen Netzwerk haben sollen.

Eine **MAC Adresse** ist eine einmalige Adresse, die vom Gestalter des Client oder Router-Adapter zur Identifizierung im Netzwerk geschaffen wird.

Bevor Sie Filtern aktivieren, wird empfohlen alle Computer oder Geräte die via WiFi autorisiert und verbunden sein sollen, anzuschließen.

## Um einen WiFi Computer oder Gerät (Webcam, Spielkonsole oder andere) der Liste hinzuzufügen:

| 1 and the second |              | Additional State of the local division of the local division of the local division of the local division of the | 100 |
|------------------|--------------|----------------------------------------------------------------------------------------------------|-----|
| 1000000          | ALCONTRACTOR | COLUMN TO BE TO BE                                                                                              | 100 |
| Exn              | erten        | modus                                                                                                    |     |
| rep              |              | mouu.                                                                                                    | - 1 |

| -                                                                                                    | Deuts                                                                                                    | dh (\$)                              | Zuhar                            |
|----------------------------------------------------------------------------------------------------|----------------------------------------------------------------------------------------------------|--------------------------------------|----------------------------------|
| WFi Netzwerk                                                                                                    | iFi Experteneinstellun                                                                                                    | gen                                  | 1000                             |
| WFi Experteneinstellungen Wa                                                                                                    | mung: Die Einstellungen sind informie                                                                                              | rten Benutzern vorbehalt             | en, die übe                      |
| AAC Adressenfilter Bir<br>de                                                                                                    | sreichende Kenntnisse bezugsch der H<br>istellungen sollten nicht verändert werden<br>n Effekten, die diese auf Ihren Router haber | , außer Sie haben eine Vo<br>werden. | ritugen. Diese<br>prsteilung vor |
| nternet-Firewall                                                                                                    |                                                                                                    |                                      |                                  |
| W7                                                                                                    | Fragmenberungs-schwebenwert.                                                                                                    | 2340                                 |                                  |
| enial of Service (Diensthlock)                                                                                                    | RTS-Schwellenwert:                                                                                                    | 2347                                 |                                  |
| Inverselles Plum & Play                                                                                                    | Funkintervall:                                                                                                    | 100                                  |                                  |
|                                                                                                    | Daterrate:                                                                                                    | uto (1)                              |                                  |
| QoS                                                                                                    |                                                                                                    |                                      |                                  |
| and the second second se | Kanalbandbreite 🗹 Auto 20                                                                                                    | I/40MHz 20MHz                        |                                  |
| Router/Access Point (AP) Mod                                                                                                    | Einleitungstyp: 😾 Langeir                                                                                                    | Veitung Kurzeinleitung               |                                  |
| Zeitzopenserver                                                                                                    | Austraniungs-Essib (V) Freigeb                                                                                                    | en Sperren                           |                                  |
|                                                                                                    | bbrechen)                                                                                                    |                                      | Hinzufügen                       |
| Verbindungsstatus:                                                                                                    | WiFi Netzwerkstatus                                                                                                    | a: Angeschlosse                      | ino Geräte:                      |
| Verbindungsstatus: Verbunden<br>Verbindungstyp: DHCP Clien                                                                                                    | WiFi Netzwerk: Fraigabo<br>t WiFi Sicherheit WPA2 M                                                                                | an 192.168.<br>ixed                  | .2.100                           |

## Wenn Sie diese Funktion zum ersten Mal benutzen:

- Klicken Sie auf der Startseite auf den Button **Experten-Modus** oben rechts im Bildschirm.

- Klicken Sie im Register WiFi Netzwerk auf die Option MAC Adressfilterung.

- Wählen Sie in der Drop-down Liste MAC Adressfilterung die Option Zugriff auf die Adressen in der Liste gewähren.

Jeder neue Computer oder Gerät muß manuell hinzugefügt werden.

- Geben Sie manuell deren MAC Adresse im "AAAAAAAAAAAA-Format, ohne Leerzeichen ein und, wenn Sie es wünschen, im Feld Kommentar den Namen des Gerätes/Computers.
- Klicken Sie auf den Button Anwenden.

Diese Adresse wurde der Liste der WiFi Computer oder Geräte hinzugefügt, die für die Verbindung autorisiert sind.

 Klicken Sie den Button Anwenden, um Ihre Einstellungen zu bestätigen oder auf Abbrechen, wenn sie die getätigten Einstellungen verwerfen.

Wenn Sie Filtern via MAC Adresse aktiviert haben, können **nur** Computer/Geräte die autorisiert sind und in der Liste auftauchen auf den Router zugreifen.

Falls Sie Besuch von Freunden mit WiFi Computern oder Geräten bekommen oder wollen Sie neue WiFi Geräte anschließen, vergessen Sie bitte nicht deren **MAC Adresse** zur Filterliste **hinzuzufügen**, andemfalls sind diese nicht in der Lage sich mit Ihrem Netzwerk zu verbinden.

## Um einen WiFi Computer oder Gerät (Webcam, Spielkonsole oder andere) von der Liste zu entfernen:

- In der Spalte Entfernen klicken Sie auf 🎽 neben den Namen der Computer/Geräte, die Sie von der Filterliste entfernen wollen.

- Bestätigen Sie das Entfernen in der erscheinenden Dialogbox.

- Klicken Sie auf den Button **Anwenden**, um Ihre Einstellungen zu bestätigen oder auf **Abbrechen**, wenn Sie die getätigten Einstellungen verwerfen.

## 3.6.4. Deaktivieren Ihres WiFi Netzwerks im WiFi Manager N

Falls Sie Ihren Hercules Router kabelgebunden nutzen wollen (der Computer wird via Ethernetport und nicht

über WiFi verbunden), können Sie Ihr WiFi Netzwerk deaktivieren, indem Sie auf den Button wei kapitel **3.4.1. Das WiFi Netzwerk sekundenschnell deaktivieren/wieder aktivieren** beschrieben. Sie können diese Schritte aber auch über den WiFi Manager N ausführen.

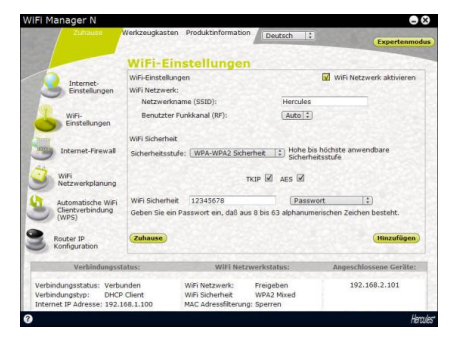

- Wählen Sie auf der Startseite WiFi-Einstellungen aus.

- Wählen Sie auf der Seite WiFi Einstellungen das Kästchen WiFi Netzwerk aktivieren ab.

- Bestätigen Sie, dass Sie Ihr WiFi Netzwerk deaktivieren möchten.

## 3.6.5. Erneutes Aktivieren Ihres WiFi Netzwerks im WiFi Manager N

Wollen Sie Ihr WiFi Netzwerk erneut aktivieren, dann klicken Sie erneut auf den Button des Routers (und die WiFi-LED leuchtet auf), oder fahren Sie wie folgt fort:

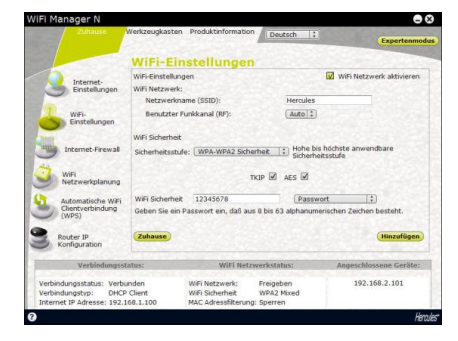

- Wählen Sie auf der Startseite des Wifi Manager N WiFi-Einstellungen aus.

- Wählen Sie auf der Seite WiFi Einstellungen das Kästchen WiFi Netzwerk aktivieren an.

- Bestätigen Sie diese Wahl.
### 3.7. Die Firewall: Ihr ultimativer Schutz gegen Internetangriffe

Ihr Netzwerk wird durch verschiedene Techniken wie eine Burg durch Zugbrücke und Wälle gesichert. Mögliche Angriffe oder Versuche in Ihr Netzwerk einzudringen werden Ihnen zusätzlich per Alarm angezeigt. Es ist allerdings möglich diese bestmögliche Sicherheit etwas zu lockern. Dies kann nötig sein, wenn Sie bestimmte Internetservices nutzen wollen (z. B. P2P, Web/FTP Server, IP oder WiFi Kamera...). Oder Sie wollen einem speziellen Computer den Zugang zu diesen Services gestatten. Dazugehörige Informationen finden Sie in den Kapiteln 5.2.1. Öffnen einer Tür in Ihrer Firewall, um Ihre Kamera online zu stellen oder Computers bestimmten Internetservicen zu den Zugang eines zu autorisieren 5.2.2. Zugangsbeschränkung eines Ihrer Netzwerkscomputer zu Internetservicen und 5.2.3. Umleitung von Internetanfragen zu einem bestimmten Computer.

Falls Ihr Computer mit einer **Software Firewall** ausgestattet sein sollte (Norton Personal Firewall, Windows Service Pack 2 Firewall, McAfee Personal Firewall...), **deaktivieren** Sie diese wenn Sie das Modern anschließen. Die Firewall des Moderns ist völlig ausreichend. Sollten Sie mit Ihrem Computer außerhalb Ihres Netzwerkes sein, können Sie die Funktion der Software jederzeit wieder aktivieren.

### Seien Sie vorsichtig und verwechseln Sie eine Firewall nicht mit einem Antivirusprogramm.

Ein solches Programm analysiert den Inhalt Ihres Computers (Dateien, die downgeloaded wurden, Email, etc.) und erkennt, blockiert und/oder entfernt jegliche Viren, Würmer und Trojaner.

Ihre Firewall verbirgt Ihren Computer im Netzwerk und beobachtet den Datenstrom aus dem Internet und blockt Einbrüche von boshaften Personen in Ihr System komplett ab, so daß keine persönlichen und sicherheitsrelevanten Daten gestohlen/eingesehen werden können

## 4. WILLKOMMEN ZUR WIRELESS ATTITUDE™!!

Nun, nachdem Sie die Hauptfunktionen des Hercules WiFi Extenders beherrschen, ist es an der Zeit für einige praktische Applikationen. Wir möchten Ihnen in den folgenden Kapiteln zeigen, wie einfach und benutzerfreundlich Sie Ihren Computer kabellos benutzten können. Gemeinsame Nutzung von Druckern oder Daten oder erlauben einfach Ihren Freunden Ihre ADSL Verbindung zum Online-Spielen zu nutzen, sind nur Beispiele einiger Dinge, bei deren Ausführung wir Ihnen zur Seite stehen wollen. Betreten Sie nun die kabellose Welt und werden selbst ein Teil der **Wireless Attitude™!** 

### 4.1. Einige wichtige Punkte, die Sie sich merken sollten

### Wir empfehlen die folgenden Hinweise für jeden Computer zu befolgen:

- Die in diesem Kapitel beschriebenen Vorgehensweisen sind für verschiedene Betriebssysteme erstellt worden. Bitte lesen Sie das für Ihr Betriebssystem passende Kapitel.

- Diese Anleitung gilt auch für ein kabelgebundenes Netzwerk via Ethernetkabel an Ihren Router.

- Um eine ADSL Verbindung gemeinsam zu nutzen muß Ihr Hercules Router und Ihr Modem (ADSL Ethernetmodem, Kabel oder Internet "Box") eingeschaltet und an die ADSL Leitung angeschlossen sein.

Zur Erinnerung: Das WiFi Netzwerk, das Sie gerade eingerichtet haben, ist ein Infrastruktur Netzwerk (im Gegensatz zum Ad hoc Modus), weil diese aus einem Access Point und einem oder mehreren Computem zusammengesetzt ist.

### 4.2. Computer mit Windows Vista: Gemeinsame Nutzung von Ordnern, eines Druckers oder einer ADSL Verbindung

Um ein Netzwerk von Computern, die Ordner, Drucker, eine **ADSL** Verbindung gemeinsam nutzen, ist es unter **Windows Vista** nicht erforderlich, daß diese zur selben Arbeitsgruppe gehören. Wie auch immer, wenn Sie die gemeinsame Nutzung zwischen Computern mit **Windows Vista** und einem früheren Betriebssystem wünschen, dann stellen Sie sicher, daß Sie auf allen Computern die gleiche Arbeitsgruppe definieren. Für diesbezügliche Informationen zum erstellen einer Arbeitsgruppe, lesen Sie bitte im Handbuch Ihres Herculesproduktes nach.

Bitte beachten Sie: Die hier beschriebenen Zugangspfade können leicht unterschiedlich ausfallen, je nachdem Sie die voreingestellte Anzeige in Windows Vista eingerichtet haben (Startmenüeinstellungen, Systemsteuerungsanzeige, etc.).

Sie haben Ihren Computer in ein **privates Netzwerk** (im Gegensatz zu einem öffentlichen Netzwerk) eingebunden. In diesem Fall sind die Auffindungsoptionen (namentlich die Fähigkeit andere Geräte und Computer außerhalb zu sehen und in anderen Netzwerken sichtbar zu sein) aktiviert aber die Funktionen zur Freigabe nicht. Sie müssen diese manuell aktivieren, bevor Sie Ihre Ordner, Drucker oder Internetverbindung mit anderen teilen können.

### 4.2.1. Gemeinsame Nutzung aktivieren

Bevor Sie mit anderen Ihre Ordner, Drucker oder Internetverbindung teilen können, müssen Sie diese Funktion im Netzwerk- und Freigabecenter aktivieren.

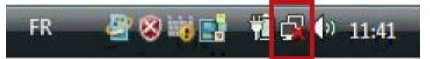

Bitte beachten Sie: Um das Netzwerk- und Freigabecenter zu öffnen, klicken Sie auf das Netzwerk-Icon in der Windows Taskbar und dann den Link Netzwerk- und Freigabecenter.

| Computer und Geräte anzeigen                                                                                                  | Netzwerk- und Freigabec              | enter                                                                                          |                                                    |
|----------------------------------------------------------------------------------------------------|--------------------------------------|------------------------------------------------------------------------------------------------|----------------------------------------------------|
| Verbindung mit einem<br>Netzwerk herstellen<br>Drahtlosnetzwerke verwalten<br>Eine Verbindung oder ein<br>Netzwerk einrichten | PCWIFI<br>(dieser Computer)          | Hercules                                                                                       | Gesamtübersicht anzeige<br>— Officient<br>Internet |
| Netzwerkverbindungen<br>verwalten                                                                                             | Tercules (Privates Netzwerk          | )                                                                                              | Anpasser                                           |
| Diagnose und Reparatur                                                                                                    | Zugriff<br>Verbindung                | Lokal und Internet<br>Drahtlosnetzwerkverbindung (Hercules)<br>att Signalstärke: Ausgezeichnet | Status<br>anzeiger<br>Verbindung<br>trennen        |
|                                                                                                    | Freigabe und Erkennung               |                                                                                                |                                                    |
| 1119                                                                                                    | Netzwerkerkennung                    | • An                                                                                           | •                                                  |
| 1113                                                                                                    | Freigabe von Dateien                 | ⊕ Aus                                                                                          | (Y                                                 |
| 11/1                                                                                                    | Freigabe des öffentlichen<br>Ordners | © Aus                                                                                          |                                                    |
|                                                                                                    | Freigabe von Druckern                | ◎ Aus                                                                                          |                                                    |
|                                                                                                    |                                      |                                                                                                | 0                                                  |
| 1                                                                                                    | Kennwortgeschütztes Freigeben        | • An                                                                                           |                                                    |

### Aktivierung der gemeinsamen Nutzung von Dateien

- In der Zone Freigabe und Erkennung, klicken Sie auf den Link Aus oder den Sutton gegenüber Freigabe von Dateien.

- Wählen Sie den Radio-Button Freigabe von Dateien einschalten.

| Freigabe von Dateien                     | Aus                                                 | ۲                            |
|------------------------------------------|-----------------------------------------------------|------------------------------|
| Wenn die Freigabe von                    | Dateien eingeschaltet ist, können Netz              | werkbenutzer auf Dateien und |
| <ul> <li>Freigabe von Dateier</li> </ul> | sem Computer freigeben, zügreifen.<br>1 einschalten |                              |
| Freigabe von Dateier                     | ausschalten                                         |                              |
|                                          |                                                     | Übernehmen                   |

- Auf Übernehmen klicken. Im Windows Vista Bestätigungsfenster klicken Sie auf Weiter

~

~

### Gemeinsame Nutzung von freigegebenen Ordnern aktivieren

Bitte beachten: Ein freigegebener Ordner kann von anderen Benutzern auf demselben Computer oder demselben Netzwerk gemeinsam genutzt werden.

- In der Zone Freigabe und Erkennung, klicken Sie auf den Link Aus oder den Stutton gegenüber Freigabe des öffentlichen Ordners.

 Wählen Sie den Radio-Button Freigabe einschalten, sodaß jeder Benutzer mit Netzwerkzugriff Dateien öffnen kann (nur ansehen) oder Freigabe einschalten, sodaß jeder Benutzer mit Netzwerkzugriff Dateien öffnen, ändern und erstellen kann (keine Limitierung für den Inhalt bezüglich Ansehen, Bearbeiten, Ändern usw.).

Freigabe des öffentlichen • Aus Ordners

Wenn die Freigabe des öffentlichen Ordners eingeschaltet ist, können Benutzer im Netzwerk auf Dateien im öffentlichen Ordner zugreifen. Was ist der öffentliche Ordner?

- Freigabe einschalten, sodass jeder Benutzer mit Netzwerkzugriff Dateien öffnen kann
   Freigabe einschalten, sodass jeder Benutzer mit Netzwerkzugriff Dateien öffnen, ändern und erstellen kann
- Freigabe ausschalten (an diesem Computer angemeldete Benutzer können weiterhin auf diesen Ordner zugreifen)

|               | 200     |      |     |     |  |
|---------------|---------|------|-----|-----|--|
| 10            |         | have | -h- |     |  |
| 100           | 0       | Dell | en  | mer |  |
| · · · · · · · | . · · · | DCI1 |     |     |  |

- Auf Übernehmen klicken. Im Windows Vista Bestätigungsfenster klicken Sie auf Weiter.

### Gemeinsame Druckernutzung aktivieren

Bitte beachten: Um die gemeinsame Druckernutzung zu aktivieren muß ein Drucker installiert sein.

- In der Zone Freigabe und Erkennung, klicken Sie auf den Link Aus oder den Sutton gegenüber

- Wählen Sie den Radio-Button Druckerfreigabe einschalten.

Freigabe von Druckern 🛛 🔍 Aus

Wenn die Freigabe von Druckern eingeschaltet ist, können Benutzer mit Netzwerkzugriff eine Verbindung herstellen und an diesen Computer angeschlossene Drucker verwenden. O Druckerfreigabe einschalten Druckerfreigabe ausschalten

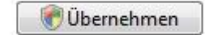

- Auf Übernehmen klicken. Im Windows Vista Bestätigungsfenster klicken Sie auf Weiter.

### Gemeinsame Nutzung von Mediadateien aktivieren

Bitte beachten: Diese Option erlaubt Ihnen die gemeinsame Nutzung Ihrer Musik, Videos und Bilder.

- In der Zone Freigabe und Erkennung, klicken Sie auf den Link Aus oder den Sutton gegenüber

- Auf Ändern... klicken.

| Freigabe von Mediendateien | Aus |  |
|----------------------------|-----|--|
|----------------------------|-----|--|

Wenn die Freigabe von Mediendateien eingeschaltet ist, haben Benutzer und Geräte im Netzwerk Zugriff auf freigegebene Musik, Bilder und Videos auf diesem Computer, und dieser Computer kann solche freigegebene Dateien im Netzwerk erkennen.

| ndern | Änd |  |
|-------|-----|--|
|-------|-----|--|

- In Im erscheinenden Freigabe von Mediendateien Fenster markieren Sie die Box Freigabe der Mediendateien An.

| eigabeeinstellungen<br>🚺 Freigabe der Medien | an:       |          | Einstellungen |
|----------------------------------------------|-----------|----------|---------------|
| Andere Benutzer<br>dieses Computers          |           |          |               |
| Zulassen                                     | Verweigem | Anpassen | 1             |
| Zulassen                                     | Verweigem | Anpassen | ]             |

- Auf OK klicken. Im Windows Vista Bestätigungsfenster klicken Sie auf Weiter.

- Im folgenden Fenster können Sie die verschiedenen **Einstellungen** definieren: Gruppen von Nutzern den Zugriff autorisieren oder verweigern, Kindersicherung einstellen, Auswahl der Medientypen, die gemeinsam genutzt werden können usw.

- Wenn Sie damit fertig sind, klicken Sie auf Übernehmen, dann auf OK.

### 4.2.2. Windows Vista: Gemeinsame Nutzung von freigegebenen oder persönlichen Ordnern

Zur Erinnerung: In Windows Vista, gibt es zwei Arten von Ordnern: persönliche oder lokale Ordner oder freigegebene Ordner. Ein persönlicher Ordner ist einem bestimmten Benutzer auf dem Computer zugeordnet. Ein freigegebener Ordner kann mit anderen Nutzern des Computers oder im Netzwerk gemeinsam genutzt werden. d. h., ein freigegebener Ordner wird gemeinsam genutzt und demnach für jeden zur Ansicht (minimaler Autorisationslevel) verfügbar. Zur gemeinsamen Nutzung von persönlichen Ordnern (z.B. der Ordner mit Ihren eigenen Bildern), müssen Sie die Nutzer, die Zugang haben sollen, auswählen und deren Autorisationslevel festlegen.

| Ordner                                                                                                    | ~                                                                                                    | 1. Wählen Sie den Ordner, den Sie freigeben                                                                                                    |
|----------------------------------------------------------------------------------------------------|----------------------------------------------------------------------------------------------------|----------------------------------------------------------------------------------------------------|
| Desktop PC-WiFi                                                                                                    | <u>^</u>                                                                                                    | Fall Ihr Ordner Bilder.                                                                                                    |
| Bilder     Deskt     Doku     Doku     Doku     Doku     Doku     Doku     Doku     Doku     Doku     Doku     Doku     Doku     Doku     Doku     Gespe     Konta     Links     Wokk     Doku     Offenti     Suchv     Video     Offenti     Systems     Systems     Sy | Erweitern<br>Explorer<br>Öffnen<br>Suchen<br>Freigabe<br>Vorgängerversionen wiederherstellen<br>Senden an<br>Ausschneiden<br>Kopieren<br>Löschen<br>Umbenennen               | <ol> <li>Auf den Ordner rechtsklicken und Freigabe<br/>auswählen</li> </ol>                                                                                                    |
|                                                                                                    | Neu Eigenschaften                                                                                                    |                                                                                                    |
|                                                                                                    | Dateifreigabe Personen für die Freigabe auswä Personen müssen über ein Benutzerkonto u Ihnen freigegebene Dateien zugreifen zu kä Freigabecenter, um diese Einstellung zu än | ihlen<br>und Kennwort für diesen Computer verfügen, um auf von<br>önnen. Verwenden Sie die Option <u>Netzwerk- und</u><br>dern.                                                                                                    |
|                                                                                                    | john<br>PC-WiFi<br>Jeder (Alle Benutzer in dieser Liste)<br>Neuen Benutzer erstellen                                                                                         | rgsebene gebene gebene |
|                                                                                                    | Weitere Freigabemethoden in Windows                                                                                                    |                                                                                                    |
|                                                                                                    |                                                                                                    | Freigabe Abbrechen                                                                                                    |

 Im Fenster Dateifreigabe wählen Sie die/den Nutzer aus, der/die Zugang zu diesem Ordner haben soll(en) und klicken dann auf Hinzufügen. Bitte beachten: Sie können den Zugang für alle Nutzer ohne Beschränkung freigeben (Jeder Option) oder spezielle Benutzer, die vorher auf dem PC definiert wurden, auswählen. Sie können auch neue Benutzer definieren indem Sie auf Neuen Benutzer erstellen... in der Aufklappliste klicken.

- Wählen Sie eine Zulassungsebene durch anklicken der Zeile des entsprechenden Benutzers: Reader (nur betrachten), Contributor (betrachten, hinzufügen und löschen) oder Co-owner (betrachten, modifizieren, hinzufügen und löschen).
- Klicken Sie auf Freigabe. Merken Sie sich den Zugriffspfad, der zum freigegebenen Ordner im Netzwerk auf einem anderen Computer führt. Beispiel: \\PC-WIFI\Users\Dokumente\Freigegebene Bilder.
- 6. Klicken Sie auf Fertig.

Der Ordner ist nun freigegeben. Sie können alle freigegeben Ordner auf dem Computer oder im Netzwerk anzeigen indem Sie auf die Links im **Netzwerk- und Freigabecenter** klicken.

# Operation National Constraints Operation Intervention Determente Intervention Determente Intervention Determen

### 4.2.3. Computer mit Windows Vista: Zugang zu freigegebenen Ordnem

1. Im Explorer, erreichbar via Start/Computer, Doppelklick Netzwerk.

Sie haben Zugriff auf die Liste der Computer im gleichen Netzwerk. Benutzen Sie den Pfad, der von Windows angezeigt wird, um Freigaben zu machen. Zum Beispiel: \\PC-WIFI\Users\Dokumente \\Freigaebene Bilder.

- Doppelklicken Sie auf den Computer, mit den freigegebenen Ordnern, auf die Sie zugreifen wollen.
- 3. Sollte ein Paßwort definiert sein, so geben Sie bitte Ihren Benutzernamen und Ihr Paßwort ein.

Alle freigegebenen Ordner werden angezeigt. Abhängig von Ihrem Autorisationslevel können Sie nun entsprechend Ordner oder Dateien anzeigen, modifizieren, hinzufügen oder löschen.

### 4.2.4. Windows Vista: Druckerfreigabe

Sie können einen Drucker in das Netzwerk einbinden und entsprechend allen Computern, die mit einem WiFi-Adapter ausgestattet sind, in Ihrem Zuhause gemeinsam nutzen.

Um einen Drucker im Netzwerk zu nutzen, muß dieser erst im Netzwerk- und Freigabecenter freigegeben werden (bitte lesen Sie dazu Kapitel 3.5.1 Gemeinsame Nutzung aktivieren). Der Drucker muß zur gemeinsamen Nutzung auf dem Computer freigegeben werden, auf dem er installiert und angeschlossen ist.

Auf dem Computer, der mit dem Drucker verbunden ist:

- 1. Klicken Sie auf Start/Systemsteuerung.
- 2. Unter der Überschrift Hardware und Sound klicken Sie auf den Link Drucker.

| 🕥 🕘 - 📙 🕨 Systemsteuerung 🕨                                 |                                                                                               | ✓ 4 Suchen                                                                                                   | م              |
|-------------------------------------------------------------|-----------------------------------------------------------------------------------------------|----------------------------------------------------------------------------------------------------|----------------|
| Startseite der<br>Systemsteuerung<br>Klassische Ansicht     | System und Wartung<br>Erste Schritte mit Windows<br>Sicherung des Computers erstelle          | en Benutzerkonten und<br>Jugendschutz<br>® dirichten                                                         | ge Benutzer    |
|                                                             | Sicherheit<br>Nach Updates suchen<br>Computersicherheitsstatus überg                          | 🕐 Benutzerkonten<br>hinzufügen/entfernen                                                                     |                |
|                                                             | Programm durch die<br>Windows-Firewall kommunizi<br>lassen                                    | eren Darstellung und Anpa<br>Desktophintergrund ändern<br>Farben anpassen<br>Bildschirmauflösung anpas       | assung         |
|                                                             | Netzwerk und Internet<br>Netzwerkstatus und -aufgaben<br>anzeigen<br>Dateifreigabe einrichten | Zeit, Sprache und Reg<br>Tastaturen und Eingabemet<br>ändern                                                 | gion<br>thoden |
|                                                             | Hardware und Sound<br>CDs und andere Medien automat<br>wiedergeben<br>Drucker<br>Maus         | Anzeigespräche ändern<br>tisch Erleichterte Bedienun<br>Einstellungen empfehlen la:<br>Bildschirm optimieren | IG<br>ssen     |
| Vorherige Aufgaben<br>Benutzerkonten<br>hinzufgen/entfernen | Programme<br>Programm deinstallieren<br>Autostartprogramme ändern                             | Weitere Optionen                                                                                             |                |
| Jugendschutz f ür beliebige<br>Benutzer einrichten          |                                                                                               |                                                                                                    |                |

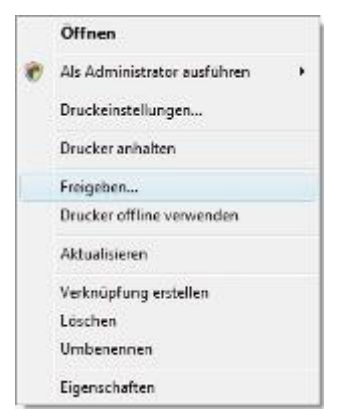

Eine Liste der installierten Drucker wird angezeigt

3. Rechtsklicken Sie auf den entsprechenden Drucker und wählen die Option **Freigeben...** 

|                                                                                                    | Sicherheit                                                                                                 | Geräteeinstellungen                                                                                        | Info      |
|----------------------------------------------------------------------------------------------------|----------------------------------------------------------------------------------------------------|----------------------------------------------------------------------------------------------------|-----------|
| Allgemein                                                                                           | Freigabe                                                                                                   | Anschlüsse                                                                                                 | Erweitert |
| Freigeben, we<br>Benutzemam<br>sich der Com<br>Freigabeoptionen<br>Drucker freigebe<br>reigabename: | en on clock at any one<br>en und einem Kenny<br>en. Der Drucker wir<br>puter in einem Energ<br>ändem<br>in | endate mit einem<br>ont für desen Computer dara<br>d nicht verflügbar sein, wenn<br>esparzustand befindet. | ď         |
|                                                                                                    |                                                                                                    |                                                                                                    |           |
| Treiber                                                                                             |                                                                                                    |                                                                                                    |           |
| Treiber<br>Wenn dieser Dru<br>unterschiedliche<br>zusätzliche Treib<br>Druckertreiber b             | icker von mehreren F<br>n Windows-Versione<br>er installiert werden,<br>ei der Verbindung mit              | Benutzern mit<br>n verwendet wird, sollten<br>damit Benutzer den<br>einem freigegebenen                    |           |

| ranoverwaltung                                                               | Sicherheit                                                                                         | Geräteeinstellungen                                                                                         | Info      |
|------------------------------------------------------------------------------|----------------------------------------------------------------------------------------------------|----------------------------------------------------------------------------------------------------|-----------|
| Allgemein                                                                    | Freigabe                                                                                           | Anschlüsse                                                                                                  | Erweitert |
| freigeben, we<br>Benutzeman<br>drucken kön<br>sich der Com                   | erden nur Netzwerkbe<br>nen und einem Kennw<br>nen. Der Drucker win<br>nputer in einem Energi      | enutzermit einem<br>vort für diesen Computer dara<br>d nicht verfügbar sein, wenn<br>esparzustand befindet. | auf       |
| 🔽 Drucker freigeb                                                            | en                                                                                                 |                                                                                                    |           |
| Freigabename: H                                                              | IP 2500C Series Print                                                                              | er                                                                                                    |           |
| 🗹 Druckauftragsa                                                             | ufbereitung auf Client                                                                             | computem durchführen                                                                                        |           |
| Treiber                                                                      |                                                                                                    |                                                                                                    |           |
| Wenn dieser Dru<br>unterschiedliche<br>zusätzliche Treib<br>Druckertreiber b | ucker von mehreren E<br>en Windows-Versioner<br>ber installiert werden, o<br>ei der Verbindung mit | Benutzem mit<br>n verwendet wird, sollten<br>damit Benutzer den<br>einem freigegebenen                      |           |
| Drucker nicht su                                                             | uchen mussen.                                                                                      | Zusätzliche Treiber                                                                                         |           |

- 6. Die Box Drucker freigeben aktivieren.
- Den Namen des Druckers, der im Netzwerk angezeigt werden soll unter Freigabename eintragen.

4. Im Fenster Eigenschaften auf Freigabeoption

5. Im Windows Vista Bestätigungsfenster auf Weiter

ändern klicken.

klicken

8. Auf Übernehmen und dann auf OK klicken.

4.2.5. Computer mit Windows Vista : Zugriff auf freigegebenen Drucker

### Auf Computern, die den freigegebenen Drucker nutzen:

- 1. Klicken Sie auf Start/Systemsteuerung.
- 2. Unter der Überschrift Hardware und Sound klicken Sie auf den Link Drucker

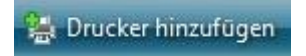

3. Auf Drucker hinzufügen klicken.

Der Assistent Drucker hinzufügen erscheint.

| 🖉 👼 Drucker hinzufügen                                                                                                    | 4. | Auf I<br>Blueto              |
|----------------------------------------------------------------------------------------------------|----|------------------------------|
| Wählen Sie einen lokalen oder einen Netzwerkdrucker aus                                                                                                    |    |                              |
| Einen lokalen Drucker hinzufügen<br>Vervenden Sie dies Option nur, wenn Sie keinen USB-Drucker vervenden.<br>(USB-Drucker werden in Windows automatisch installieft, sobald Sie sie<br>anschließen.)   |    |                              |
| Einen Netzwerk-, Drahtlos- oder Bluetoothdrucker hinzufügen<br>Stellen Sie icher, dass der Computer mit dem Netzwerk verbunden ist oder dass<br>der Bluetooth- oder Drahtlosdnucker eingeschäftet ist. |    |                              |
| Weiter Abbrechen                                                                                                    |    |                              |
| 🖉 👼 Drucker hinzufügen                                                                                                    | 5. | Window<br>Wählen             |
| Finan Drucker augustiken                                                                                                    | 6. | Weiter                       |
| Eller I Jucker auswallen                                                                                                    | 7. | Falls<br>akzeptio<br>aufgefo |
| Erneutsuchen     Erneutsuchen     Der gesuchte Drucker ist nicht aufgeführt.                                                                                                    |    |                              |
| Weiter Abbrechen                                                                                                    |    |                              |
|                                                                                                    | 8. | Drucker                      |
| 🔿 📾 Drucker hinzufügen                                                                                                    | 9. | Auf Be                       |
| Geben Sie einen Druckernamen ein                                                                                                    |    | beende                       |
| Druckername: HP 2500C                                                                                                    |    |                              |
| Als Standarddrucker festlegen Dieser Drucker wurde mit dem Microsoft Office Document Image Writer Driver-Treiber installiert.                                                                          |    |                              |
|                                                                                                    |    |                              |
|                                                                                                    |    |                              |
| Weiter Abbrechen                                                                                                    |    |                              |

Netzwerk-, Drahtlos-Einen oder othdrucker hinzufügen klicken.

- s sucht die Drucker Ihres Netzwerks. Sie den gewünschten Drucker.
- klicken.
- nötig Installation von Druckertreibern eren, falls Sie von Windows dazu rdert werden

- rnamen bestätigen und auf Weiter klicken.
- enden klicken, um den Assistenten zu n.

### 4.2.6. Windows Vista: Freigabe einer ADSL-Verbindung in einem Infrastrukturnetzwerk

Zur Erinnerung: Sollten Sie über eine Live "Box", einen Modem Router oder einen Router, der mit einem Modem verbunden ist, sowie über einen oder mehrere Computer verfügen, ist Ihr Netzwerk voreingestellt im Infrastrukturmodus. In diesem Modus sind Ihre WiFi Adapter mit Ihrem Access Point (Zugangspunkt) verbunden. Dieser kann Ihr Hercules Modem Router oder Ihr Hercules Router, der mit einem Modem verbunden ist, sein. Der Infrastrukturmodus ist ideal für den Datenaustausch, Online spielen, gemeinsame Nutzung der Internetverbindung und/oder des Druckers zwischen verschiedenen Computern. Folgen Sie den untenstehenden Anweisungen, um sich von dem Kabel, das Sie mit Ihrem Modem verbindet, zu befreien, ohne die Verbindung zu Ihrem ADSL Modem zu unterbrechen. Vivat der Wireless Attitude!

# Verfahren Sie wie folgt für jeden Computer, der die gemeinsame Nutzung der Internetverbindung nützt:

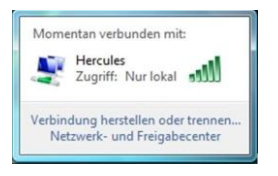

| gemein                     |             |
|----------------------------|-------------|
| 'erbindung                 |             |
| IPv4-Konnektivität:        | Lokal       |
| IPv6-Konnektivität:        | Lokal       |
| Medienstatus:              | Aktiviert   |
| Kennung (SSID):            | Fritz!Box   |
| Dauer:                     | 01:12:37    |
| Übertragungsrate:          | 54,0 MBit/s |
| Signalqualität:            | Lite        |
| Details Drahtloseigenschaf | iten        |
| ktivitäl                   |             |
| Gesendet — 💐               | — Empfangen |
| Bytes: 28.988              | 26.949      |
| Figenschaften Deaktivieren | n Diagnose  |

- 1. Sich mit Ihrem kabellosen Netzwerk (z. B. Hercules oder Livebox\_AAAA,) verbinden.
- In das Netzwerk- und Freigabecenter gehen. Dazu auf das Netzwerk-Icon in der Windows Taskbar und dann auf den Link Netzwerk- und Freigabecenter klicken.
- 3. Auf Status klicken
- 4. Im Fenster Status von Drahtlosnetzwerkverbindung auf Eigenschaften klicken.
- 5. Im Windows Vista Bestätigungsfenster auf Weiter klicken.

| Verbindung herstellen über:                                                                                                    | Version 4 (TCP/IPv4) wählen Sie IP-Adresse<br>automatisch beziehen und DNS-Serveradresse<br>automatisch beziehen.                                                                                     |
|----------------------------------------------------------------------------------------------------|----------------------------------------------------------------------------------------------------|
| Konfiguteren         Diese Verbindung verwendet folgende Elemente:         Client für Microsoft-Netzwerke         Diese Verbindung verwendet folgende Elemente:         Diese Verbindung verwendet folgende Elemente:         Diese Verbindung verwendet folgende Elemente:         Diese Verbindung verwendet folgende Elemente:         Diese Verbindung verwendet folgende Elemente:         Diese Verbindung verwendet folgende Elemente:         Diese Verbindungsschicht-Topologieerkennun         Diese Antwort für Verbindungsschicht-Topologieerkennung         Installieren         Deinstallieren         Beschreibung         TCP/IP, das Standardprotokoll für WAN-Netzwerke, das den<br>Datenaustausch über verschiederne, miteinander verbundene<br>Netzwerke emöglicht.         OK       Abbrechen |                                                                                                    |
| Eigenschaften von Internetprotokoll Version 4 (TCP/IPv4)                                                                                                    | <ol> <li>Im Fenster Eigenschaften von Internetprotokoll<br/>Version 4 (TCP/IPv4), IP-Adresse automatisch<br/>beziehen und DNS-Serveradresse automatisch<br/>beziehen einer einer Bezeichen</li> </ol> |
| den Netzwerkadministrator, um die geeigneten IP-Einstellungen zu<br>beziehen.                                                                                                    | bezienen auswanien.                                                                                                    |
| IP-Adresse automatisch beziehen                                                                                                    | 9. Zur Bestätigung auf <b>UK</b> klicken.                                                                                                    |
|                                                                                                    | 10. Tun Sie desgleichen für Internetprotokoll                                                                                                    |
| Folgende IP-Adresse verwenden: IP-Adresse:                                                                                                    | Version 6 (TCP/IPv6).                                                                                                    |
| Folgende IP-Adresse verwenden:     IP-Adresse:     Subnetzmaske:                                                                                                    | Version 6 (TCP/IPv6).                                                                                                    |
| Folgende IP-Adresse verwenden:     IP-Adresse:     Subnetzmaske:     Standardgateway:     Standardgateway:                                                                                                    | Version 6 (TCP/IPv6).                                                                                                    |
| Folgende IP-Adresse verwenden:      IP-Adresse:     Subnetzmaske:     Standardgateway:     ONS-Serveradresse automatisch bezehen                                                                                                    | Version 6 (TCP/IPv6).<br>Um ins Internet zu gelangen, rufen Sie einfach Ihren<br>Internet-Browser auf.                                                                                                |
| Folgende IP-Adresse verwenden:  IP-Adresse:  Subnetzmaske:  Standardgateway:  DNS-Serveradresse automatisch beziehen  Folgende DNS-Serveradressen verwenden:                                                                                                    | Version 6 (TCP/IPv6).<br>Um ins Internet zu gelangen, rufen Sie einfach Ihren<br>Internet-Browser auf.                                                                                                |
|                                                                                                    | Version 6 (TCP/IPv6).<br>Um ins Internet zu gelangen, rufen Sie einfach Ihren<br>Internet-Browser auf.                                                                                                |
|                                                                                                    | Version 6 (TCP/IPv6).<br>Um ins Internet zu gelangen, rufen Sie einfach Ihren<br>Internet-Browser auf.                                                                                                |
|                                                                                                    | Version 6 (TCP/IPv6).<br>Um ins Internet zu gelangen, rufen Sie einfach Ihren<br>Internet-Browser auf.                                                                                                |

# 4.3. Computer mit Windows XP: Freigabe von Ordnern, Drucker oder einer ADSL Verbindung

Die einfachste Methode für die gemeinsame Nutzung von Ordnem, Drucker oder einer **ADSL** Verbindung in Windows XP ist der Gebrauch des **Netzwerk-Installationsassistenten**. Dieser Assistent hilft Ihnen ein richtiges Heimnetzwerk aufzubauen.

Bitte beachten: Die unten aufgeführten Pfade können leicht variieren, je nach den individuellen Einstellungen im Start- und Systemsteuerungsmenü.

### 4.3.1. Windows XP: Nutzen des Netzwerk-Installationsassistenten in einem <u>Infrastrukturnetzwerk</u>

### Bitte fortfolgend für jeden Computer:

|                                                  | 🧾 Assistent für neue Verbindungen                                                                                             |           |
|--------------------------------------------------|----------------------------------------------------------------------------------------------------|-----------|
|                                                  | 🎨 HyperTerminal                                                                                                    |           |
|                                                  | 🧟 Netzwerkinstallations-Assistent                                                                                             |           |
|                                                  | 📚 Netzwerkverbindungen                                                                                                    |           |
|                                                  | le Remotedesktopverbindung                                                                                                    |           |
| Netzwerkinsta                                    | allations-Assistent                                                                                                    |           |
| Es wurde en                                      | mittelt, dass Netzwerkhardware vom Computer entfernt wu                                                                       | rde.      |
| Die unten aufg<br>Netzwerkkabel<br>Verbindungen: | geführten Netzwerkverbindungen wurden getrennt. Schließen Sie die<br>I und Netzwerkhardware an, und klicken Sie auf "Weiter". |           |
| 🚢 LAN-Verb                                       | vindung 3Com EtherLink XL 10/100 PCI-TX-NIC (3C3058-TX)                                                                       |           |
| Ausgeworfe                                       | ene Hardware ignorieren                                                                                                    |           |
|                                                  | <zuriúck weiter=""></zuriúck>                                                                                                 | Abbrechen |

| Netzwerkinstallations-Assistent                                                                                                    |
|----------------------------------------------------------------------------------------------------|
| Soll die freigegebene Verbindung verwendet werden?                                                                                                    |
| Es wurde eine gemeinsam genutzte Internetverbindung auf Computer "Unbekanntes<br>Internetverbindungsfreigabe Gerät" ermittelt.                           |
| Soll die bestehende freigegebene Internetverbindung auf diesem Computer verwendet werden?                                                                |
| Ja, die bestehende Internetverbindung auf diesem Computer verwenden (empfohlen)     O Nein, eine andere Internetverbindung auf diesem Computer verwenden |
| <ul> <li>Zurück Weiter&gt; Abbrechen</li> </ul>                                                                                                    |

### 1. Start/Programme/Zubehör/Kommunikation/ Netzwerkassistent klicken.

Der Netzwerkassistent erscheint.

2. Zweimal auf Weiter klicken.

Ein optionales Fenster kann auftauchen falls der Assistent ermittelt hat, daß Netzwerkhardware vom Computer entfernt wurde.

3. Falls Ihre kabellose Netzwerkverbindung nicht in der Liste erscheint, aktivieren Sie bitte die Box Ausgeworfene Hardware ignorieren. Dann auf Weiter klicken. Ansonsten den Assistenten durch die Schaltfläche Abbrechen verlassen und die Verbindung von Ihrem Netzwerkgerät zum Modem Router etablieren (falls Sie Hercules Wireless G PCI, USB oder PCMCIA Adapter verwenden, lesen Sie das Kapitel "Das WiFi Station Werkzeug" in Ihrem Handbuch nach).

Ein optionales Fenster kann auftauchen, falls der Assistent eine gemeinsame Internetverbindung findet.

 Wählen Sie Nein, eine Internetverbindung auf diesem Computer verwenden, dann auf Weiter klicken.

| ₩ählen Sie ein Verbindungsmethode au                                                                                                    |                                                                                                    |
|----------------------------------------------------------------------------------------------------|----------------------------------------------------------------------------------------------------|
| -                                                                                                    |                                                                                                    |
| Wie wird die Verbindung zwischen diesem Comp                                                                                                    | uter und dem Internet hergestellt?                                                                                                    |
| <ul> <li>Dieser Computer verfügt über eine direkte Ve<br/>Netzwerk verwenden die freigegebene Intern<br/>Dirigieit verwieren</li> </ul>                                                                                                    | rbindung mit dem Internet. Andere Computer im<br>etverbindung dieses Computers.                                                                                                    |
| Dieser Computer stellt eine Internetverbindun     oder ein lokales Gateway her.                                                                                                    | g über einen anderen Computer im Netzwerk                                                                                                    |
| Beispiel anzeigen                                                                                                    |                                                                                                    |
| <ul> <li>Andere Methode</li> </ul>                                                                                                    |                                                                                                    |
| Weitere Informationen über das <u>Konfigurieren vo</u>                                                                                                    | n Heim- und kleinen Firmennetzwerken                                                                                                    |
|                                                                                                    | <zurück weiter=""> Abbrechen</zurück>                                                                                                    |
| etzwerkinstallations-Assistent                                                                                                    |                                                                                                    |
| Wählen Sie Ihre Internetverbindung aus.                                                                                                    | ණ                                                                                                    |
|                                                                                                    | A.                                                                                                    |
| Wählen Sie die Internetverbindung aus der folger                                                                                                    | nden Liste.                                                                                                    |
| "Drahtlose Netzwerkverbindung" wurde a<br>gewählt.                                                                                                    | als die zutreffendste Verbindung                                                                                                    |
| Verbindungen:                                                                                                    |                                                                                                    |
| Drahtlose Netzwerkverbindung Hercules V     1394/Verbindung 1394-Netz                                                                                                    | /ireless G                                                                                                    |
| LAN-Verbindung 3Com Ethe                                                                                                    | rLink XL 10/100 PCI-TX-NIC (3C905B-TX)                                                                                                    |
|                                                                                                    |                                                                                                    |
| Weitere Informationen über das Ermitteln der Inter                                                                                                    | netverbindung                                                                                                    |
| Weitere Informationen über das <u>Ermitteln der Inte</u>                                                                                                    | retverbindung<br>< Zurück Weiter> Abbrechen                                                                                                    |
| Weitere Informationen über das <u>Ermitteln der Inter</u>                                                                                                    | netvebindung                                                                                                    |
| Weitere Informationen über das <u>Ermitteln der Inte</u><br>tzwerkinstallations-Assistent<br>Von dieser Netzwerkkonfiguration wird al                                                                                                    | retvebindung<br><zurück weiter=""> Abbrechen<br/>ogeraten.</zurück>                                                                                                    |
| Weitere Informationen über das <u>Ermitteln der Inte</u>                                                                                                    | retvebindung<br>< Zurück Weiter> Abbrechen<br>ogeraten.                                                                                                    |
| Wetere Informationen über das <u>Ermitteln der Inter</u> etzwerkinstallations-Assistent Von dieser Netzwerkkonfiguration wird al men dieske Verbindung mit dem Internet Dateine sochen Computer Intersuber Dateine sochen Computer Intersuber                                                                                                    | netvebindung           Czurick         Weiter>         Abbrechen           ogeraten.         Soviet           nicht empfohlen, da mindestens zwei Computer<br>sertellen. Er gibt keine zuveillesige Methode, vor<br>und dabe den Computer geschreitigt vor         Soviet |
| Weitere Informationen über das <u>Ermitteln der Inte</u> <b>Izzwarkinstallations-Assistent</b> Von dieser Netzwerkkonfiguration wird al  Die gewählte Netzwerkkonfiguration wird al  Die gewählte Netzwerkkonfiguration wird al  Die gewählte Netzwerkkonfiguration und  Es wid ergöchen ein Netzwerk einzuchken, im in kleis Er                                                                                                    | netvebindung                                                                                                    |
| Welere Informationen über das Ermitteln der Inter<br>Erzwerklinstallations-Assistent<br>Von dieser Netzwerkkonfiguration wird al<br>Die gewählte Netzwerkkonfiguration wird al<br>Die der Vetrindung mit dem Internet I<br>Dateien zwischen Computern freizugeben<br>Es wird empfohlen, ein Netzwerk einzurichten, is<br>Der Assistert aktivieit auf desem Computer den Under<br>Dateien zwischen Gomputer oder über<br>Der Assistert aktivieit auf desem Computer und anderen<br>Dateienz wischen Grouper und auf den Internet I<br>Dateienz wischen Gomputer und anderen zu schütz<br>Dateienz wischen Grouper und anderen zu schütz<br>Dateienz wischen Grouper und anderen zu schütz<br>Dateienz wischen diesem Computer und anderen zu schütz<br>Dateienz wischen diesem Computer und anderen zu schlieber diesem Computer und anderen zu schlieber diesem Computer und anderen zu schlieber diesem Computer und anderen zu schlieber diesem Computer und anderen zu schlieber diesem Computer und einer zu schlieber diesem Computer und anderen zu schlieber diesem Computer und anderen zu schlieber diesem Computer und anderen zu schlieber diesem Computer und anderen zu schlieber diesem Computer und anderen z | netvebindung                                                                                                    |
| Welere Informationen über das Ermitteln der Inter<br>etzwerkfinstallations-Assistent<br>Von dieser Netzwerkkonfiguration wird al<br>Die gewählte Netzwerkkonfiguration wird al<br>Die gewählte Netzwerkkonfiguration wird al<br>Die gewählte Netzwerkkonfiguration wird al<br>Die gewählte Netzwerkkonfiguration wird al<br>Die gewählte Netzwerkkonfiguration wird al<br>Die gewählte Netzwerkkonfiguration wird al<br>Die gewählte Netzwerkkonfiguration wird al<br>Die gewählte Netzwerkkonfiguration wird al<br>Die gewählte Netzwerkkonfiguration wird al<br>Die gewählte Netzwerkkonfiguration wird al<br>Die gewählte Netzwerkkonfiguration wird al<br>Die gewählte Netzwerkkonfigurationen aus bekaust<br>Dateien zwischen Gesen Computer und anderen<br>Dateien zwischen die tein Austen Netzwerkt<br>Empfohlerte Netzwerkkonfigurationen im Hier-um                                                                                                    | netvebindung                                                                                                    |

- Im Wählen Sie ein Verbindungsmethode aus Fenster, die Andere Methode Option wählen.
- Im folgenden Fenster Dieser Computer stellt eine direkte Internetverbindung her oder verwendet einen Netzwerkhub wählen, auf Weiter klicken.

 Falls das gegenüberliegende Fenster erscheint, wählen Sie bitte die Hercules Drahtlose Netzwerkverbindung, auf Weiter klicken.

 Wenn diese Warnanzeige erscheint, ignorieren und Weiter klicken.

Wenn Sie den Hercules Router nutzen, sind Ihre Computer bereits durch die integrierte Firewall geschützt.

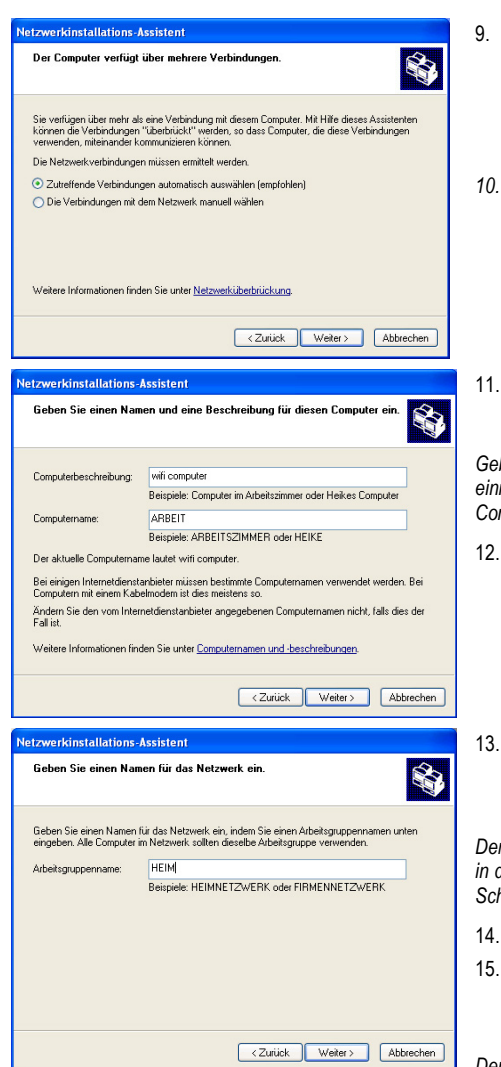

- Wenn Ihr Computer mehr als drei Verbindungen (oder Geräte) aufweist, erscheint ein optionales Fenster. In diesem Fall lassen Sie den Assistenten die richtigen Einstellungen ermitteln und vornehmen.
  - 10. Auf Weiter klicken

11. Geben Sie den Namen des Computers ein und evtl. eine Beschreibung.

Geben Sie dem Computer einen Namen der einmalig und leicht zu merken ist (z. B. Mein-Computer, WiFi-Computer oder Julie).

12. Auf Weiter klicken.

 Geben Sie den Arbeitsgruppennamen ein (z. B. HEIM, BÜRO oder HERCULES) und evtl. eine Beschreibung.

Der Arbeitsgruppenname muß für alle Computer in diesem Netzwerk identisch sein (auf die richtige Schreibweise achten.

- 14. Auf Weiter klicken.
- Überprüfen Sie die eingegebenen Einstellungen im folgenden Fenster, dann auf Weiter klicken.

Der Assistent konfiguriert den Computer für das Heimnetzwerk. Dies kann einige Minuten dauern.

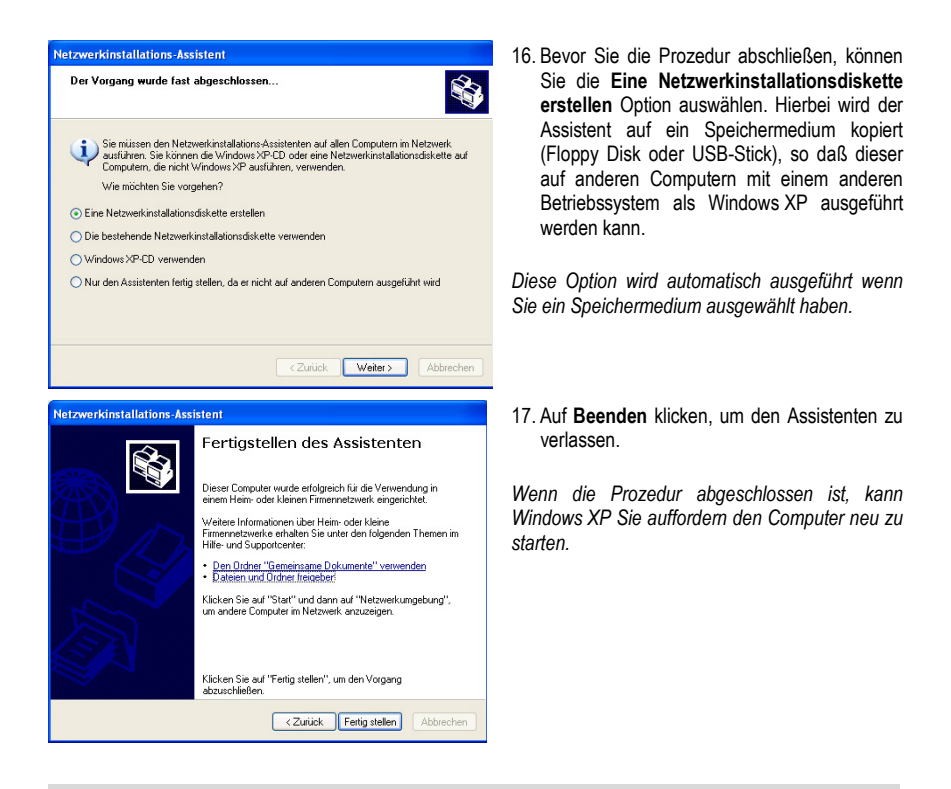

Die in diesem Kapitel beschriebenen Prozeduren sind ausschließlich Windows XP zugeordnet. Für alle anderen Fragen betreffend einer gemeinsamen Nutzung von Ordnern, Drucker oder einer Internetverbindung, benutzen Sie bitte die Windows Online-Hilfe.

### 4.3.2. Windows XP: Freigabe von Ordnern

Nach der Konfiguration aller Computer durch den Netzwerk-Installationsassistenten, können Sie Daten austauschen, die auf verschiedenen Laufwerken gespeichert sind und zwar solange wie der Benutzer autorisierten Zugriff hat.

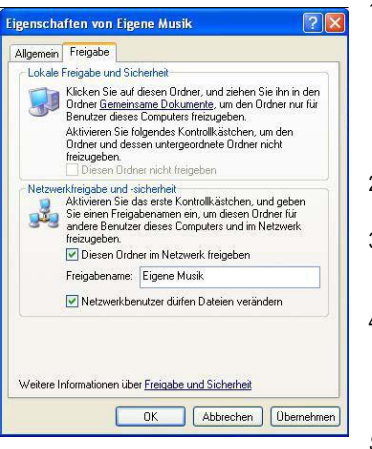

1. Den Ordner auswählen, den Sie gemeinsam nutzen wollen, ohne ihn zu öffnen

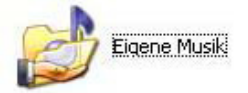

- 2. Auf den Ordner Rechtsklicken. Freigabe und Sicherheit auswählen.
- In Netzwerkfreigabe und Sicherheit den Register Freigabe anwählen und die Box Diesen Ordner im Netzwerk freigeben aktivieren.
- Im Feld Freigabename bitte den Namen eingeben, der im Netzwerk angezeigt werden soll (12 Zeichen Maximum, um eine Kompatibilität zu anderen Betriebssystemen zu gewährleisten).

Sie können gleichwohl die Box **Netzwerbenutzer dürfen Dateien verändern** aktivieren. In diesem Fall können andere Benutzer die Dateien lesen und auch Änderungen speichern. Ist diese Box nicht aktiviert ist nur ein Lesen möglich.

Das [Freigabename] Eigenschaftsfenster ist in zwei Sektionen unterteilt. Lokale Freigabe und Sicherheit erlaubt lediglich die Freigabe für mehrere Benutzer auf dem gleichen Computer und werden im Ordner Freigegebene Dokumente plaziert. Netzwerkfreigabe und Sicherheit, ermöglicht die Freigabe auch für andere Personen auf anderen Computern.

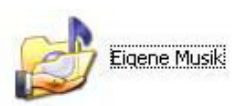

5. Auf **Hinzufügen** klicken, um Ihre Auswahl zu bestätigen, dann auf **OK** klicken, um das Fenster zu schließen.

Ein Icon, mit einer Hand neben dem Ordner, zeigt an, daß dieser nun freigegeben ist.

Sie können nur den Inhalt eines ganzen Ordners freigeben, nicht einzelne Dateien. Wir empfehlen deshalb einen speziellen Ordner anzulegen, in dem die Dateien, die freigegeben werden sollen gespeichert sind.

### 4.3.3. Windows XP: Zugang zu freigegebenen Ordnern

Um einen leichten Zugang zu den freigegebenen Ordner zu gewährleisten, ist es besser wenn diese zur gleichen Arbeitsgruppe gehören. In Windows XP wird der Arbeitsgruppenname durch die Nutzung des Netzwerksinstallations-Assistenten sichergestellt.

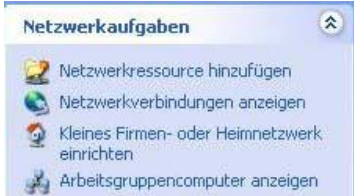

- 1. Auf Start/Arbeitsplatz klicken.
- 2. Auf Netzwerkeinstellungen, dann Arbeitscomputer anzeigen klicken.

Sie haben direkten Zugang zur Liste der Computer in Ihrer Arbeitsgruppe.

 Auf den Computer doppelklicken, der die freigegebenen Ordner enthält, auf die sie zugreifen wollen.

Alle freigegebenen Ordner werden gelistet.

### 4.3.4. Windows XP: Freigabe eines Druckers

Es ist möglich einen Drucker im Netzwerk freizugeben und gemeinsam mit anderen Computern zu nutzen, die über einen WiFi-Adapter verfügen

Um einen Drucker im Netzwerk nutzen zu können, muß dieser für die Freigabe auf dem Computer eingerichtet werden, auf dem er installiert und verbunden ist.

Auf dem Computer, der mit dem Drucker verbunden ist:

| Preigabe Anschüsse Erweitet Geräteeinstellungen     Dieser Drucker kann freigegeben werden, danit andere     Netwerkberutzer ihn verwenden komenn Kächen Sie an     "Unucker freigeben", um dese Dploin zu aktivieren.     Orucker richt freigeben     Freigabename: wildruck     Treber     Wind nucker von mehreren Beruitzen mit     unterscheidlichen Window-Versionen verwendet wird, sollte     underscheidlichen Werdow-Versionen verwendet wird, sollte                                                                                                    |
|----------------------------------------------------------------------------------------------------|
| Dieser Ducker kann freigegeben werden, dahl andere<br>Networkbanztzer in verwerden können, Käcken Sie ar<br>Dirukse regelsen <sup>2</sup> um dese Option zu aktivieen.     Dirukser regelsen     windtung     windtung     windtung     Terber:     Windtung     Windtung     Terber:     Windtung     Windtung     Terber:     Windtung     Terber:     Windtung     Terber:     Windtung     Terber:     Windtung     Terber:     Windtung     Terber:     Windtung     Terber:     Windtung     Terber:     Windtung     Terber:     Windtung     Terber:     Terber:     Te |
| eigabename: winduud                                                                                                    |
| Tinber<br>Verm dezer Ducker von nehmen Berutzen mit<br>untersbedichen Windows-Versionen verwendet wird sollte<br>zwächten Erbeite installett werden, dem Berutzer den                                                                                                    |
| Drucktreiber bei der Verbindung mit einem freigegebenen<br>Drucker nicht suchen müssen.<br>Zusätzliche Treiber.                                                                                                    |

- 1. Auf Start/Einstellungen/Drucker und Faxgeräte klicken.
- 2. Auf den Drucker rechtsklicken und Freigabe auswählen.
- Im Freigabe Register, Drucker freigeben aktivieren und einen Namen eingeben.

Geben Sie dem Drucker einen einzigartigen Namen, den Sie sich leicht merken können (z. B. Mein Drucker, Laser Home usw.). Falls einer der Computer das Betriebssystem Windows 98 SE aufweist, empfehlen wir einen Freigabenamen, der nicht mehr als 12 Zeichen (ohne Leerzeichen) beinhaltet, um die Kompatibilität zu gewährleisten.

4. Auf Übernehmen und dann auf OK klicken.

### Auf Computern, die den freigegebenen Drucker nutzen:

| Druckeraufgaben    | 8 |
|--------------------|---|
| Drucker hinzufügen |   |
| Faxinstallation    |   |

- Auf Start/Einstellungen/Drucker und Faxgeräte klicken. In Druckeraufgaben Drucker hinzufügen auswählen.
- 2. Der Druckerassistent erscheint. Auf Weiter klicken.

| Later Drucker oder Netzerent.         Einer           Sie missten nagben, wiehter Drucker ge-<br>unsteinen angeben, wiehter Drucker ge-<br>Ustal wie Deutsch ein einer Drucker weiter und instellieren<br>Die Late alle Deutsch ein einer Drucker weiter und instellieren<br>Druck Phys Deutsche nationalische erstellter und instellieren<br>Druck Phys Deutsche nationalische erstellter und instellieren<br>Druck Berge Obscher schlader Drucker, um einem Netzweichlucker<br>einastelten, der nicht am einen Druckserver angeschlassen ist.           Weinerden Sie die Option "Lakaler Druckerer", um einem Netzweichlucker<br>einastelten, der nicht am einen Druckserver angeschlassen ist. |
|----------------------------------------------------------------------------------------------------|
| Walten Sie de Option für den gewänscheten Duscker aus:                                                                                                    |
| Lekate Decker, der an den Computer angeschlossen ist     Plag E Phys Decker aussnahlsch entlichen und knälderen     Prag E Phys Decker aussnahlsch entlichen und knälderen     Netzweinklucker oder Ducker, der an einen anderen Computer angeschlossen ist      Verweinden Sie die Option "Lukate Ducker", um einen Netzweinklucker     einautichten, der nicht an einen Duckerwer angeschlossen ist.                                                                                                    |
| C PLq1 Teg Teg Clock e submatics existence of existence Networkducker ode Drucker, der an einen anderen Computer angeschlossen ist Verwenden Sie de Option "Lid aler Drucker", um einen Networkducker einerachten, der nicht an einen Druckarver angeschlossen ist.                                                                                                    |
| Netwendersker der Drucker, der an einen anderen Computer angeschlossen ist     Verwenden Sie die Option "Lud als Druck er", um einen Netzwenducker     ensatlichten, der noch en einen Druckwerver angeschlossen ist.                                                                                                    |
| Verwenden Sie die Option "Lokaler Ducklen", um einen Netzweiskluncker<br>eineraufstrein, die nicht an einen Duckluerver angeschlossen ist                                                                                                    |
|                                                                                                    |
| <zurück weiter=""> Abbrechen</zurück>                                                                                                    |
| nrinstallations. Assistant                                                                                                    |
|                                                                                                    |
| Walter suchen<br>Wählen Sie den gewünschten Drucker, wenn die Liste angezeigt wird.                                                                                                    |
| rucker: will drucker                                                                                                    |
| eigegebene Drucker:                                                                                                    |
| A Microsoft Windows Netzwerk                                                                                                    |
| WFICOMPUTER                                                                                                    |
| a wildruc will drucker                                                                                                    |
|                                                                                                    |
| Druckerinformationen                                                                                                    |
| Status: Bereit Dokumente in der Warteschlange: 0                                                                                                    |
|                                                                                                    |
| <zurück weiter=""> Abbrechen</zurück>                                                                                                    |
| xerinstallations-Assistent                                                                                                    |
| Fertigstellen des Assistenten                                                                                                    |
|                                                                                                    |
| Der Assistent wurde erfolgreich abgeschlossen. Folgende                                                                                                    |
| Einstellungen wurden gewählt:<br>Namer will drunken                                                                                                    |
| Standard Ja                                                                                                    |
| Standort                                                                                                    |
| Kommenta:                                                                                                    |
|                                                                                                    |
| Nickeri Sie auf Pering stellen , um den vorgang abzuschlieben.                                                                                                    |

- 3. Netzwerkdrucker oder Drucker, der an einem anderen Computer ist auswählen und auf Weiter klicken.
- 4. In dem nun erscheinenden Fenster auf Weiter klicken, um die Suche nach freigegebenen Druckern zu starten.

- 5. In der angezeigten Liste auf den Computer doppelklicken, der mit dem Drucker verbunden ist.
- Den freigegebenen Drucker auswählen und auf Weiter klicken.
- Falls Sie wünschen, daß dieser Drucker als Standard definiert werden soll, auf Weiter klicken.
- Auf Fertig stellen klicken, um den Assistenten zu schließen.

Nun können Sie dank der WiFi-Verbindung Ihren Netzwerkdrucker benutzen. Für mehr Information lesen Sie bitte in Ihrem Druckerhandbuch nach.

### 4.3.5. Windows XP: Einen Arbeitsgruppennamen ändern

Es kann vorkommen, daß Sie den Namen Ihrer Arbeitsgruppe ändern wollen (nur für fortgeschrittene Benutzer). Um dies zu tun verfahren Sie bitte wie folgt:

|                                                                                                    |                                                                                            |                                                             | the second second second second second second second second second second second second second second second se |                                             | nemote                          |
|----------------------------------------------------------------------------------------------------|--------------------------------------------------------------------------------------------|-------------------------------------------------------------|----------------------------------------------------------------------------------------------------|---------------------------------------------|---------------------------------|
| Allgemein                                                                                                    | Comput                                                                                     | ername                                                      | Hardware                                                                                                    | E                                           | rweitert                        |
| Folgen<br>Netzwe                                                                                                    | de Informatio<br>ark verwende                                                              | nen werden<br>t.                                            | zur Erkennung                                                                                                   | des Compu                                   | iters im                        |
| Computerbeschre                                                                                                    | ibung: Hei                                                                                 | mcomputer                                                   |                                                                                                    |                                             |                                 |
|                                                                                                    | Zun<br>Con                                                                                 | n Beispiel: "S<br>nputer"                                   | pielcomputer" o                                                                                                 | oder "Heike                                 | 55                              |
| Vollständiger Con                                                                                                    | nputername:                                                                                | Wifi-compu                                                  | ter.                                                                                                    |                                             |                                 |
| Arbeitsgruppe:                                                                                                    |                                                                                            | HEIM                                                        |                                                                                                    |                                             |                                 |
| Klicken Sie auf '9<br>umzubenennen o<br>anzuschließen.                                                                                                    | Andern", um i<br>der sich eine                                                             | diesen Comp<br>r Arbeitsgrup                                | puter<br>ipe                                                                                                    | Ănde                                        | m                               |
|                                                                                                    |                                                                                            |                                                             |                                                                                                    |                                             |                                 |
| Ander inner                                                                                                    | n werden beir                                                                              | n nachsten i                                                | Neustart des Co                                                                                                 | ronu ders                                   |                                 |
| Anderunger<br>übernomme                                                                                                    | n werden beir<br>n.                                                                        | n nächsten l                                                | Neustart des Co                                                                                                 | mputers                                     |                                 |
| Anderunger<br>übernomme                                                                                                    | n werden beir<br>n.                                                                        | n nächsten i                                                | Neustart des Co                                                                                                 | mputers                                     |                                 |
| Anderunger<br>übernomme                                                                                                    | n werden beir<br>n.                                                                        | n nächsten i                                                | Neustart des Co                                                                                                 | mputers                                     | bernehme                        |
| Anderunger<br>Übernomme                                                                                                    | n werden beir<br>n.                                                                        | n nächsten i                                                | Neustart des Co                                                                                                 | mputers                                     | bernehme                        |
| Anderunger<br>Übernomme                                                                                                    | n werden beir<br>n.<br>men än i                                                            | n nächsten l<br>OK                                          | Neustart des Co                                                                                                 | mputers                                     | Ibernehme                       |
| Anderunger<br>übernomme                                                                                                    | n werden beir<br>n.<br>men än r                                                            | n nächsten i<br>OK<br>dern                                  | Neustart des Co                                                                                                 | mputers                                     | lbernehme                       |
| Anderunger<br>übernomme<br>omputerna<br>Sie können de<br>indern. Dies k                                                                                                    | men än<br>men än<br>n Namen<br>ann Ausw                                                    | dern<br>und Mitgl                                           | Neustart des Co<br>Abbrec<br>iedschaft die<br>auf Zugriffsr                                                     | mputers<br>hen (1)<br>ises Corr<br>echte au | ibernehme<br>?<br>iputers<br>if |
| Anderunger<br>übernomme<br>imputerna<br>ie können de<br>indern. Dies k<br>letzwerkresso<br>computername                                                                                                    | n werden beir<br>n.<br>men änn<br>n Namen<br>ann Ausw<br>burcen hat                        | n nächsten i<br>OK<br>dern<br>und Mitgl<br>irkungen<br>ben. | Neustart des Co<br>Abbrec<br>iedschaft die<br>auf Zugriffsr                                                     | mputers<br>hen (U<br>ises Com<br>echte au   | ibernehme<br>?<br>Iputers<br>if |
| Anderunger<br>übernomme<br>indern de<br>indern. Dies k<br>letzwerkresso<br>iomputername<br>wifi-computer                                                                                                    | n werden beir<br>n.<br>men änn<br>n Namen<br>.ann Ausw<br>jurcen hab                       | n nächsten i<br>OK<br>dern<br>und Mitgl<br>irkungen<br>ben. | Neustart des Co<br>Abbrec<br>iedschaft die<br>auf Zugriffsr                                                     | ihen (U<br>ises Corr<br>echte au            | Ibernehme<br>?<br>Iputers<br>if |
| Anderunge<br>übernomme<br>mputerna<br>ie können de<br>ndern. Dies k<br>letzwerkresso<br>omputername<br>//ifi-computer                                                                                                    | n werden beir<br>n.<br>men änn<br>n Namen<br>ann Ausw<br>Jurcen hab<br>s:                  | dern<br>und Mitgl<br>irkungen<br>ien.                       | Neustart des Co<br>Abbrec<br>iedschaft die<br>auf Zugriffsr                                                     | mputers                                     | ibernehme<br>Politers<br>if     |
| Anderunge<br>ibernomme<br>ibernomme<br>immputername<br>iomputername<br>//ifi-computer<br>onstaindiger C                                                                                                    | n werden beir<br>n.<br>men änn<br>n Namen<br>Auswourcen hab<br>s:<br>L<br>Computern.       | n nächsten i<br>OK<br>dern<br>und Mitgl<br>irkungen<br>sen. | Neustart des Co<br>Abbrec<br>iedschaft die<br>auf Zugriffsr                                                     | mputers                                     | ibernehme<br>Politers<br>I      |
| Anderunge<br>ibernomme<br>ibernomme                                                                                                    | nwerden beir<br>n.<br>men änn<br>n Namen<br>Auswourcen hat<br>s:<br>L<br>Computern         | n nächsten l<br>OK<br>dern<br>und Mitgl<br>irkungen<br>ben. | Neustant des Co<br>Abbrec<br>iedschaft die<br>auf Zugniffsr                                                     | mputers                                     | ibernehme<br>iputers<br>if      |
| Anderunge<br>übernomme<br>mputernam<br>iek können de<br>indern. Dies können de<br>indern. Dies können de<br>iviername<br>vifi-computer<br>vifi-computer.                                                                                                    | n werden bei<br>n.<br>men änn<br>n Namen<br>ann Ausw<br>burcen hab<br>s:<br>Computern      | n nöchsten l<br>OK<br>dern<br>und Mitgl<br>irkungen<br>ben. | Neustant des Co<br>Abbrec<br>iedschaft die<br>auf Zugriffsr                                                     | mputers                                     | Ibernehme<br>IPUters<br>If      |
| Anderungee<br>ibernomme<br>ibernomme<br>omputernal<br>ie können de<br>niek nörnen de<br>niek nörnen de<br>iek können de<br>iek können de<br>iek | n werden bei<br>n.<br>men änn<br>n Namen<br>ann Ausw<br>burcen hat<br>s:<br>L<br>Computern | dern<br>und Mitgl<br>irkungen<br>een.                       | Neustant des Co                                                                                                 | mputers                                     | ibernehme<br>iputers<br>if      |
| Anderunge<br>ibernomme<br>imputernat<br>ie können de<br>ndern. Dies k<br>können de<br>ndern. Dies k<br>vifi-computer<br>vifi-computer.<br>ificomputer.<br>ibeitsaruppe:                                                                                                    | menden bei<br>n.<br>men än<br>n Namen<br>ann Ausw<br>burcen hat<br>s:<br>Computern         | dern<br>und Mitgl<br>irkungen<br>en.                        | Neustant des Co                                                                                                 | ihen (U<br>ises Com<br>echte au             | ibernehme<br>iputers<br>if      |
| Anderunge<br>ibernomme<br>mputernan<br>ie können de<br>ndern. Dies k<br>tetzwerkresso<br>omputernam<br>vifi-computer<br>ollständiger C<br>/fifi-computer.<br>rbeitsgruppe:<br>+EIM                                                                                                    | menden bei<br>n.<br>men änn<br>n Namen<br>ann Ausw<br>jurcen hat<br>s:<br>Computern        | dern<br>und Mitgl<br>irkungen<br>en.                        | Neustant des Co                                                                                                 | mputers                                     | ibernehme                       |

- 1. Auf Start/Einstellungen/Systemsteuerung/System klicken.
- 2. Im Fenster Systemeigenschaften den Computername Register auswählen.
- 3. Auf Ändern... klicken.

- In dem Feld Computername geben Sie bitte einen eindeutigen Namen ein, der in der Liste der Arbeitsgruppe sicher identifiziert werden kann (z. B. Mein-Computer, WiFi-Computer oder Julie).
- 5. In dem Feld **Arbeitsgruppe** vergeben Sie ebenfalls einen Namen (z. B. HEIM, BÜRO, HERCULES).

Der Arbeitsgruppenname muß für alle Computer in diesem Netzwerk identisch sein (auf die richtige Schreibweise achten.).

- Ein Nachrichtenfenster zeigt an, daß diese Aufgabe erfolgreich ausgeführt wurde und daß Sie Ihren Computer erneut starten müssen.
- 7. Wiederholen Sie diese Prozedur für jeden Computer.

### 4.3.6. Windows XP: Manuelles Aktivieren oder Deaktivieren der WiFi-Verbindung (nur für fortgeschrittene Benutzer)

Sie können die WiFi-Verbindung Ihres Adapters manuell aktivieren oder deaktivieren: z.B., um den Batteriestand zu schonen oder die Verbindung für eine gewisse Zeit zu trennen.

| Name<br>LAN oder Hochgeso | hwindigkeitsinternet                           | Тур               | Status                                | - Auf            | Sta               | rt/Verbindung                 | en/Alle            | Verbind                       | ungen        | anzeigen    |
|---------------------------|------------------------------------------------|-------------------|---------------------------------------|------------------|-------------------|-------------------------------|--------------------|-------------------------------|--------------|-------------|
| TDrahtlose Netzwerke      | Aktivieren<br>Sans                             | oder Hochgeschwin | Deaktiviert<br>Netzwerkkabel wurde en | klicke           | n.                |                               |                    |                               |              |             |
|                           | Verknüpfung erstellen<br>Löschen<br>Unbenennen |                   |                                       | Stellen          | Sie               | sicher, daß Ih                | re Netzw           | erkverbin                     | dung ge      | listet ist. |
|                           | Eigenschaften                                  |                   |                                       |                  |                   |                               |                    |                               |              |             |
|                           |                                                |                   |                                       | - Statu<br>Netzv | s:<br><b>verk</b> | Deaktiviert,<br>verbindung, A | Recht<br>Aktiviere | sklicken<br>e <b>n</b> auswäh | auf<br>ilen. | Drahtlose   |

- Status: Aktiviert, Rechtsklicken auf Drahtlose Netzwerkverbindung, Deaktivieren auswählen.

# 5. WIFI MANAGER N FÜR ERFAHRENE BENUTZER

Der WiFi Manager N ist für ein weites Anwendungsspektrum entwickelt worden. Das folgende Kapitel richtet sich an Benutzer, die die Feinheiten des WiFi lernen und die fortgeschrittenen Funktionen des WiFi Manager N entdecken möchten, um die Kapazitäten des Hercules Routers voll auszunutzen. **Aber seien Sie wirklich vorsichtig!** Die Änderung von bestimmten Einstellungen können negative Folgen nach sich ziehen. Das Netzwerk könnte zum Beispiel nicht mehr funktionieren. Das ist zeitaufwendig und stressig, auch wenn Sie per Resetknopf die Fabrikeinstellungen wiederherstellen können.

Lin einigen Fällen werden Ihre Einstellungen erst dann erst nach dem Neustart des WiFi Managers N gültig.

### 5.1. Konfiguration der erweiterten Optionen des WiFi Netzwerkes

Dieses Fenster zeigt Einstellungen, die die Funktion des Hercules Modem Routers beeinflussen. Sollten Sie diese Funktionen nicht genauestens kennen, belassen sie die Voreinstellung.

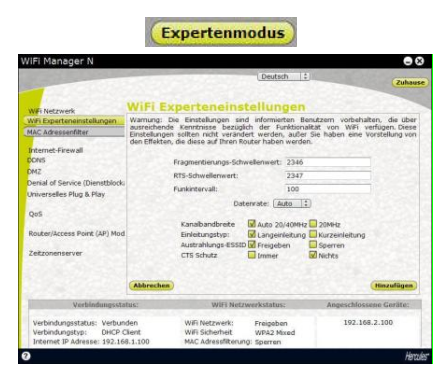

- Klicken Sie auf der Startseite des Wifi Manager N auf den Button **Experten-Modus**.

- Klicken Sie im Register WiFi Netzwerk auf die Option WiFi Experteneinstellungen.

- Die Fragmentschwelle definiert die Größe der Datenfragmente. Ist diese kleiner als der definierte Wert, so wird das Datenpaket nicht fragmentiert. Überschreitet die Datengröße den definierten Wert, wird diese Fragmentiert und im Access Point wieder zusammen gesetzt.

Fragmentierung verbessert den erfolgreichen Datentransfer.

 Wenn eine RTS Schwelle definiert ist, fragt das kabellose Gerät den Access Point nach der Autorisierung f
ür den Datentransfer. (durch Aussendung der Nachfrage und simultan einkommende Daten besteht das Risiko einer Kollision)

Modifikation der RTS Schwelle kann die Leistung des Routers beeinflussen.

- Die Signalperiode erlaubt Ihnen die Definition des Netzwerkerkennungsintervalles.

- Die **DTIM Periode** korrespondiert mit dem Intervall zwischen zwei synchronen Rahmen, die die Information der Daten/Nachrichten beinhalten.

58/78 - Benutzerhandbuch

- Die **Datenrate** entspricht der Geschwindigkeit mit der Datenpakete gesendet und empfangen werden. Diese ist auf **Auto** voreingestellt aber kann von **1Mbps** (min) bis **54Mbps** (max.) eingestellt werden.

- Die N Datenrate ist dem Datentransfer im 802.11n Standard zugeordnet. Die Werte variieren zwischen MCS0 bis MCS15.

- Wählen Sie die Kanalbandbreite.

Wählen Sie eine Bandbreite von **20MHz** (auf einem Kanal), um die Interferenzen zu begrenzen oder definieren Sie eine höhere Bandbreite von **40MHz** (zwei Kanäle) für eine hochkomfortable Datenübermittlung.

- Der **Preambletyp (Einleitungstyp)** definiert die Größe der WiFi Pakete. Eine **Kurzeinleitung** optimiert Transferraten auf Kosten der WiFi Abdeckung. Eine **Langeinleitung** (voreingestellt) bietet mehr WiFi Abdeckung bei längeren Latenzzeiten.

- Falls Sie nicht wünschen, daß der Name Ihres Netzwerks gesendet wird, wählen Sie den Radio-Button Deaktiviert.

Ist die SSID verborgen, wird der Name des Netzwerks während der Erkennung eines WiFi Clients nicht angezeigt (der Netzwerkname – SSID – z. B. Hercules WiFi Station N, bleibt blanko).

Bitte vergessen Sie diesen Namen nicht, denn Sie brauchen diesen um Ihre WiFi Geräte anschließen zu können.

- CTS (Clear-To-Send) Schutz garantiert die Verbindung von kabellosen B, G und N Geräten an den Hercules Wireless N Router, wenn sich kabellose B, G und N zur gleichen Zeit im Netzwerk befinden.

Die Aktivierung dieser Funktion kann die Geschwindigkeit Ihres Hercules Wireless N Router mindern.

- Wählen Sie diese Option wenn Sie die Priorität von Sprachdaten über andere Datentypen setzen wollen. Konfiguration der Internet-Firewall

In diesem Kapitel lernen Sie die Sicherheitseinstellungen für Ihren Computer oder Ihre IP oder WiFi Kamera zu lockern. Dies kann unter Umständen für den Zugang zu speziellen Internetservices (P2P, Web/FTP Server, etc.) oder einen bestimmten Fernzugriff nötig sein. Ebenso können Sie für bestimmte Computer die Sicherheitsgrenze herauf oder hinunter setzen. Schlußendlich können Sie auch alle Internetanfragen zu einem Computer umleiten, den Sie vorher spezifiziert haben.

### 5.1.1. Öffnen einer Tür in Ihrer Firewall, um Ihre Kamera online zu stellen oder den Zugang eines Computers zu bestimmten Internetservicen zu autorisieren

Falls Sie eine Kamera Online stellen wollen oder Sie wollen Ihren Computern den Zugang zu spezifischen Internetservices (P2P, Web/FTP Server...) oder anderen Services ermöglichenn, müssen Sie kleine Zugbrücken (Ports genannt) in Ihrer Firewall öffnen indem Sie die **Portweiterleitung** nutzen.

*Um Ihre Kamera Online zu stellen oder den Zugriff von einem oder mehreren Computern für bestimmte Internetservices zu autorisieren (automatischer Modus):* 

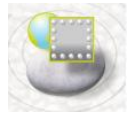

-Klicken Sie auf der Startseite des Wifi Manager N auf den Button Internet-Firewall.

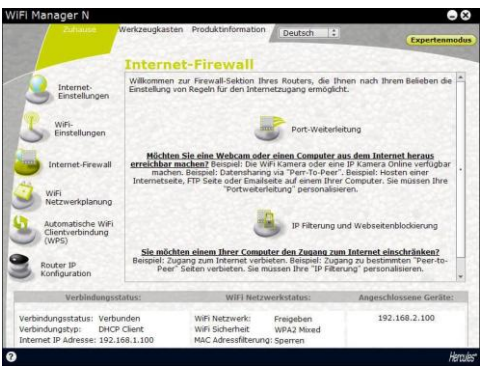

# Wirk Wanger N Construction Datach Construction Construction

- Port Weiterleitung klicken.

- In der Liste Regel hinzufügen, wählen Sie eine vordefinierte Applikation: Webcam oder IP Kamera. Peer to Peer. Online Gaming...

- Wählen Sie den Namen des mit dem Routers verbundenen **Computers**, auf dem der Service hinzugefügt werden soll oder geben Sie dessen **IP Adresse** ein.

- Die anderen Einstellungen werden automatisch eingetragen.

- Auf den Button Hinzufügen klicken.

Der Computer ist nun in die Liste aufgenommen. Sie können die Inhalte der Liste nun modifizieren, entfernen oder betrachten.

- Klicken Sie auf den Button **Hinzufügen**, um Ihre Einstellungen zu bestätigen und zur Startseite zurückzukehren.

A Falls Sie die voreingestellte Anzahl der Ports ändern und diese Regel mit andern Werten als die

vorgegebenen sichern wollen, klicken Sie auf das <IDS\_Modify\_Rule> 1 Icon.

Dann geben Sie die neuen Portnummern ein.

Diese Prozedur ändert nicht die vorgegebenen Werte, die im Router eingegeben wurden, sondern erzeugt neue Regeln.

Sollten Sie danach diese Regel entfernen und anschließend wieder hinzufügen, gehen die getätigten Änderungen verloren und die voreingestellten Werte werden wieder hinzugefügt.

# *Um Ihre Kamera Online zu stellen oder den Zugriff von einem oder mehreren Computern für bestimmte Internetservices zu autorisieren (manueller Modus):*

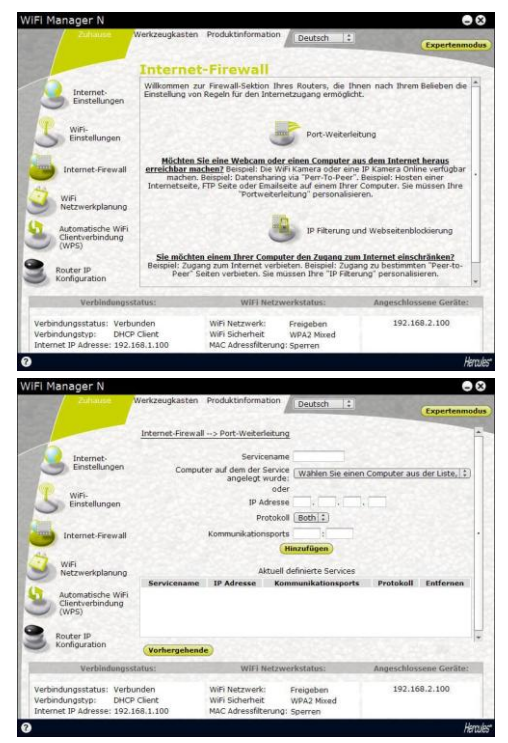

-Klicken Sie auf der Startseite des Wifi Manager N auf den Button Internet-Firewall.

- Port Weiterleitung klicken.

- In der Liste **Regel hinzufügen**, wählen Sie **Andere Regeln**.

- Geben Sie den Servicenamen in die entsprechende Spalte ein (z. B. Peer to Peer).

- Wählen Sie den Namen des mit dem Routers verbündenden **Computers**, auf dem der Service hinzugefügt werden soll oder geben Sie dessen **IP Adresse** ein.

- Wählen Sie das **Protokoll** (TCP, UDP oder TCP und UDP).

# Szenario 1: Sie aktivieren eine Reihe von Ports

- Eingeben eines Wertes in den Feldern **Startport** und **Endport** (zwischen 1 und 65535).

Sie können einen einzelnen Port spezifizieren indem Sie den gleichen Startund Endpunkt eingeben.

Die Felder für externe und interne Ports sind nun nicht mehr zugänglich und weisen denselben Wert auf.

# Szenario 2: Sie deaktivieren eine Reihe von Ports

Die Felder für externe und interne Ports sind nun nicht mehr zugänglich

- Eingeben eines Wertes in den Feldern **Externer Port** und **Interner Port**.

Der externe Port entspricht dem Port des Routers an dem die Anfrage ankommt (z. B.

Internetverbindung) und wird von Ihrem Dienstanbieter zur Verfügung gestellt. Der Interne Port korrespondiert zum Port, der für den vom Computer genutzten Service gegeben wurde und ist mit dem **Startport** gleich.

Sie können einen einzelnen Port spezifizieren indem Sie den gleichen Startund Endpunkt eingeben.

- Klicken Sie den Button Hinzufügen.

Der Computer ist nun in die Liste aufgenommen. Sie können die Inhalte der Liste nun modifizieren, entfernen oder betrachten.

- Auf **Hinzufügen** klicken, um Ihre Einstellungen zu bestätigen und zur Startseite zurückzukehren.

### 5.1.2.Zugangsbegrenzung eines Ihrer Netzwerkcomputer zu Internetservicen

In der Voreinstellung sind alle Computer dazu berechtigt alle Internetservices zu nutzen. Wenn Sie auf einem oder mehreren Computer(n) eine Limitierung des Zugangs zu Services wünschen (Internetnutzung, Peer To Peer Sites, etc.), können Sie das System **IP Adressenfilter und Webseitenblockierung** benutzen.

# Einschränkung des Zugangs eines spezifischen Computers zu einem Internetservice (IP Adressfilterung):

|                                                                                                    | Internet-Firewall> IP Fi                                                                                                    | ilterung und Webs                                                                             | seitenblockierung                                                                            |                                                                                                    |
|----------------------------------------------------------------------------------------------------|----------------------------------------------------------------------------------------------------|-----------------------------------------------------------------------------------------------|----------------------------------------------------------------------------------------------|----------------------------------------------------------------------------------------------------|
| Internet-                                                                                                    |                                                                                                    | Servicename                                                                                   | IP Adresse                                                                                   |                                                                                                    |
| Einstellungen                                                                                                    |                                                                                                    | Hinz                                                                                          | ufügen                                                                                       |                                                                                                    |
| S Einstellungen                                                                                                    |                                                                                                    | Aktuell defin                                                                                 | vierte Services                                                                              |                                                                                                    |
|                                                                                                    | Servicename                                                                                                    | 1                                                                                             | P Adresse                                                                                    | Entfernen                                                                                                    |
|                                                                                                    |                                                                                                    |                                                                                               |                                                                                              |                                                                                                    |
| WiFi<br>Netzwerkplanung<br>Automatische WiFi                                                                           | CONSTRUCT                                                                                                    | 120300                                                                                        | and a                                                                                        |                                                                                                    |
| WiFi<br>Netzwerkplanung<br>Automatische WiFi<br>Clentverbindung<br>(WPS)<br>Router IP                                  | Falls Sie es wünschen,<br>indem Sie entweder<br>Adressen, die mit einer<br>'Gewalt wetnindert di<br>Webadresse enthalten.                                 | können Sie den Zr<br>die Webadresse<br>n Schlüsselwort i<br>en Zugriff auf a                  | ugang zu bestimmt<br>direkt eingeben<br>verbunden sind, bi<br>lle Webseten, dir              | -<br>Im Webseiten verhinder<br>oder eine Gruppe vo<br>odkieren. Z. 8. das Wor<br>I desen Begriff in de                       |
| WiFi<br>Netzwerkplanung<br>Cutentverbindung<br>(WPS)<br>Router IP<br>Konfiguration                                     | Falls Sie es wünschen,<br>indem Sie entweder<br>Adressen, die mit eine<br>Gewalt verhindert di<br>Webadresse enthalten.<br>Vorhergehende                  | können Sie den Z<br>die Webadresse<br>n Schlüsselwort i<br>en Zugriff auf a                   | ugang zu bestimmt<br>direkt, eingeben<br>verbunden sind, bi<br>lie Webseiten, die            | III Webseiten verhinder<br>oder eine Gruppe vo<br>ockieren 2. 8. das Wo<br>i diesen Begriff in de                            |
| WiFi<br>Netzwerkplanung<br>Automatische WiFi<br>Clentvertindung<br>(WFS)<br>Router IP<br>Konfiguration<br>Verbindungss | Falls Sie es wünschen,<br>indem Sie entweder<br>Adressen, die mit einer<br>Gewalt verhindet di<br>Wehadrasse enthalten.<br><b>Vorhorgebende</b><br>tatus: | können Sie den Z<br>die Webadresse<br>n Schlüsselwort i<br>en Zugniff auf a<br>WiFi Netzwerks | ugang zu bestimmt<br>direkt, eingeben<br>verbunden sind, bi<br>lie Webseiten, dir<br>status: | en Webseiben verhinder<br>oder eine Gruppe vo<br>odsieren, 2. 8. das Wo<br>I diesen Begriff in de<br>Angeschlossene Gerlitte |

- Klicken Sie auf der Startseite des Wifi Manager N auf den Button Ihre Internet-Firewall-Einstellungen.

- Klicken Sie auf den Button IP Filterung.

- Geben Sie den **Servicenamen** (z. B. FTP Server) ein.

- Geben Sie für die in Frage kommenden Computer die IP Adresse oder eine Reihe von IP Adressen ein.

- Klicken Sie den Button Hinzufügen.

Der Computer ist nun in die Liste aufgenommen. Sie können die Inhalte der Liste nun **modifizieren**, **entfernen** oder **betrachten**.

- Auf **Hinzufügen** klicken, um Ihre Einstellungen zu bestätigen und zur Startseite zurückzukehren.

Einschränkung des Zugangs eines spezifischen Computers Internetservice (Webseitenblockierung):

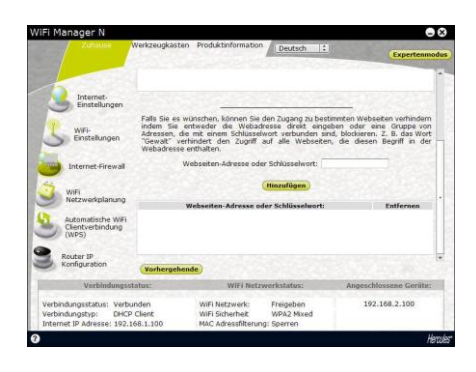

### einem zu

- Klicken Sie auf der Startseite des Wifi Manager N den Button lhre Internet-Firewallauf Einstellungen.

- Klicken Sie auf den Button IP Filterung.

- Geben Sie die URL (www.beispiel.com) der Webseite, die Sie blockieren wollen, ein.

### Oder:

- Geben Sie ein Schlüsselwort (z. B. Gewalt), das den Zugriff zu jeder Seite verhindert auf der dieses Wort vorkommt.

- Klicken Sie den Button Hinzufügen.

Der Computer ist nun in die Liste aufgenommen. Sie können die Inhalte der Liste nun modifizieren. entfernen oder betrachten

- Auf Hinzufügen klicken, um Ihre Einstellungen zu bestätigen und zur Startseite zurückzukehren.

### 5.1.3. Umleitung von Internetanfragen zu einem bestimmten Computer

Um Ihre Netzwerkcomputer vor unwillkommenen Internetanfragen zu schützen, können Sie eine DMZ (steht für demilitarized zone/Entmilitarisierte Zone) einrichten. Entsprechende Anfragen, egal an welchem Port, werden zu einem spezifischen Computer umgeleitet. Dieser Computer bearbeitet die Anfragen je nach Typ (Gameserver, FTP Server...).

Diese Operation schützt die Netzwerkcomputer, während der Computer, auf den diese Anfragen weitergeleitet werden, anfällig für Angriffe wird.

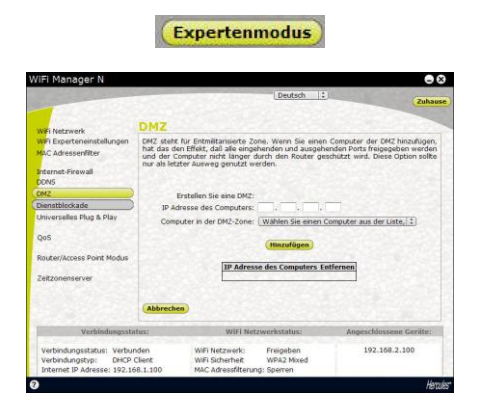

- Klicken Sie auf der Startseite des Wifi Manager N auf den Button Experten-Modus.

- Klicken Sie im Register Ihre Internet-Firewall-Einstellungen auf die Option DMZ.

- Geben Sie die IP Adresse des Computers ein. zu dem die Internetanfragen umgeleitet werden sollen oder wählen Sie den Namen in der Ausklappliste.

- Deselektieren Sie die Applikationen, die Sie nicht inkludieren wollen.

- Klicken Sie den Button Hinzufügen.

Die Liste zeigt die zum Router hinzugefügte regel

an.

- Auf **Hinzufügen** klicken, um Ihre Einstellungen zu bestätigen und zur Startseite zurückzukehren.

# 5.1.4. Schutz vor Internetangriffen durch die DOS (Denial Of Service/Dienstblockade) Funktion

Die **DOS** (Denial of Service/Dienstblockade) Funktion schützt vor externen Angriffen. Ist diese Funktion aktiviert, ist Ihre Firewall in der Lage große Mengen von Anfragen zu senden, um die Bandbreite des Hackers zu überladen und somit zu verhindern, daß der Hacker weiterhin Daten senden oder empfangen kann.

| Dienstbl<br>Der Router<br>"Disnstblockade | ockade<br>kam Angriffe vo<br>sfunktion" abwehren<br>Aktiv | Deutsch<br>in übelwilligen<br>k                                                                                                    | Aulenst                                                                                                    | Zuha                                                                                                    |  |  |  |  |
|-------------------------------------------|-----------------------------------------------------------|----------------------------------------------------------------------------------------------------|----------------------------------------------------------------------------------------------------|----------------------------------------------------------------------------------------------------|--|--|--|--|
| Der Router<br>"Dienstblockade             | kann Angriffe vo<br>afunktion" abwehren<br>Aktiv          | n übelwiligen<br>L.<br>were DoS Präven                                                                                                    | Aulenst                                                                                                    | ehenden dank der                                                                                                    |  |  |  |  |
| 1.1.1.1.1.1.1.1.1.1.1.1.1.1.1.1.1.1.1.1.  |                                                           |                                                                                                    |                                                                                                    | Router kann Angriffe von übelwilligen Außenstehenden dank der<br>itblockadefunktion" abwehren.                                                                                                    |  |  |  |  |
|                                           | Whole System Flo                                          | and: SYN                                                                                                    | 0                                                                                                    | Pakete/Selounde                                                                                                    |  |  |  |  |
| 133-290                                   | Whole System Fig                                          | od: FIN                                                                                                    | 0                                                                                                    | Pakete/Selounde                                                                                                    |  |  |  |  |
| 001333                                    | Whole System Fig                                          | ood: UDP                                                                                                    | 0                                                                                                    | Pakete/Selounde                                                                                                    |  |  |  |  |
|                                           | Whole System Fit                                          | out ICMP                                                                                                    | 0                                                                                                    | Pakete/Selainde                                                                                                    |  |  |  |  |
| 02000                                     | Der-Source IP Elo                                         | out: SYN                                                                                                    | 0                                                                                                    | Pakete/Selomde                                                                                                    |  |  |  |  |
| -                                         | Per-Source IP Flo                                         | oct: FIN                                                                                                    | 0                                                                                                    | Pakete/Selounde                                                                                                    |  |  |  |  |
|                                           | Der Cource ID Do                                          | od: 100                                                                                                    | 0                                                                                                    | Dakata/Celamda                                                                                                    |  |  |  |  |
|                                           | Per-Source IP Flo                                         | od: ICMP                                                                                                    | 0                                                                                                    | Pakete/Selounde                                                                                                    |  |  |  |  |
|                                           | TCR/UDP PartScap                                          |                                                                                                    |                                                                                                    | Niedrig 2) Sensitivität                                                                                                    |  |  |  |  |
|                                           | ICMP Smurf                                                |                                                                                                    | Chiefe                                                                                                    |                                                                                                    |  |  |  |  |
| tus:                                      | WiFi Netzy                                                | verkstatus:                                                                                                    | As                                                                                                    | geschlossene Geräte:                                                                                                    |  |  |  |  |
| nden<br>Client<br>58.1.300                | WiFi Netzwerk:<br>WiFi Sicherheit<br>MAC Adressfilterung  | Freigeben<br>WPA2 Mixed                                                                                                    |                                                                                                    | 192.168.2.100                                                                                                    |  |  |  |  |
|                                           | stus:<br>nden<br>Client<br>66.1.100                       | Mode System PA     Whole System PA     Whole System PA     Whole System PA     Whole System PA     Whole System PA     Part-Source IP FO     Part-Source IP FO     Part-Source IP FO     Part-Source IP FO     Part-Source IP FO     TO(NOP Particle     Source IP FO     To(NOP Particle     Source IP FO     To(NOP Particle     Source IP FO     To(NOP Particle     Source IP FO     To(NOP Particle     Source IP FO     To(NOP Particle     Source IP FO     To(NOP Particle     Source IP FO     To(NOP Particle     Source IP FO     To(NOP Particle     Source IP FO     To(NOP Particle     Source IP FO     To(NOP Particle     Source IP FO     To(NOP Particle     Source     To(NOP Particle     Source     To(NOP Particle     To(NOP Particle     To(NOP Particle     To(NOP Particle     To(NOP Particle     To(NOP Particle     To(NOP Particl | Hinde System Road 719     While System Road 719     While System Road 719     While System Road: USP     While System Road: USP     Pre-Source 3P Road: NN     Pre-Source 3P Road: NN     Pre-Source 3P Road: NN     Pre-Source 3P Road: Source 3P Road: NN     Pre-Source 3P Road: Source 3P Road: NN     Pre-Source 3P Road: Source 3P Road: NN     Pre-Source 3P Road: Source 3P Road: NN     Pre-Source 3P Road: NN     Not Source 3P Road: NN     Not Sourc | Hinkis System Filosof PN     O     Hinkis System Filosof PN     O     Hinkis System Filosof PN     O     Hinkis System Filosof PN     O     Hinkis System Filosof SN     O     Hinkis System Filosof SN     O     Hinkis System Filosof SN     O     Hinkis System Filosof SN     O     Hinkis System Filosof SN     O     Hinkis System Filosof SN     V     Hinkis System Filosof SN     V     Hinkis System Filosof SN     No     Hinkis System Filosof     Hinkis System     Hinkis System     Hinkis System     Hinkis System     Hinkis System     Hinkis System     Hinkis     Hinkis System     Hinkis     Hinkis System     Hinkis     Hinkis     Hinkis System     Hinkis     Hinkis     Hi |  |  |  |  |

- Klicken Sie auf der Startseite des Wifi Manager N auf den Button **Experten-Modus**.

- Klicken Sie im Register Internet-Firewall auf die Option Denial Of Service (Dienstblockade).

- **Ping of Death** besteht aus der Aussendung von Pingpaketen mit mehr als 65535 Bytes.

- Blockierung WAN Ping erlaubt die Deaktivierung des WAN Ping.

- Scanne Ports besteht aus der Möglichkeit Schwachstellen an den Ports aufzuspüren.

- Sync Flood sendet eine Flut von TCP/SYN Paketen, oftmals begleitet durch eine falsche Ausstellungsadresse, die jedes Paket als Verbindungsanfrage abhandelt.

- Klicken Sie auf den Button **Anwenden**, um Ihre Wahl zu bestätigen.

### 5.2. Eine Werkzeugkiste mit vielen Facetten

WiFi Manager N funktioniert wie ein Werkzeugkasten, der Ihnen beim reparieren von eventuellen Fehlern hilft.

### 5.2.1. Wiederherstellen der Originaleinstellungen

Sie haben etliche Einstellungen modifiziert und möchten die Originaleinstellungen wiederhaben: Verfahren Sie nach der folgenden Beschreibung.

Während der Herstellung der Originaleinstellungen gehen alle modifizierten Einstellungen verloren (Internetverbindungseinstellungen, WiFi Sicherheitsschlüssel, MAC Filter, etc.)!

### Um die Originaleinstellungen wiederherzustellen:

Zuhause Werkzeugkasten Produktinformation

- Klicken Sie auf der Startseite auf das Register Werkzeugkasten.

Wiederherstellen

Sicherheitsschlüssel...)!

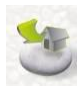

Sind Sie sicher, daß Sie alle Werkseinstellungen wiederherstellen wollen? Achtung: Alle Einstellungen, die Sie vorher modifiziert haben, gehen verloren

Nein

- Auswählen: wiederherstellen.

### Originaleinstellungen

- Klicken Sie Ja, um die Wiederherstellung der Originaleinstellungen zu bestätigen.

### Sie können auch den Resetknopf am Router drücken:

- Den Resetknopf ④ mit einem spitzen Gegenstand für 10 Sek. drücken.

- Knopf loslassen und warten.

Ihr Modem Router lädt die Originaleinstellungen und reinitialisiert sich selbst.

### 5.2.2. Eine Einstellung laden und speichern

Sie können zu jedem Zeitpunkt eine Konfiguration speichern, die Ihre Präferenzeinstellungen enthält, oder je nach Bedarf eine bestimmte Konfiguration laden.

X

WiFi

### Eine Konfiguration laden:

(Internetverbindungseinstellungen,

Ja

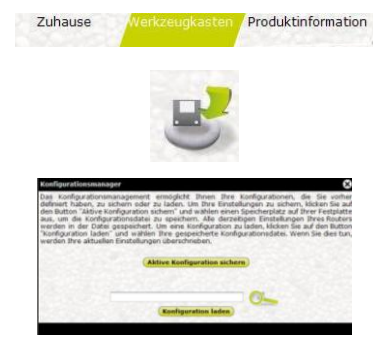

- Klicken Sie auf der Startseite auf das Register Werkzeugkasten.
- Wählen Sie Konfigurationsmanagement.
- Klicken Sie auf den Button

- Wählen Sie Ihre Konfigurationsdatei aus und klicken Sie dann auf Öffnen.

- Klicken Sie auf Konfiguration laden.

Ihr Hercules Router funktioniert jetzt mit der neuen Konfiguration.

### Eine Konfiguration speichern:

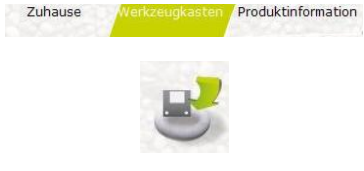

- Klicken Sie auf der Startseite auf das Register Werkzeugkasten.
- Wählen Sie Konfigurationsmanagement.

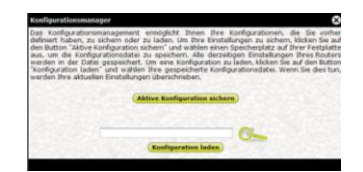

- Klicken Sie auf den Button . , um den Ort auszuwählen, an dem Sie die Datei speichern möchten.

- Geben Sie den Namen der Konfigurationsdatei ein.

Die Datei wird unter der Standard-Dateinamenerweiterung abgespeichert.

### 5.2.3. Update der Firmware Ihres Routers

Sie möchten neue oder verbesserte Funktionen für Ihren Hercules Router: Dazu sollten Sie regelmäßig die **www.hercules.com** Website besuchen und nachschauen ob Firmwareupdates verfügbar sind.

Les ist wichtig die Firmwareupdates nur über Ethernetkabel und nicht via WiFi einzuspielen.

Während des Updates gehen alle modifizierten Einstellungen verloren (Internetverbindungs-Einstellungen, WiFi Sicherheitsschlüssel, MAC Filter, etc.)!

### Falls ein Firmwareupdate verfügbar ist:

- Auf der www.hercules.com Website Support/Updates und Downloads anklicken.
- Folgen Sie den Instruktionen auf Ihrem Bildschirm. Dann:

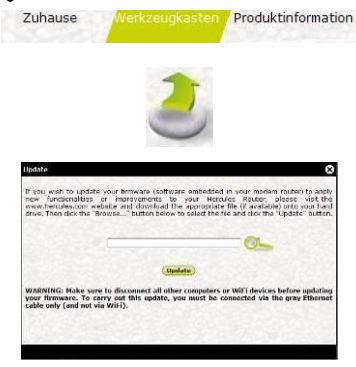

- Klicken Sie auf der Startseite auf das Register Werkzeugkasten.
- Wählen Sie Update.
- Klicken Sie auf den Button
- Firmware Datei auswählen und Öffnen klicken.
- Update zum Import der Daten klicken.

Ihr Hercules Modem Router nutzt nun die neue Firmwareversion

### 5.3. Andere erweiterte Einstellungen

### 5.3.1.Zuordnung einer Priorität für einen Datentyp im Fall eines überlasteten Netzwerks

WiFi Manager N nutzt die **QOS** (Quality of Service) Funktion, die die Kontinuität des Datenstroms durch die Vergabe von Prioritäten für spezifische Datenströme gegenüber anderen auch bei einem überlasteten Netzwerk sicherstellt. Um die **QOS** Funktion aufzurufen:

|                                                                                  |                                                                                 | Expertenn                                                                                                    | odus                                                                                                   |                                                                                                    |
|----------------------------------------------------------------------------------|---------------------------------------------------------------------------------|----------------------------------------------------------------------------------------------------|----------------------------------------------------------------------------------------------------|----------------------------------------------------------------------------------------------------|
| /iFi Manager N                                                                   |                                                                                 |                                                                                                    |                                                                                                    | 0 6                                                                                                    |
|                                                                                  | 5327                                                                            |                                                                                                    | Deutsch 1                                                                                              | Zuhaw                                                                                                    |
| WIFi Netzwerk                                                                    | QoS                                                                             |                                                                                                    |                                                                                                    |                                                                                                    |
| WFI Expertenenstellungen<br>MAC Adressenfilter<br>Internet-Firewall<br>DONS      | Quality Of<br>im Netzwe<br>Bandbreite<br>Datenverlu<br>Upstream-<br>für einen e | Service (QoS) ermöglicht<br>erk. Das Prinzip hinter<br>von Upstrem und Dov<br>st im Netzwerk. In dies<br>und Downstreambandbr<br>inzelnen Service erstellen | Ihnen die Definitio<br>QoS ist die Zuor<br>vostream und die<br>er Sektion könner<br>eite für alle Serv | n von Datentransferprioritaten<br>dnung von Prioritäten für die<br>e Kontrolle über potenziellen<br>n Sie ein allgemeines Limit der<br>ices festlegen oder eine Regel |
| DMZ                                                                              |                                                                                 |                                                                                                    | 10000                                                                                                  |                                                                                                    |
| Dienstblockade                                                                   |                                                                                 |                                                                                                    | Quis activities                                                                                        | Caluary backs in Antonia                                                                                                    |
| Universelles Plug & Play                                                         | Мапы                                                                            | elle Uplinkoeschwindickei                                                                                                    | t Kbo                                                                                                  | s                                                                                                    |
| QoS                                                                              | QoS Regel:                                                                      |                                                                                                    |                                                                                                    |                                                                                                    |
| Router/Access Point Modus                                                        |                                                                                 | Regelsam                                                                                                    | e. :                                                                                                   |                                                                                                    |
| Zeitzonenserver                                                                  | Corr                                                                            | puter auf dem der Service<br>angelegt wurde<br>ode                                                                                                    | Wahlen Sie ein                                                                                         | en Computer aus der Liste, (‡)                                                                                                    |
|                                                                                  |                                                                                 | IP Adress                                                                                                    | e                                                                                                    |                                                                                                    |
|                                                                                  |                                                                                 | Modus                                                                                                    | Garanberte Mir                                                                                         | umalbandtrete :                                                                                                    |
| Verbindungssta                                                                   | itus:                                                                           | WIFI Netzw                                                                                                    | rerikstatus:                                                                                           | Angeschlossene Geräte:                                                                                                    |
| Verbindungsstatus: Verbun<br>Verbindungstyp: DHCP<br>Internet IP Adresse: 192.10 | nden<br>Client<br>58.1.100                                                      | WiFi Netzwerk:<br>WiFi Sicherheit<br>MAC Adressfilterung:                                                                                                   | Freigeben<br>WPA2 Mixed<br>Sperren                                                                     | 192.168.2.100                                                                                                    |
|                                                                                  |                                                                                 |                                                                                                    |                                                                                                    | Her                                                                                                    |

- Klicken Sie auf der Startseite des Wifi Manager N auf den Button **Experten-Modus**.

- Klicken Sie im Register **QOS** auf die Option **QOS**.

- Aktivieren Sie die Funktion QOS.

- Wenn Sie möchten, können Sie eine bestimmte automatisch steigende Bandbreite festlegen und ihren Maximalwert in Kbps angeben.

- Geben Sie den Namen der Regel ein sowie den Namen des Computers, für den die Regel gelten soll.

Oder:

- Geben Sie die IP-Adresse des Transferservers ein.

- Wählen Sie eine Priorität aus: Garantiert oder Maximal.

Die **maximale Priorität** enspricht dem höchsten Prioritätsniveau. Dieses Prinzip besteht darin, die Bandbreite zu nutzen, die für den unmittelbaren Datentransfer erforderlich ist.

Die garantierte Priorität stellt den Datenverkehr je nach Verfügbarkeit der Bandbreite sicher.

Die für den Router verwendeten Regeln sind in der Tabelle aufgelistet.

- Klicken Sie auf **Hinzufügen**, um die Regel zu übernehmen.

### 5.3.2. Konfiguration des DHCP Servers

In diesem Kapitel wird Ihnen erklärt wie Sie den internen DHCP Server, der die IP-Adressen Ihrer Computer handhabt, konfigurieren können.

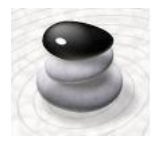

- Klicken Sie auf der Startseite des Wifi Manager N auf den Button IP Konfiguration des Routers.

- Sie können die **IP Adresse des Routers** (192.168.2.1, voreingestellt) und der **Subnetzmaske** (255.255.255.0, voreingestellt) ändem.

Stellen Sie unbedingt sicher, daß Sie sich diese IP Adresse aufschreiben! Ohne diese sind Sie nicht mehr in der Lage sich erneut mit Ihrem Computer zu verbinden.

- Wenn Sie DHCP aktivieren, können Sie die Start IP Adresse (192.168.2.2, voreingestellt), die End IP Adresse (192.168.2.128, voreingestellt) und die Gültigkeitsdauer (Immer, voreingestellt) für diese Adressen ändern.

- Wenn Sie **DHCP nicht aktivieren**, können Sie entscheiden die IP Adressen für jeden Computer selbst einzustellen.

- Sie können einen **Domainnamen** zu diesem Server und eine spezifische **IP Adresse** bezogen auf die **MAC Adresse** des Computers hinzufügen.

Die Tabelle zeigt eine Liste der hinzugefügten IP und MAC Adressen an.

- Klicken Sie auf den Button **Anwenden**, um Ihre Einstellungen zu bestätigen.

### 5.3.3. Verbindungsvereinfachung bei Geräten mit dem UPnP Protokoll

WiFi Manager N's **UPnP** Protokoll dient der Vereinfachung bei der Verbindung von Geräten im Netzwerk zur gemeinsamen Datennutzung oder der Internetverbindung, durch die Übermittlung einer automatischen Identifikation der Computerkomponenten.

### Um das UPnP Protokoll zu aktivieren:

(Expertenmodus)

- Klicken Sie auf der Startseite des Wifi

| Contraction of the second                                                          | 100                                                                        |                                                                                                    | Deutsch :                                                                                                    | Zuha                                                                                                    |
|------------------------------------------------------------------------------------|----------------------------------------------------------------------------|----------------------------------------------------------------------------------------------------|----------------------------------------------------------------------------------------------------|----------------------------------------------------------------------------------------------------|
| WFi Netzwerk                                                                       | Unive                                                                      | selles Plug                                                                                                    | & Play                                                                                                    |                                                                                                    |
| WFI Expertenenstellungen<br>MAC Adressenfilter<br>Internet-Firewall<br>DDNS<br>DMZ | UPNP erm<br>Gerat. Es<br>automatisi<br>demnach<br>angeschlo:<br>Diese Proz | öglicht eine große Anz<br>gibt Ihnen die Möglichi<br>h neue Geräte, die mit<br>dem Netzwerk dynamis<br>seenen Geräte identifizi<br>edur ermöglicht allen UF | ahl von Vorteilen<br>wet der Zero Konfis<br>dieser Funktion au<br>ich beitreten und a<br>aren, ohne vorhero<br>NP Geraten unterei | mit jedem anderen kompatible<br>gurationsfunktion und identifizie<br>sogestatte sind. Ein Gerät kan<br>die Charaktenistika aller anderen<br>jehende, manuelle Konfiguration<br>nander zu kommunizieren. |
| Dienstblockade                                                                     |                                                                            | Aktivierung d                                                                                                    | er UPNP Funktion a                                                                                                    | uf dem Router                                                                                                    |
| Universities Plug & Play                                                           |                                                                            |                                                                                                    |                                                                                                    |                                                                                                    |
| iuos<br>Router/Access Point Modus                                                  |                                                                            |                                                                                                    |                                                                                                    |                                                                                                    |
| Zeitzonenserver                                                                    |                                                                            |                                                                                                    |                                                                                                    |                                                                                                    |
|                                                                                    | Abbreche                                                                   | <b>n</b> )                                                                                                    |                                                                                                    | Hinzufügen                                                                                                    |
| Verbindungssta                                                                     | itus:                                                                      | WIFI Netz                                                                                                    | werkstatus:                                                                                                    | Angeschlossene Geräte:                                                                                                    |
| Verbindungsstatus: Verbun<br>Verbindungstyp: DHCP                                  | nden<br>Client<br>58.1.100                                                 | WiFi Netzwerk:<br>WiFi Sicherheit<br>MAC adressfilterum                                                                                                    | Freigeben<br>WPA2 Mixed                                                                                                    | 192.168.2.100                                                                                                    |

Manager N auf den Button Experten-Modus.

- Klicken Sie im Register **QOS** auf die Option **Universal Plug and Play.** 

- Markieren Sie Aktivierung der UPNP Funktion auf dem Router Box.
- Klicken Sie auf den Button **Anwenden**, um Ihre Einstellungen zu bestätigen.

### 5.3.4. Anbindung einer IP Adresse zu einem dynamischen Domainnamensserver

Dank der **Dynamischen DNS** (oder DDNS) Funktion im WiFi Manager N, ist Ihre IP Adresse Ihrem Domainnamensserver immer bekannt. Einfach das gelieferte Paßwort und den Benutzernamen eingeben und der Dynamische DNS Service stellt die ordnungsgemäße Übermittlung der öffentlichen IP Adresse Ihres Routers (die der Internetverbindung des Routers von Ihrem Dienstanbieter zugeordnet wurde) sicher.

Achtung: Sie müssen bei einem Dynamic DNS Service angemeldet sein.

| iFi Manager N                                                                     |                                                                                                    | • •                                                                                                    |
|-----------------------------------------------------------------------------------|----------------------------------------------------------------------------------------------------|----------------------------------------------------------------------------------------------------|
| A STATE LORGE                                                                     | Deut                                                                                                    | tsch 🛟                                                                                                    |
|                                                                                   |                                                                                                    | 20180S                                                                                                    |
| WIFi Netzwerk                                                                     | DDNS                                                                                                    |                                                                                                    |
| Wi <sup>p</sup> i Expertenenstellungen<br>MAC Adressenfilter<br>Internet-Firewall | Ein dynamisches Domain-Namenssystem em<br>(üblicherweise, die von Brem Internets<br>statischenDomain-Namenssystem zu verknu<br>einem Domaingrovider anmelden, dessen Na<br>und Ihre Identifizierungsmerkmale, die vo | nöglicht Ihnen eine dynamische IP Adresse<br>dienstanbieter zugewiesene) mit einem<br>pfen. Um dies zu tun, müssen Sie sich bei<br>men Sie in der untestehenden Liste finden<br>im Domainprovider bereitgestellt wurden, |
| DONS                                                                              |                                                                                                    | 15 altiseren                                                                                                    |
| DMZ                                                                               | - DOM                                                                                                    | is accounted                                                                                                    |
| Invorcelles Diss & Diss                                                           | Provider D                                                                                                    | mDNS 1                                                                                                    |
| or a real particular production of the second                                     | Domainname                                                                                                    |                                                                                                    |
| QoS                                                                               | Benutzemame/Email                                                                                                    |                                                                                                    |
| Router/Access Point Modus                                                         | Passwort/Schlüssel                                                                                                    |                                                                                                    |
| Zeitzonenserver                                                                   |                                                                                                    |                                                                                                    |
|                                                                                   |                                                                                                    |                                                                                                    |
|                                                                                   | Abbrechen                                                                                                    | minzurugen                                                                                                    |
| Verbindungssta                                                                    | stus: WiFi Netzwerkstati                                                                                                    | us: Angeschlossene Geräte:                                                                                                    |
| Verbindungsstatus: Verbu<br>Verbindungstyp: DHCP                                  | nden WiFi Netzwerk: Freigebi<br>Client WiFi Scherheit WPA2 M                                                                                                    | en 192.168.2.100<br>fixed                                                                                                    |

- Klicken Sie auf der Startseite des Wifi Manager N auf den Button **Experten-Modus**.

- Klicken Sie im Register Ihre Internet-Firewall-Einstellungen auf die Option DDNS.

- Markieren Sie die Aktiviere DDNS Funktion Box.

- Wählen Sie den **DDNS-Anbieter**, bei dem Sie angemeldet sind, aus und geben dann die erforderlichen Informationen ein (Benutzername und Paßwort).

Diese Informationen erhalten Sie, wenn Sie sich bei einem solchen Service angemeldet haben.

- Klicken Sie auf den Button **Anwenden**, um Ihre Einstellungen zu bestätigen.

### 5.3.5. Den Router- oder Zugangspunktmodus wählen

Im WiFi Manager N können Sie für Ihren Hercules Wireless N Router entweder den Router-Modus oder den Zugangspunktmodus auswählen. Der **Router**-Modus ermöglicht Ihnen, von mehreren Computern in Ihrer Wohnung auf das Internet zuzugreifen und Ihre Daten über ein lokales Netzwerk auszutauschen. Der **Zugangspunktmodus** gewährt einen kabellosen Zugang sowie Ethernetzugang zu den verschiedenen benachbarten Geräten.

Wenn Sie bereits einen Router besitzen und den **Router-Modus** wählen, dann verfügen Sie über zwei Firewalls sowie über zwei Routerfunktionen von zwei redundanten WiFi Netzwerken (das Netzwerk Ihres Routers, wenn dieser mit der WiFi Funktion ausgestattet ist, und das Netzwerk Ihres Hercules Wireless N Router). In diesem Fall ist es besser, den **Zugangspunktmodus** zu wählen, der die Router-Funktion deaktiviert. In diesem Modus existiert nur noch ein einziges WiFi Netzwerk, auf das alle Ihre Computer und WiFi Geräte zugreifen. Sie sollten jedoch daran denken, die WiFi Funktion Ihres Modems/Routers, falls vorhanden, zu deaktivieren.

### Sie möchten den Router- oder Zugangspunktmodus wählen:

| iFi Manager N                                                                                                    |                                                                                                    |                                                                                                    |                                                                                                    |  |  |
|----------------------------------------------------------------------------------------------------|----------------------------------------------------------------------------------------------------|----------------------------------------------------------------------------------------------------|----------------------------------------------------------------------------------------------------|--|--|
|                                                                                                    | 5327                                                                                                    | Deutsch                                                                                                    | 2 Zuhaw                                                                                                    |  |  |
| WEINetzwerk                                                                                                    | Router/Access Point Modus                                                                                                    |                                                                                                    |                                                                                                    |  |  |
| WiFi Experteneinstellungen<br>MAC Adressenfilter                                                                                   | Falls Sie bereits einen Router besitzen und fortfahren den Routermodus zu nutzen,<br>werden einige Features, wie DHCP Server und NAT, redundart ausgeführt, was zu<br>Konflitten Uniren kann. Wir empfehlen, daß Sie den Access Point (AP) Modus wählen. |                                                                                                    |                                                                                                    |  |  |
| Internet+Irewaa<br>Dons<br>DMZ<br>Dienstbiekade<br>Universelles Plug & Play<br>QoS<br>Rauter/Access Point Modus)<br>Zekzonenserver | Routerm<br>Im Route<br>Manager<br>AP Modu<br>Im AP Mo<br>Firewall,<br>Sie berei                                                                                                    | odus<br>modus: Alle "Router"-Funktionen Three E<br>met der Verbindung nichtenet, Frewal<br>das werden alle "Router"-Funktionen Thr<br>Dich Same, 167. Vier empfehlen, das 5<br>s einen Rouker besteen. | quaments werden aktiviert:<br>I, DHCP Server, NAT<br>es Equipments deaktiviert:<br>ie diesen Hodus nur nutzen, wenn |  |  |
|                                                                                                    | Abbrechen                                                                                                    | •                                                                                                    | Hinzufügen                                                                                                    |  |  |

- Klicken Sie auf der Startseite des Wifi Manager N auf den Button **Experten-Modus**.

- Klicken Sie im Register Router/Access Point (AP) Modus auf die Option Router/Access Point (AP) Modus

-Wählen Sie das Kästchen an, das dem gewünschten Modus entspricht.

Der Modus, der bei der Installation gewählt wurde, ist standardmäßig aktiviert.

### 5.4. Produktinformation

WiFi Manager N ermöglicht Ihnen alle Information bezüglich der Funktionalität Ihres Hercules Routers einzusehen.

### Um die Produktinformation einzusehen:

| WFI MAC Advance Stindler, A1 (80.01)                                                            | Witneen twiendowes<br>Vedendungsetatas: Verbunden<br>Vedendungstop<br>Determit IP Attesses P27, 348, 1, 350 |                                                                                                    |                          |  |
|-------------------------------------------------------------------------------------------------|----------------------------------------------------------------------------------------------------|----------------------------------------------------------------------------------------------------|--------------------------|--|
| DNO Severitatus Propilies<br>Rocke IP schedul: 102.108.2.1<br>Schedt Marke: 255.255.255.8       |                                                                                                    | Schenstmarke 355,255,255,0<br>Vorangemätten Gaterray, 192,368,1,1<br>Vorange Oles Sarvar<br>Schlandlaur Oles Sarvar |                          |  |
| WYI (WCAH) Saktian<br>WYI Natzwarkalakan Pragaban<br>Vatzwarkasiwa Inaisaka<br>Garahammari Auto |                                                                                                    | Pleasant<br>Venion: 15,43                                                                                           |                          |  |
| MAC Advascentitien Spinnen                                                                      |                                                                                                    | Versions (0.2.3                                                                                                    |                          |  |
| Techlifespilliter                                                                               | with Bullet                                                                                                 | art datas                                                                                                    | Augest Measurer, Carllin |  |
| Mangantatur: Verbanden<br>Mangatus: DHCP Client                                                 | WE betweek:                                                                                                 | Aregidian<br>MP22 Mond                                                                                              | 142 Sec.2 555            |  |

- Auf der Startseite das Register **Produktinformation** anklicken.

Die folgende Information zeigt Ihnen die MAC Adresse, den Status der ADSL Verbindung des lokalen und kabellosen die Firmware- und Hardwareversionen an.

# 6. GLOSSAR

### 802.11

Dieser Standard wurde 1997 von der IEEE (Institute of Electrical and Electronics Engineers, eine Amerikanische Organisation) geschaffen; er definiert Kabellose Netzwerke im Frequenzbereich zwischen 2.400 – 2.480GHz und Datentransferraten zwischen 1 und 2Mbits/s. Revisionen des Originalstandards sind bezüglich der Optimierung der Transfergeschwindigkeit, der Sicherheit und der Kompatibilität veröffentlicht worden (dies ist der Grund für die Bezeichnungen 802.11a, 802.11b und 802.11g Standards, die eigentlich physikalisch ein 802.11 Standard sind).

### 802.11b

Dieser Standard der 802.11 Familie wurde ebenfalls vom IEEE geschaffen, um eine theoretische Transferrate von 11Mbits/s, im Frequenzbereich 2.4GHz, mit einer Reichweite von 300m in einer behinderungsfreien Umgebung, zu ermöglichen. Der Frequenzbereich der dabei genutzt wird ist das 2.4GHz Band, mit drei verfügbaren Radiokanälen.

### 802.11g

Dieser Standard der 802.11 Familie wurde ebenfalls vom IEEE geschaffen, um eine theoretische Transferrate von 54 Mbits/s, im Frequenzbereich 2.4GHz, mit einer Reichweite von 300m in einer behinderungsfreien Umgebung, zu ermöglichen. Der 802.11g Standard ist rückwärtskompatibel zum 802.11b Standard. Dies bedeutet, daß das Equipment unter 802.11g Standard auch mit der Version 802.11b arbeitet.

### 802.11i

Dieser Standard der 802.11 Familie wurde ebenfalls vom IEEE geschaffen. Sein Ziel ist es mehr Sicherheit durch die WPA-PSK Authentifizierung in eine AES Encryption zu integrieren, Dieser Hercules Client ist kompatibel mit diesem Standard.

### 802.11n

Ein Standard, der durch das IEEE (Institute of Electrical and Electronics Engineers, an American organization) in der 802.11 Familie etabliert wurde. Ermöglicht theoretische Transferraten von 300Mbits/s im 2.4GHz Frequenzband mit einer physikalischen Reichweite bis zu 300m in einer Umgebung, die frei von Hindernissen ist. Der 802.11n Standard bietet Abwärtskompatibilität mit den 802.11b und g Standards, sodaß mit dem 802.11n Standard ausgerüstete Geräte auch mit 802.11b und/oder g zusammenarbeiten können.

### Access Point

Der Access Point ist das Herz des lokalen WiFi Netzwerkes. Er ist ein kabelloser Router, dessen Funktion es ist verschiedene Clients mittels einer Antenne zu vernetzen.

### Ad hoc Modus

Dieser Modus erlaubt diversen Computern, die mit WiFi ausgestattet sind, miteinander zu kommunizieren. Man nennt diesen Modus auch Peer to Peer.

### ADSL (Asymmetric Digital Subscriber Line)

Dieses Equipment, verbunden mit einer Standard-Telephonverbindung/ISDN-Verbindung, erlaubt enorme Transfergeschwindigkeiten beim Senden und Empfangen von Daten.

### AES (Advanced Encryption Standard)

Ein symmetrischer blockbasierter Verschlüsselungsstandard, der verschiedene Schlüssellängen unterstützt. Eine höchst effiziente und schnelle Methode zur Verschlüsselung.

### ATM (Asynchronous Transfer Mode)

High-Speed Transfermodus für festgelegte Datengrößen.

### Arbeitsgruppe

Eine Gruppe von Computern mit welchen Sie zu kommunizieren wünschen und/oder die gleichen Ressourcen nutzen wollen. Z. B. Ordner, einen Drucker, eine Internetverbindung. Um an einer Arbeitsgruppe teilhaben zu können müssen alle eingebundenen Computer denselben Gruppennamen haben.

### CCK (Complementary Code Keying)

Ein fortgeschrittenes Verschlüsselungsschema für Radiowellen in kabellosen Netzwerken mit hohen Transferraten.

### Client

Computer mit einem PCI, USB oder PCMCIA WiFi Adapter.

### **DHCP (Dynamic Host Configuration Protocol)**

Ein Protokoll, das die Vergabe von IP Adressen des Computers regelt.

### **DSSS (Direct Sequence Spread Spectrum)**

Technik für die Nutzung von Radiofrequenzen in kabellosen Breitbandnetzwerken um die Zahl der Übertragungen zu vergrößern.

### ESSID (Service Set Identifier)

8 bis 32-Zeichenidentifizierungstool, oft auch als SSID bezeichnet, dient als universeller Name in einem Netzwerk zwischen Clients und dem Access Point.

### Ethernet Port (oder RJ-45)

Ein Port, der eine Kabel-Verbindung zwischen zwei Geräten zum Austausch von Datenpaketen ohne Behinderung ermöglicht. Zum Beispiel zwischen einem PC und einem Router.

### Filter

Ein Gerät, das oft zwischen dem Telefonstecker und einem Modem geschaltet wird, um die Telefonqualität, die häufig von ADSL Signalen gestört wird, zu verbessern.

### Firewall

Kombination von Software und Sicherheitsgeräten, um ein Netzwerk, das mit dem Internet verbunden ist, zu schützen.

### Infrastruktur Modus

Kommunikationsmodus von diversen Computern, die mit WIFI ausgestattet sind und via eines kabellosen Access Point, wie dem Hercules ADSL Router, verbunden sind.

### IP Adresse

Einmalige, vom Router zugewiesene, Computeradresse. Jeder Computer hat eine eigene IP Adresse, um ihn im Netzwerk zu identifizieren.

### LEAP (Lightweight Extensible Authentication Protocol)

Sicherheitsprotokoll der Firma Cisco für Windows, nutzt ein Identifizierungsprotokoll und ein Paßwort.

### MAC Adresse (Message Authentication Code)

Einmalige Adresse, die vom Gestalter des Client oder Router-Adapter zur Identifizierung im Netzwerk geschaffen wird.

### MIMO Technologie (Multiple In, Multiple Out)

Technologie, die im 802.11n Standard genutzt wird und dem WiFi Signal ermöglicht über mehrere gemeinsame Antennen die Signalreichweite und Transfergeschwindigkeiten deutlich zu erhöhen. Die Transmission kann über einen Kanal im 20MHz Frequenzband (für theoretische Maximalgeschwindigkeit von 144.44Mbits/s) oder zwei Kanälen gleichzeitig (für theoretische Maximalgeschwindigkeit von 300Mbits/s) mit 40MHz Bandbreite stattfinden. In beiden Fällen sind Abdeckung und Reichweite des WiFi Signals gleich. Die Wahl der beiden Modi (20 oder 40MHz) ist ausschließlich vom benutzten Transmitter abhängig. Der Hercules Wireless N Key paßt sich automatisch an das Empfangssignal an.

### NAT (Network Address Translation)

72/78 - Benutzerhandbuch
Eine Technik, die im Internet die IP-Adresse des lokalen Netzwerkes verbirgt.

## **OFDM (Orthogonal Frequency Division Multiplexing)**

Radioübertragungstechnik, die sehr hohe Breitband-Datentransferraten mittels DSL in einem kabellosen, terrestrischem Band von TV-Signalen erlaubt und dem High-Speed 802.11 Standard angepaßt ist.

## PPPoA (Point-to-Point Protocol over ATM)

Ein Protokoll, daß eine Verbindung von verlinkten Computern mit Benutzeridentifizierung über ein ATM Netzwerk erlaubt.

## PPPoE (Point-to-Point Protocol over Ethernet)

Ein Protokoll, das eine Verbindung zum Internet zwischen Computern, die mittels Ethemet Netzwerk und einem High-Speed Modem verbunden sind, erlaubt.

## Statische IP

Permanente IP Adresse, die vom Hersteller des Computers vergeben wird.

## Subnetzmaske

Teil einer IP Adresse die die Klasse des genutzten Netzwerkes anzeigt (Klasse C, Typ 255.255.255.0 für ein lokales Netzwerk).

## TKIP (Temporal Key Integrity Protocol)

Der WPA Standard nutzt das TKIP Protokoll, das permanent neue Schlüssel für jedes Datenpaket generiert, im Gegensatz zum WEP, das systembasierte, feste Schlüssel nutzt.

## UPnP (Universal Plug n' Play)

Ein Protokoll, das eine Verbindung zu vielen Computern und Peripheriegeräten im Netzwerk problemlos zuläßt.

# WEP (Wired Equivalent Privacy)

Ein Protokoll, das eine Verbindung zu vielen Computern und Peripheriegeräten im Netzwerk problemlos zuläßt.

#### WiFi (Wireless Fidelity)

Eine Abkürzung von Wireless Fidelity, WiFi ist der kommerzielle Name geprägt von der WECA (Wireless Ethernet Compatibility Alliance), einer Organisation die dafür Sorge trägt, daß der Betrieb von Equipment in einem lokalen, kabellosen Netzwerk (WLAN) mit dem IEEE 802.11 Standard kompatibel ist und funktioniert. Insofern ist ein WiFi Netzwerk eigentlich ein 802.11 Netzwerk. In der Praxis erlaubt WIFI die Verbindung von Laptop Computern, Desktop Computern oder Personal Digital Assistants (PDAs) über eine mehrere Meter umfassende Distanz voneinander via eines Access Point miteinander zu ohne Kabel kommunizieren und im High-Speed-Modus Daten auszutauschen.

#### WiFi Manager N

Ein Utility von Hercules entwickelt um in Einstellungen des Hercules Wireless N Router einzusehen und zu konfigurieren.

### WMM (Wi-Fi Multimedia)

Funktion, die durch die Wi-Fi Alliance zertifiziert wurde und dessen Ziel es ist, verschiedene Level von Prioritäten zu definieren, die abhängig von der verfügbaren Bandbreite sind. Demnach steht Voice over IP (Priorität 1) über der Transmission von Videodaten (Priorität 2), die wiederum über Netzwerkapplikationen wie Internetsurfen steht (Priorität 3). Zum Schluß kommen Hintergrundaktivitäten wie Druckjobs oder Downloads (Priorität 4).

#### WiFi Router

Gerät, installiert im Herzen eines WiFi Netzwerkes. Erlaubt die Verbindung von diversen, mit WIFI ausgestatteten, Computern zum Datenaustausch.

#### WiFi Station N

Ein Utility von Hercules entwickelt um alle Verbindungs- und Sicherheitseinstellungen, die eine WIFI Installation benötigt, zu definieren, modifizieren und konfigurieren.

#### WLAN (Wireless Local Area Network)

Kabelloses, lokales Netzwerk, üblicherweise im 802.11b oder g Standard.

#### WPA (WiFi Protected Access)

Ein Sicherheitsstandard im kabellosen Netzwerk, der von Herstellern, die einen algorithmischen Datenschlüssel, basierend auf einer dynamischen Schlüsselverwaltung aufbaut., entwickelt wurde. Im Gegensatz zum Standard WEP wechselt der Schlüssel permanent und zufällig für eine noch höhere Sicherheitsstufe.

#### WPA2 (WiFi Protected Access 2)

Ein Sicherheitsstandard im kabellosen Netzwerk, basiert auf dem Standard WPA, gemäß dem Standard IEEE 802.11i. Die neuste Hochsicherheitsstufe, speziell für die Umgebung Zuhause oder kleineren Büros entwickelt - benutzt einen vorher vereinbarten Schlüssel.

# WPA-PSK (WiFi Protected Access-Pre-Shared Key)

Das jüngste Sicherheitsprotokoll, das speziell für die Nutzung in Heim- oder Small Office Netzwerken entwickelt wurde. Es beinhaltet einen voreingestellten Schlüssel, so daß nur noch ein Paßwort erinnert und eingegeben werden muß.

#### WPS (Wi-Fi Protected Setup™)

Eine Technologie, die durch die Wi-Fi Alliance standardisiert wurde. Das Ziel dahinter ist die Vereinfachung der Verbindung und Konfiguration eines kabellosen Netzwerks bei gleichzeitiger Absicherung auf höchstem Niveau. Diese Technologie ermöglicht dem Benutzer den Schutz eines WiFi Netzwerks mit einem einzigen Button am WiFi Client (oder durch die Eingabe eines PIN Codes in der Software, die mit dem Router ausgeliefert wurde) zu aktivieren.

Besuchen Sie unsere Website (www.hercules.com) um die neusten Treiber und Softwareversionen downzuloaden. Nutzen Sie die Frequently Asked Questions (FAQs) um mehr über Ihre Hardware zu erfahren, die neusten Bedienungsanleitung-Updates zu lesen. Außerdem können Sie die komplette Hercules-Produktpalette entdecken und sich über kommende Neuheiten informieren.

# 7. TECHNISCHER SUPPORT

Wählen Sie Ihre Sprache. Von dort aus können Sie auf verschiedene Instrumente zugreifen (Fragen und Antworten (FAQ), die neuesten Versionen von Treibern und Software), die Ihnen bei der Lösung Ihres Problems helfen könnten. Falls das Problem weiterhin besteht, können Sie mit dem technischen Support der Hercules Produkten in Kontakt treten ("Technischer Support"):

#### Per E-Mail:

Um den Vorzug des technischen Supports per Email in Anspruch nehmen zu können, müssen Sie sich zunächst online registrieren. Mit den Informationen, die Sie uns so zukommen lassen, können die Mitarbeiter Ihr Problem schneller lösen.

Klicken Sie auf Registrierung links auf der Seite des technischen Supports und folgen Sie den Instruktionen auf dem Bildschirm.

Falls Sie bereits registriert sind, füllen Sie die Textfelder Anwendername und Passwort aus und klicken dann auf Login.

Per Telefon:

| Deutschland | 08000 00 1445<br>Kostenlos                       | Montag bis Freitag 13:00 bis 17:00 Uhr und 18:00 bis 22:00 Uhr<br>Samstag 9:00 bis 13:00 Uhr und 14:00 bis 20:00 Uhr<br>Sonntag 10:00 bis 13:00 Uhr und 14:00 bis 17:00 Uhr |
|-------------|--------------------------------------------------|----------------------------------------------------------------------------------------------------|
| Österreich  | 0810 10 1809<br>Zum Preis eines<br>Ortsgesprächs | Montag bis Freitag 13:00 bis 17:00 Uhr und 18:00 bis 22:00 Uhr<br>Samstag 9:00 bis 13:00 Uhr und 14:00 bis 20:00 Uhr<br>Sonntag 10:00 bis 13:00 Uhr und 14:00 bis 17:00 Uhr |
| Schweiz     | 0842 000 022<br>Zum Preis eines<br>Ortsgesprächs | Montag bis Freitag 13:00 bis 17:00 Uhr und 18:00 bis 22:00 Uhr<br>Samstag 9:00 bis 13:00 Uhr und 14:00 bis 20:00 Uhr<br>Sonntag 10:00 bis 13:00 Uhr und 14:00 bis 17:00 Uhr |

# 8. GARANTIE

Guillemot Corporation S.A. ("Guillemot") bietet dem Kunde weltweit eine 2-jährige Garantie auf Materialschäden und Herstellungsmängel ab dem Kaufdatum. Sollte das Produkt dennoch während dieser 2 Jahre Schäden oder Mängel aufweisen, kontaktieren Sie unverzüglich den Technischen Support, der Ihnen mitteilt, wie weiter zu verfahren ist. Sollte ein Defekt vorliegen, muß das Produkt dort zurückgegeben werden, wo es gekauft wurde (oder an die vom Technischen Support angegebene Adresse).

Im Rahmen dieser Garantie wird das defekte Produkt des Kunden nach Ermessen des Technischen Supports entweder repariert oder ersetzt. Überall wo es geltendes Recht zulässt, wird die volle Haftung von Guillemot und seinen Niederlassungen (einschließlich für indirekte Beschädigungen), begrenzt auf die Reparatur oder den Ersatz des Hercules Produktes, übernommen. Die Rechte des Käufers entsprechend geltendem Recht im jeweiligen Land werden nicht durch diese Garantie beeinflusst.

Diese Garantie tritt nicht ein bei: (1) falls am Produkt etwas verändert wurde oder es geöffnet wurde, ein Schaden durch unangebrachte Nutzung, Fahrlässigkeit, einen Unfall, Verschleiß oder irgendeinen anderen Grund verursacht wurde, der nicht im Zusammenhang mit einem Materialdefekt oder Herstellungsmangel aufgetreten ist; (2) im Falle der Nichteinhaltung der durch den Technischen Support erteilten Anweisungen; (3) Die Software, die nicht von Guillemot herausgegeben wurde, unterliegt der speziellen Garantie des Herausgebers.

# 9. HINWEISE ZUM UMWELTSCHUTZ

Dieses Produkt darf am Ende seiner Lebensdauer nicht über den normalen Haushaltsabfall entsorgt werden, sondern muss an einem Sammelpunkt für das Recycling von elektrischen und elektronischen Geräten abgegeben werden.

Das Symbol auf dem Produkt, der Gebrauchsanleitung oder der Verpackung weist darauf hin.

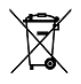

Die Werkstoffe sind gemäß ihrer Kennzeichnung wiederverwertbar. Mit der Wiederverwendung, der stofflichen Verwertung oder anderen Formen der Verwertung von Altgeräten leisten Sie einen wichtigen Beitrag zum Schutze unserer Umwelt.

Bitte erfragen Sie bei der Gemeindeverwaltung die zuständige Entsorgungsstelle.

#### Warenzeichen

Hercules® ist eine registrierte Handelmarke von Guillemot Corporation SA. Intel® und Pentium® sind eingetragene Warenzeichen der Intel Corporation. Microsoft® Windows® 98 SE, Millennium, 2000, XP und Vista sind eingetragene Warenzeichen oder Warenzeichen der Microsoft Corporation in den Vereinigten Staaten von Amerika und/oder anderen Ländern. Adobe® Air™ ist eine Marke oder eingetragene Marke von Adobe Systems Incorporated in den USA und/oder anderen Ländern. Alle anderen Warenzeichen und Markennamen werden hiermit anerkannt und sind Eigentum ihrer jeweiligen Eigentümer. Fotos und Abbildungen nicht bindend.

#### EU-Konformitätserklärung

Dieses Gerät kann in den folgenden Ländern verwendet werden: AT, BE, FR, DE, IE, IT, LU, NL, PL, ES, SE, GB, FI, CH. GUILLEMOT CORPORATION erklärt das Hercules Gerät HWNRi-300 konform zur Direktive 1999/5/CE. Die Konformitätserklärung kann auf der folgenden Internetseite nachgeschlagen werden: http://ts.hercules.com/download/wifi/DoC/HWGEXT-54/DoC-fra\_HWNRi-300.pdf

# **(E** ①

Hercules ist eine Division der Guillemot Corporation

#### Europäische Anwender:

Dieses Produkt wurde getestet und als konform gefunden zur Direktive 1999/5/CE vom Europäischen Parlament und dem Ausschuss für Funkausrüstungen und Telekommunikation und die gegenseitige Anerkennung der Konformität bestätigt. Nach Begutachtung wurde das Produkt zu folgenden Standards konform erklärt: EN 300.328 (Funk), EN 301 489-1, EN 301 489-1, EN 301 489-1, EN 301 489-1, Guetromagnetische Kompatibilität) und EN 60950 (Sicherheit). Das Produkt kann in allen Ländern der Europäischen Union verwendet werden und auch in allen Ländern, die die Direktive 1999/5/CE anwenden, und zwar ohne Einschränkung nur mit Ausnahme aber der folgenden Länder:

#### FRANKREICH:

Wenn das Produkt im Freien verwendet wird, ist die Leistungsabgabe bezogen auf das Frequenzband nach folgender Tabelle beschränkt. Weitere Informationen findem Sie auf der ART-Website: www.art-telecom.fr.

| Nutzungsbereich                 | Frequenzband (MHz)           | Leistung (EIRP)                   |
|---------------------------------|------------------------------|-----------------------------------|
| Innenräume (keine Beschränkung) | 2400 – 2483.5                | 100 mW (20 dBm)                   |
| Im Freien                       | 2400 – 2454<br>2454 – 2483.5 | 100 mW (20 dBm)<br>10 mW (10 dBm) |

Der Betrieb diese Gerätes in heimischer Umgebung kann dieFunkinterferenzen erhöhen, falls es zutrifft, obliegt es dem Anwender für Abhilfe zu sorgen.

#### ITALIEN:

Dieses Gerät geht konform mit der National Radio Interface den Anforderungen der Frequenzzuweisungstabelle. Die Benutzung eines drahtlosen Produktes außerhalb des Privatbereiches erfordert eine allgemeine Erlaubnis. Mehr Informationen finden Sie auf der Website www.comunicazioni.it.

#### Copyright

#### Copyright © Guillemot Corporation S.A. 2010. Alle Rechte vorbehalten.

Dieses Dokument darf ohne die vorherige schriftliche Zusage der Guillemot Corporation SA weder vollständig noch teilweise vervielfältigt sowie zusammengefasst, übertragen, verändert, auf ein Speichermedium gebannt, in eine andere Sprache, Computersprache, etc. übersetzt oder in jeglicher Form und mit jeglichen Mitteln elektronisch, mechanisch, magnetisch, manuell, als Fotokopie, Aufnahme etc übernommen werden.

#### Ausschlusserklärung

Guillemot Corporation S.A. behält sich das Recht vor, Angaben in diesem Handbuch jederzeit ohne vorherige Ankündigung zu ändern. Die Informationen in diesem Dokument werden als korrekt und zuverlässig angesehen. Dennoch übernimmt die Guillemot Corporation S.A. weder für die Benutzung noch für die Verletzung von Patenten oder Rechte Drifter, die durch die Nutzung resultieren, die Verantwortung. Dieses Produkt kann auch in einer Light- oder OEM-Version für PC-Integratoren vorliegen. Einige Funktionen, die in diesem Handbuch beschrieben werden, können auf einige Versionen des Produktes nicht zutreffen. Meist finden Sie auf der Installations-CD eine **README.TXT**-Datei dazu, welche die Unterschiede zwischen dem vorliegenden Produkt und der Beschreibung im Handbuch aufzeigt. Besuchen Sie unsere Website (www.hercules.com) um die neusten Treiber und Softwareversionen downzuloaden. Nutzen Sie die Frequently Asked Questions (FAQs) um mehr über Ihre Hardware zu erfahren, die neusten Bedienungsanleitung-Updates zu lesen. Außerdem können Sie die komplette Hercules-Produktpalette entdecken und sich über kommende Neuheiten informieren.

#### Endverbraucher-Software-Lizenzvereinbarung

<u>WICHTIG</u>: Lesen Sie die Vereinbarung bitte sorgfältig, ehe Sie die Software öffnen und installieren. Durch Öffnen der Software-Verpackung erklären Sie sich mit den Bedingungen dieser Vereinbarung einverstanden. Die Software in dieser Verpackung ist lizenziert, wird nicht verkauft, und ist ausschließlich zu den Bedingungen der vorliegenden Lizenzvereinbarung erhältlich. Sollten Sie mit den nachfolgenden Bedingungen nicht einverstanden sein, müssen Sie die Software mit dem kompletten Inhalt der Verpackung innerhalb von 15 Tagen dort zurückgeben, wo Sie sie erworben haben.

Das Copyright für die Guillemot Corporation S.A.-Software (im Folgenden als "Software" bezeichnet) liegt bei der Guillemot Corporation S.A. Alle Rechte vorbehalten. Die Bezeichnung "Software" bezieht sich auf jedwede Dokumentation und Zubehör, einschließlich Treibern, ausführbaren Programmen, Bibliotheken und Datendateien. Die Lizenz zur Benutzung der Software wird ausschließlich dem Käufer erteilt. Der Lizenzinhaber erklärt sich außerdem mit den Bedingungen der vorliegenden Vereinbarung einverstanden, sofern sie das Copyright und alle anderen Eigentumsrechte Dritter an der Software. Dokumentation und Zubehör in der Softwareverpackung betreffen.

Die Guillemot Corporation S.A. behält sich das Recht vor, diese Lizenz zu entziehen, wenn irgendeiner der in der vorliegenden Vereinbarung dargelegten Bedingungen nicht entsprochen wird. Bei Lizenzentzug müssen alle Kopien der Software unverzüglich an die Guillemot Corporation S.A. zurückgegeben werden; der Käufer ist haftbar für jedweden Folgeschaden.

Lizenz:

- Die Lizenz wird nur dem K\u00e4ufer selbst gew\u00e4hrt. Guillemot Corporation S.A. h\u00e4lt alle Titel und das Eigentum an der Software und beh\u00e4lt sich alle Rechte vor. Dem Lizenzinhaber ist nicht gestattet, irgendeines der hiermit gew\u00e4hrten Rechte zu verlassen oder hierf\u00fcr Unterlizenzen zu gew\u00e4hrten. Die Weitergabe der Lizenz ist gestattet, vorausgesetzt, der Weitergebende beh\u00e4lt keinen Teil bzw. keine Kopie der Software zur\u00fcck, und der Empf\u00e4nger akzeptiert die Bedingungen der vorliegenden Vereinbarung.
- Der Lizenzinhaber darf die Software stets nur an einem einzigen Computer nutzen. Der maschinell lesbare Teil der Software darf auf einen anderen Computer übertragen werden, vorausgesetzt, er wurde zuvor vom ersten Computer gelöscht, und wenn ausgeschlossen werden kann, dass die Software an mehr als einem Computer genutzt werden kann.
- Der Lizenzinhaber erkennt den Copyright-Schutz der Guillemot Corporation S.A. an. Der Copyright-Vermerk darf weder von der Software entfernt werden, noch von einer Kopie davon, noch von irgendeiner Dokumentation, schriftlich oder elektronisch, die mit der Software geliefert wurde.
- Der Lizenzinhaber hat das Recht, eine Sicherheitskopie des maschinell lesbaren Teils der Software herzustellen, unter der Bedingung, dass alle Copyright- und Eigentumsvermerke ebenfalls kopiert werden.
- 5. Mit Ausnahme der Fälle, in denen es die vorliegende Vereinbarung ausdrücklich erlaubt, ist weder dem Lizenzinhaber Folgendes erlaubt, noch darf Dritten Fölgendes erlaubt werden. Die Software Dritten auszuhändigen oder zugänglich zu machen; Die Benutzung der Software für ein Netzwerk, Mehrfach-CPU, Mehrbenutzer oder Time-sharing-Arrangements zu ermöglichen, wenn die Benutzer nicht jeweils Lizenzinhaber sind; Die Software in irgendeiner Form zu verändern oder zu kopieren; Irgendeinen Versuch zu unternehmen, die Software in irgendeiner Form auseinander zunehmen, zu dekompilieren oder zu verändern, oder irgend etwas zu unternehmen mit dem Ziel, grundlegende Informationen zu erhalten, die bei normaler Nutzung der Software inkt sichtbar werden; Köpien oder Übersetzungen des Benutzernahouchs anzurgefreigen.